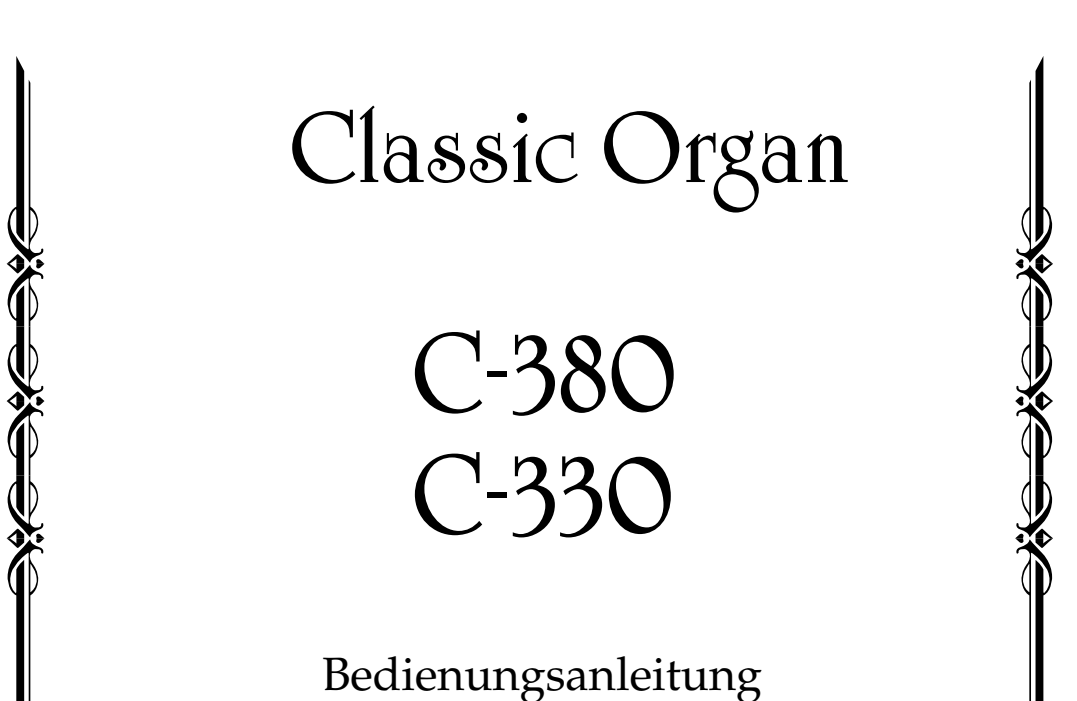

Dealettailgsumentailg

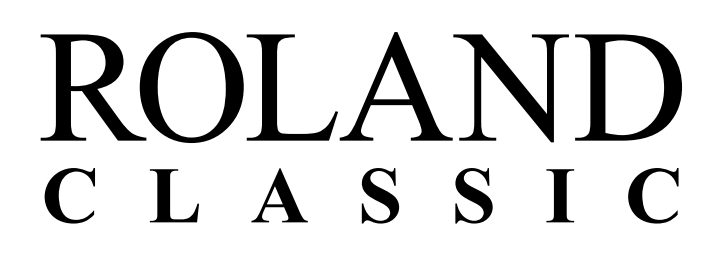

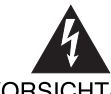

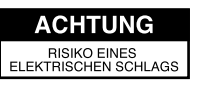

VORSICHT: RISIKO EINES ELEKTRISCHEN SCHLAGS. NICHT ÖFFNEN!

UM ELEKTRISCHE SCHLAEGE ZU VERMEIDEN, OEFFNEN SIE NICHT DAS GEHAEUSE UND BERUEHREN SIE KEINE KOMPONENTEN INNERHALB DES GERAETES. ZIEHEN SIE IHREN FACHHAENDLER ZU RATE.

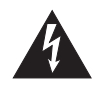

Dieses Zeichen weist darauf hin, dass im Geraet eine hohe Spannung vorliegt, die bei unsachgemaesser Behandlung des Geraetes zu einem elektrischen Schlag fuehren kann.

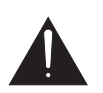

Dieses Zeichen weist darauf hin, dass das Geraet nur nach Lesen der zugehoerigen technischen Unterlagen von qualifiziertem technischen Personal ueberprueft werden darf.

HINWEISE ZUR VERMEIDUNG VON FEUER, ELEKTRISCHEM SCHLAG ODER VERLETZUNGEN.

# WICHTIGE SICHERHEITSHINWEISE GUT AUFBEWAHREN

HINWEIS - Bei Benutzung von elektrischen Geraeten sollten immer die folgenden Sicherheits-Instruktionen beachtet werden:

- 1. Lesen Sie alle Sicherheitshinweise, die das Geraet betreffen.
- Verwenden Sie das Geraet nie in der Naehe von Wasser z.B. Badewanne, Pool usw.. Auch feuchte Umgebungen (z.B. Keller) sollten vermieden werden.
- 3. Das Geraet sollte nur auf einem vom Hersteller empfohlenen Staender aufgestellt werden.
- 4. Eine zu hohe Lautstaerke kann zu Hoerschaeden fuehren. Achten Sie darauf, die Lautstaerke in einem ertraeglichen Bereich zu halten. Sobald Sie eine Beeintraechtigung Ihres Gehoers vermuten, suchen Sie sofort einen Facharzt auf.
- 5. Das Geraet sollte so aufgestellt werden, dass die interne Ventilation nicht beeintraechtigt wird bzw. die Luftschlitze nicht verdeckt sind.
- Das Geraet sollte nie in der Naehe von Objekten aufgestellt werden, die Hitze abstrahlen, z.B. Heizkoerper. Auch die direkte Einstrahlung von Sonnenlicht sollte vermieden werden.
- 7. Das Geraet sollte nur mit dem vom Hersteller empfohlenen Netzteil betrieben werden.
- 8. Wenn das Geraet laengere Zeit nicht betrieben wird, sollte der Netzstecker aus der Steckdose gezogen werden.

- Achten Sie darauf, dass keine Fluessigkeiten auf und in das Gehaeuse gelangen. Vermeiden Sie ebenfalls, dass kleine Gegenstaende durch die vorhandenen Oeffnungen in das Innere des Gehaeuses fallen.
- 10.Das Geraet sollte von einem qualifizierten Techniker ueberprueft werden, wenn:
  - A. das Netzkabel oder der Netzstecker beschaedigt ist
  - B. Gegenstaende oder Fluessigkeiten in das Innere des Gehaeuses gelangt sind
  - C. das Geraet Regen ausgesetzt war
  - D. das Geraet nicht normal funktioniert oder ein zum Normalzustand veraendertes Verhalten aufweist
  - E. das Geraet fallengelassen wurde oder das Gehaeuse beschaedigt ist.
- 11.Versuchen Sie nicht, das Gerät selbst zu ueberpruefen bzw. zu reparieren. Ueberlassen Sie dieses ausschließlich qualifiziertem technischen Personal.

-For the USA -

This product may be equipped with a polarized line plug (one blade wider than the other). This is a safety feature. If you are unable to insert the plug into the outlet, contact an electrician to replace your obsolete outlet. Do not defeat the safety purpose of the plug.

- For Canada –

#### For Polarized Line Plug

CAUTION:TO PREVENT ELECTRIC SHOCK, MATCH WIDE BLADE OF PLUG TO WIDE SLOT, FULLY INSERT.ATTENTION:POUR ÉVITER LES CHOCS ÉLECTRIQUES, INTRODUIRE LA LAME LA PLUS LARGE DE LA FICHE<br/>DANS LA BORNE CORRESPONDANTE DE LA PRISE ET POUSSER JUSQU' AU FOND.

Lesen Sie zunächst die Sicherheitshinweise auf den Seiten 3–7. Lesen Sie dann diese Anleitung ganz durch, um sich einen vollständigen Überblick über alle Funktionen zu verschaffen. Bewahren Sie die Anleitung auf und verwenden Sie diese zu Referenzzwecken.

#### Copyright © 2010 ROLAND CORPORATION

Alle Rechte vorbehalten. Nachdruck, auch auszugsweise, bedarf einer ausdrücklichen, schritlichen Genehmigung von ROLAND CORPORATION. Sicherheitshinweise

# SICHERHEITSHINWEISE

#### Hinweise zur Vermeidung von Feuer, elektrischen Schlägen oder Verletzungen von Personen

#### Über die Warnung- und Vorsicht-Hinweise

| 27au |     | ~   |      |
|------|-----|-----|------|
| Uber | die | Sym | bole |

| Diese Warnungen sollen den Anwender<br>auf die Gefahren hinweisen, die bei<br>unsachgemäßem Gebrauch des Gerätes<br>bestehen.                                                                                                    |
|----------------------------------------------------------------------------------------------------|
| Dieses Zeichen wird verwendet, um<br>den Anwender auf das Risiko von<br>Verletzungen oder Materialschäden<br>hinzuweisen, die bei unsachgemäßem<br>Gebrauch des Gerätes entstehen<br>können.<br>* Die o.g. Faktoren beziehen sich<br>sowohl auf häusliches Inventar als<br>auch auf Haustiere. |

#### $Das \Delta$ Symbol macht auf wichtige Hinweise und Warnungen aufmerksam. Das Zeichen im Dreieck gibt eine genaue Definition der Bedeutung (Beispiel: Das ⚠ Zeichen links weist auf allgemeine Gefahren hin). Das $\bigotimes$ Symbol weist auf Dinge hin, die zu unterlassen sind. Das Symbol im Kreis definiert dieses Verbot näher (Beispiel: Das Zeichen links besagt, dass das $(\mathbb{R})$ Gerät nicht geöffnet bzw. auseinandergenommen werden darf). Das 🛡 Symbol weist auf Dinge hin, die zu tun sind. Das Symbol im Kreis definiert diese Aktion näher (Beispiel: Das Zeichen links besagt, dass der 62 Netzstecker des Gerätes aus der Steckdose zu ziehen ist).

#### ------ BEACHTEN SIE AUCH DIESE HINWEISE ------

#### WARNUNG

Verbinden Sie das Instrument nur mit einer geerdeten Stromversorgung.

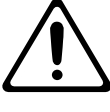

Das Instrument bzw. das Netzteil darf nicht geöffnet oder in irgendeiner Weise verändert werden.

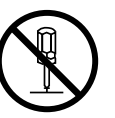

Nehmen Sie keine eigenen Reparaturversuche vor. Überlassen Sie dieses einem qualifizierten Techniker.

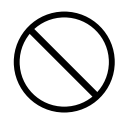

- Vermeiden Sie Umgebungen mit:
  - extremen Temperaturen (z.B. direkte Sonneneinstrahlung, direkte Nähe zu einem Heizkörper usw.)

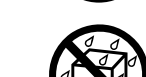

- Feuchtigkeit bzw. zu hoher Luftfeuchtigkeit
- zu hohem Salzgehaltin der Luft
- Staub bzw. Rauchentwicklung
- Vibration.

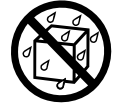

Achten Sie darauf, dass das Instrument, die Pedaleinheit und die Sitzbank waagerecht und sicher stehen.

.....

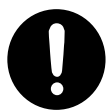

Achten Sie immer auf eine korrekte Stromversorgung.

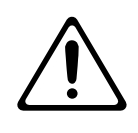

#### MARNUNG

Verwenden Sie mit dem Instrument nur das beigefügte Netzkabel. Verwenden Sie das Netzkabel nicht mit anderen Instrumenten bzw. Geräten.

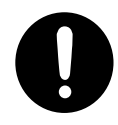

- Vermeiden Sie Beschädigungen des Netzkabels. Knicken Sie es nicht, treten Sie nicht darauf und stellen Sie keine schweren Gegenstände auf das Kabel. Ein beschädigtes Kabel birgt nicht nur die Gefahr elektrischer Schläge, sondern kann auch einen Brand auslösen. Verwenden Sie deshalb niemals ein beschädigtes Netzkabel!
- Betreiben Sie das Gerät immer mit einer moderaten Lautstärke. Wenn Sie eine Beeinträchtigung Ihres Gehörs feststellen, suchen Sie sofort einen Gehörspezialisten auf.

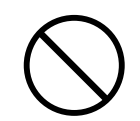

Achten Sie darauf, dass keine Gegenstände (z.B. brennbare Materialien, Münzen, Nadeln) oder Flüssigkeiten (z.B. Wasser, Getränke) in das Instrument gelangen.

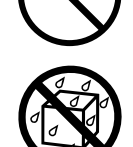

Bewahren Sie das Instrument vor heftigen Stößen, und lassen Sie es nicht fallen.

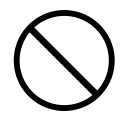

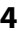

#### Unterbrechen Sie sofort die Stromversorgung, ziehen Achten Sie darauf, dass die Kabel nicht durcheinander Sie das Netzteil aus der Steckdose und wenden Sie sich geraten. Verlegen Sie die Kabel außerdem so, dass in folgenden Fällen an Ihren Roland-Fachhändler: Kinder nicht an sie herankommen. Das Netzteil, das Stromkabel oder der Stecker sind beschädigt ..... Es ist Rauchentwicklung eingetreten Stellen Sie sich nicht auf das Gerät, und belasten Sie es Gegenstände oder Flüssigkeiten sind in das Gerät auch nicht mit schweren Gegenständen. gelangt Das Gerät ist im Regen oder anderweitig nass geworden Das Instrument funktioniert nicht normal oder die Wiedergabe hat sich deutlich verändert. Berühren Sie das Netzkabel bzw. den Netzadapter ..... niemals mit nassen Händen. In Haushalten mit Kindern sollte ein Erwachsener solange für Aufsicht sorgen, bis das betreffende Kind das Gerät unter Beachtung aller Sicherheitsvorschriften zu bedienen weiß. Wenn das Instrument bewegt werden soll, sollte dieses mindestens von zwei Personen durchgeführt werden. Halten Sie das Instrument immer waagerecht. Fassen Achten Sie darauf, dass nicht zu viele Geräte an einen Sie das Instrument so an, dass es Ihnen beim Transport Stromkreis angeschlossen werden, ansonsten werden nicht entgleitet. Beachten Sie vor einem Transport auch die Kabel eventuell stark überhitzt und können die folgenden Dinge: schmelzen. Dieses gilt insbesondere bei Verwendung Trennen Sie das Netzkabel und alle weiteren Kabel von Mehrfachsteckdosen. vom Instrument. Klappen Sie den Notenständer ein. Bevor Sie das Gerät im Ausland benutzen, sollten Sie ..... Ihren Fachhändler zu Rate ziehen. Wenn Sie das Gerät reinigen wollen, schalten Sie es vorher aus, und ziehen Sie den Netzstecker aus der Steckdose. ..... Stellen Sie keine Gefäße mit Flüssigkeiten (z.B. Gläser, Vasen) auf das Gerät. Verwenden Sie auch keine Insektizide, Parfüms, Alkohol, Nagellack, Spraydosen Bei Gewitter sollten Sie das Gerät vom Stromnetz usw. in der Nähe des Gerätes. Entfernen Sie trennen. versehentlich verschüttete Flüssigkeiten sofort mit einem trockenen, weichen Tuch. ..... (C - 380)Achten Sie darauf, dass Sie sich bei Öffnen bzw. Stellen Sie das Instrument so auf, dass eine Schließen des Tastaturdeckels nicht die Hände ausreichende Belüftung sichergestellt ist. verletzen. Kinder sollten den Tastaturdeckel nicht öffnen bzw. schließen, um Verletzungen vorzubeugen. ..... Ziehen Sie nie am Netzkabel, sondern fassen Sie beim Beachten Sie bezüglich der Sitzbank Folgendes: Aus- und Einstöpseln nur den Stecker. Stellen Sie sich nicht auf die Sitzbank. · Es darf immer nur eine Person auf der Bank sitzen. Entfernen Sie in regelmäßigen Abständen Staubablagerungen auf dem Netzkabel und dem Netzstecker. Wenn Sie das Instrument längere Zeit nicht benutzen, trennen Sie es von der Stromversorgung. Bewahren Sie Schrauben und Schrauben-Abdeckungen so auf, dass Kinder keinen Zugriff haben. Sollte eine Schraube bzw. eine Schrauben-Abdeckung verschluckt worden sein, benachrichtigen Sie sofort einen Arzt.

#### Stromversorgung

- Verwenden Sie keine Stromkreise, durch die auch Geräte gespeist werden, die störende Geräusche erzeugen, z.B. Motoren oder Lichtsysteme. Benutzen Sie ggf. ein Geräuschfiltersystem.
- Bevor Sie Verbindungen mit externen Geräten vornehmen, schalten Sie alle beteiligten Geräte aus. Sie verhindern so eventuelle Fehlfunktionen bzw. Beschädigungen der Lautsprecher oder der angeschlossenen Geräte.
- Um das Instrument vollständig von der Stromversorgung zu trennen, ziehen Sie das Netzkabel aus der Steckdose.

#### Positionierung

- Die Positionierung in der N\u00e4he von grossen Verst\u00e4rkern kann Brummger\u00e4usche zur Folge haben. Vergr\u00f6\u00dfern Sie in diesem Fall den Abstand zwischen diesem Instrument und dem Verst\u00e4rker.
- Schnurlose Telefone und Funktelefone können, sobald Sie in der Nähe des Instruments betrieben werden, Störgeräusche verursachen. Betreiben Sie daher Telefone nicht in der Nähe des Gerätes.
- Setzen Sie das Instrument keinen extremen Temperaturen aus (z.B. Sonneneinstrahlung, Heizkörper). Die Gehäuseoberfläche kann beschädigt werden. Dieses kann ebenfalls passieren, wenn das Instrument direkt mit einer starken Lichtquelle angestrahlt wird.
- Wenn das Instrument Temperaturunterschieden ausgesetzt war (z.B. nach einem Transport), warten Sie, bis sich das Instrument der Raumtemperatur angepasst hat, bevor Sie es einschalten. Ansonsten können durch Kondensierungs-Flüssigkeit Schäden verursacht werden.
- Legen Sie keine Gegenstände auf die Geräteoberfläche, da ansonsten Verfärbungen auftreten können. Stellen Sie keine Gefäße mit Flüssigkeiten (z.B. Gläser, Vasen) auf das Gerät. Verwenden Sie auch keine Insektizide, Parfüms, Alkohol, Nagellack, Spraydosen usw. in der Nähe des Gerätes. Entfernen Sie versehentlich verschüttete Flüssigkeiten sofort mit einem trockenen, weichen Tuch.
- Legen Sie keine Gegenstände auf die Klaviatur bzw. auf die Pedaleinheit.
- Befestigen Sie keine Aufkleber auf dem Instrument, ansonsten kann bei Abziehen des Aufklebers die Oberfläche beschädigt werden.

#### Reinigung

- Verwenden Sie ein trockenes oder feuchtes, weiches Tuch.
   Verwenden Sie klares Wasser oder ein mildes neutrales
   Reinigungsmittel, und trocknen Sie die Oberfläche immer gründlich mit einem weichen Tuch.
- Verwenden Sie keinesfalls Benzin, Verdünnung, Alkohol oder ähnliche Mittel, da die Geräteoberflache verfärbt oder beschädigt werden kann.

#### **Reparaturen und Datensicherung**

- Bei einer Überprüfung bzw. Reparatur ist es meistens notwendig, dass das Instrument initialisiert wird. Dabei gehen alle Daten im User-Bereich verloren. Bevor Sie das Gerät zur Überprüfung geben, speichern Sie alle gewünschten User-Daten auf einem USB-Speicher. Roland übernimmt keine Haftung für Datenverluste.
- Es kann vorkommen, dass durch eine Fehlbedienung oder eine Fehlfunktion die Daten im User-Speicher gelöscht werden. Um jedes Risiko zu vermeiden, sichern Sie Ihre Daten regelmäßig auf einem USB-Speicher. Roland übernimmt keine Haftung für jegliche Art von Datenverlusten.
- Sichern Sie die Daten auf mehreren Speichereinheiten. Roland übernimmt keine Haftung für Datenverluste, die sich aufgrund von beschädigten Speichergeräten ergeben können.

#### Hinweise zu USB-Speichern

- Verwenden Sie nur die von Roland empfohlenen USB-Speicher. Für die Funktionsfähigkeit von USB-Speichern anderer Hersteller kann keine Garantie übernommen werden. Sie können nur USB Flash-Speicher (USB Sticks) verwenden, keine anderen USB-Laufwerke.
- Achten Sie darauf, dass der USB-Speicher fest eingesteckt ist. Wenden Sie beim Einstecken keine Gewalt an.
- Stecken Sie keine anderen Kabel als USB-Kabel bzw. andere Gegenstände in den USB-Anschluss, ansonsten kann der USB-Anschluss beschädigtvwerden.
- Achten Sie darauf, dass der USB-Speicher fest eingesteckt ist.
- Berühren Sie nicht die elektrischen Kontakte. Achten Sie darauf, dass die Kontakte nicht verschmutzen.
- Beachten Sie die folgenden Hinweise bezüglich der Behandlung von externen Speichermedien:
  - Um einer Beschädigung durch statische Elektrizität vorzubeugen, entladen Sie die statische Elektrizität durch Berühren eines metallischen Gegenstandes, bevor Sie das Speichermedium berühren.
  - Achten Sie darauf, dass das Speichermedium keinen Kontakt zu metallischen Gegenständen erhält.
  - Biegen Sie das Speichermedium nicht, lassen Sie es nicht fallen, und setzen Sie es keinen Erschütterungen bzw. Vibrationen aus.
  - Setzen Sie das Speichermedium keiner direkten Hitzestrahlung aus (z.B. direktes Sonnenlicht oder direkte N\u00e4he zu einem Heizk\u00f6rper).
  - Achten Sie darauf, dass das Speichermedium nicht nass wird.
  - Das Speichermedium darf nicht geöffnet bzw. modifiziert werden.

#### Zusätzliche Hinweise

- Behandeln Sie das Gerät mit der notwendigen Sorgfalt, speziell die Bedienelemente und die Anschlussbuchsen, um Fehlfunktionen bzw. Beschädigungen vorzubeugen.
- Drücken bzw. schlagen Sie nicht auf das Display.
- Während des Betriebes kann das Display leise Geräusche erzeugen. Dieses ist normal und keine Fehlfunktion.
- Wenn Sie Kabel verbinden oder abziehen, greifen Sie immer am Stecker und nicht am Kabel selbst, um Kurzschlüsse durch Beschädigungen des Kabels zu vermeiden.
- Während des Betriebes strahlt das Instrument Wärme ab. Dieses ist normal und keine Fehlfunktion.
- Stellen Sie die Lautstärke nicht zu hoch ein, und verwenden Sie bei Bedarf Kopfhörer. Stellen Sie auch bei Verwendung eines Kopfhörers die Lautstärke nicht zu hoch ein.
- Wenn Sie das Gerät transportieren möchten, verwenden Sie die Originalverpackung oder ein stabiles Tour-Hardcase. Achten Sie darauf, dass das Instrument beim Transport sorgfältig behandelt wird.
- Achten Sie darauf, dass der Notenständer nicht beschädigt wird.
- Verwenden Sie immer Kabel ohne eingebauten Widerstand. Wenn das Signal des Instrumentes über ein externes Verstärker-System ausgegeben werden soll, kann bei Verwendung von Kabeln mit integriertem Widerstand die Lautstärke reduziert werden.
- Aufgrund der verwendeten Fertigungstechnik können bei der Hintergrundbeleuchtung der Wippen und Taster leichte Farbunterschiede auftreten. Dieses ist normal.

.....

- MMP (Moore Microprocessor Portfolio) ist ein Patent f
  ür Mikroprozessoren der Technology Properties Limited (TPL). Roland ist Lizenznehmer der TPL-Gruppe.
- Roland ist ein eingetragenes Warenzeichen der Roland Corporation in den USA und/oder anderen Ländern.

.....

 Alle in dieser Anleitung erwähnten Produktbezeichnungen sind Warenzeichen bzw. eingetragene Warenzeichen des jeweiligen Herstellers.

# Inhalt

| Wichtige Sicherheitshinweise                                                                                            | 3        |
|----------------------------------------------------------------------------------------------------|----------|
| Sicherheitshinweise                                                                                                    | 4        |
| Wichtige Hinweise                                                                                                    | 6        |
| Einleitung                                                                                                    | 12       |
| In dieser Anleitung verwendete Symbole<br>Die Manuale und Klanggruppen                                                  |          |
| Die Bedienoberfläche und Anschlüsse                                                                                     | 13       |
| Die Bedieneberfläche und Anschlüsse der C 390                                                                           | 12       |
| Die Bedienoberfläche und Anschlüsse der C-330                                                                           |          |
| Winnen und Taster (C-380)                                                                                               | 14       |
| Wippen und Taster (C-330)                                                                                               |          |
| Display und Bedienelemente                                                                                              |          |
| Anschlüsse                                                                                                    |          |
| Vorbereitungen                                                                                                    | 19       |
| Anschließen der Pedaleinheit                                                                                            | 19       |
| Aufstellen des Notenständers                                                                                            | 19       |
| Aufstellen der Orgelbank                                                                                                | 19       |
| Installieren der Satelliten-Lautsprecher                                                                                | 20       |
| Befestigen der Satelliten-Lautsprecher am Instrument(nur C-330)<br>Refestigen der Satelliten Lautsprecher an einer Wand | 20       |
| Anschließen der Satelliten-Lautsprecher an die Orgel                                                                    |          |
| Öffnen und Schließen des Rolldeckels (nur C-380)                                                                        | 22       |
| Verschließen des Rolldeckels                                                                                            | 22       |
| Anschließen des Netzkabels                                                                                              | 23       |
| Ein- und Ausschalten                                                                                                    | 24       |
| Einschalten                                                                                                    |          |
| Anschließen eines Kopfhörers                                                                                            |          |
| Verwendung eines USB-Speichers                                                                                          |          |
| Die Display-Anzeige                                                                                                    | 27       |
| Die Symbole im Haupt-Display                                                                                            | 27       |
| Aufrufen des Haupt-Displays                                                                                             | 27       |
| Abspielen der Demo Songs                                                                                                | 27<br>28 |
| Spielen der C-380/C-330                                                                                                 |          |
| Snielen der Klänge                                                                                                    | 29       |
| Auswahl der Klänge                                                                                                    | 29       |
| Auswahl einer Klang-Variation (Voice Palette)                                                                           |          |
| Hinzufügen der Klänge anderer Manuale (Koppeln)                                                                         |          |
| Das Koppeln von Klängen (Registern)<br>Die Melodie-Koppel                                                               |          |
| Die Bass-Koppel                                                                                                    |          |
| Einstellen der Lautstärke und des Raumklang-Effektes                                                                    |          |
| Einstellen der Gesamt-Lautstärke                                                                                        |          |
| Einstellen der Lautstärke der Satelliten-Lautsprecher<br>Einstellen der Lautstärke des Paumklang Effektes               |          |
| LIIISTEHEH DEI LAUTSTAIKE DES NAUHKIAHY-EHEKLES                                                                         |          |

| Verändern des Raumklang-Typs<br>Finstellen des Raumklangs        |                                                                                      | 35         |
|------------------------------------------------------------------|--------------------------------------------------------------------------------------|------------|
| Verändern der Beschaffenheit                                     | der Wände des Raumes                                                                 |            |
| Bearbeiten der Tremulanten                                       |                                                                                      |            |
| Hinzufügen des Tremulant-Effe                                    | ektes für jeden Bereich                                                              |            |
| Einstellen des Tremulant-Effekt                                  | tes                                                                                  | 37         |
| Auswahl einer Temperierung                                       |                                                                                      |            |
| Einstellen der Gesamtstimmung                                    |                                                                                      | 39         |
| Anpassen der Stimmung (Tuning)                                   |                                                                                      | 40         |
| Transponieren der Tastaturen                                     |                                                                                      | 41         |
| Das Schwell-Pedal                                                |                                                                                      | 42         |
| Bestimmen der Bereiche, auf d<br>Speichern der Einstellungen fü  | ie das Schwell-Pedal wirkt<br>r die Wirkung des Schweller-Pedals auf die einzelnen W | 42<br>erke |
| (Divisions)                                                      |                                                                                      | 43         |
| Einstellen der minimalen Lauts                                   | tarke des Schwell-Pedals                                                             |            |
| Die Fußschalter links und rechts des S                           | chwell-Pedals                                                                        | 45         |
| Speichern von Registrierunge                                     | n                                                                                    | 46         |
| Speichern und Aufrufen einer Registri                            | erung                                                                                | 47         |
| Speichern einer Registrierung.                                   |                                                                                      |            |
| Aufrufen einer Registrierung                                     |                                                                                      | 4/         |
| Zurucksetzen der Einstellungen (Gene                             | eral Cancel)                                                                         | 4/         |
| Erstellen von Speicherbänken                                     | ,                                                                                    | 4848       |
| Auswallen einer Speicherbahk<br>Aufrufen einer Registrations-Ba  | ank                                                                                  |            |
| Aufeinander folgendes Aufrufen der F                             | Registrierungen                                                                      | 49         |
| Abspielon von Songs                                              |                                                                                      | 50         |
| Abspielen von Songs                                              | •••••••••••••••••••••••••••••••••••••••                                              | 50         |
| Auswählen und Abspielen eines Song                               | js                                                                                   | 50         |
| Stummschalten eines Parts für<br>Abspielen eines Bereiches mit ( | die Song-Wiedergabe                                                                  | 52<br>53   |
| Verändern des Tempos                                             |                                                                                      | 54         |
| Anwendung des Metronoms                                          |                                                                                      |            |
| Anwendung des Metronoms                                          |                                                                                      |            |
| Aufnehmen und Abspielen eig                                      | gener Spieldaten                                                                     | 56         |
| Aufnahme eines Songs                                             |                                                                                      | 56         |
| Abspielen der aufgenommenen Date                                 | n                                                                                    | 57         |
| Speichern der aufgenommenen Spiel                                | daten                                                                                | 57         |
| Löschen eines aufgenommenen Song                                 | JS                                                                                   | 59         |
| Kopieren eines Songs                                             |                                                                                      | 60         |
| Speichern und Laden von Dat                                      | en                                                                                   | 62         |
| Formatieren des USB-Speichers                                    |                                                                                      | 62         |
| Sichern und Laden von Registrierdate                             | n                                                                                    | 62         |
| Speichern eines Registrierungs                                   | -Sets auf dem USB-Speicher                                                           | 62         |
| Laden eines Registrierungs-Set                                   | s vom USB-Speicher in den internen Speicher                                          | 63         |
| Kopioron siner Speicherbert                                      | יכנז עכז טביסאבורווכוז                                                               |            |
| Consistence and the design of Vision Constant                    |                                                                                      |            |
| Speichern und Laden von Voice Setup                              | uf einem LISR-Sneicher                                                               | 65<br>65   |
| Laden eines Voice Setups a                                       |                                                                                      |            |
|                                                                  |                                                                                      |            |

| Weitere Einstellungen                                                               | . 68 |
|-------------------------------------------------------------------------------------|------|
| Einstellungen für die USER/MIDI-Koppeln                                             | 68   |
| Spielen von weiteren Klängen mit den USER Sound-Koppeln                             | 68   |
| Anwendung der USER/MIDI-Koppel als MIDI-Koppel                                      | 69   |
| MIDI-Einstellungen                                                                  | 71   |
| Die Local On/Off-Einstellung                                                        | 71   |
| Anzeigen der Klangnamen eines externen MIDI-Instrumentes im Display der C-380/C-330 |      |
| (Tone Name)                                                                         | 72   |
| Senden von MIDI-Daten bei Drücken eines General Memory-Tasters (TX-Taster)          | 72   |
| Abrufen der Werksvoreinstellungen (Factory Reset)                                   | 72   |
| Speichern der Einstellungen (Customize)                                             | 73   |
| Anschließen externer Geräte                                                         | . 74 |
| Verb inden der C-380/C-330 mit externen Audio-Geräten                               | 74   |
| Anschließen einer Lautsprecheranlage                                                | 74   |
| Wiedergeben der Klänge eines externen MIDI-Soundmoduls über die Lautsprecher der    |      |
| C-380/C-330                                                                         | 75   |
| Einstellungen für externe Audiogeräte                                               | 75   |
| Verbinden der C-380/C-330 mit externen MIDI-Instrumenten                            | 76   |
| Spielen eines externen MIDI-Soundmoduls über die C-380/C-330                        | 76   |
| Die V-LINK-Funktion                                                                 | 77   |

| ste der Preset Songs/Demo Songs                  | 78       |
|--------------------------------------------------|----------|
| ste der Klänge (Register)                        | 79       |
| MAN I (Unteres Manual)<br>MAN II (Oberes Manual) | 79<br>79 |
| PEDAL (Fußpedal)<br>USER/MIDI-Koppel             | 79<br>80 |
| lögliche Fehlerursachen                          | 82       |
| ehlermeldungen                                   | 85       |
| ste der Kurzbefehle                              | 85       |
| achwortverzeichnis                               | 86       |
| IIDI-Implementationstabelle                      | 88       |
| echnische Daten                                  | 89       |
| dex                                              | 91       |

Wir bedanken uns für Ihre Entscheidung zur C-380/C-330 Classic-Orgel.

Um alle Funktionen der C-380/C-330 nutzen zu können, lesen Sie diese Anleitung vollständig durch. Bewahren Sie die Anleitung zu Referenzzwecken auf.

# In dieser Anleitung verwendete Symbole

- Wippen und Taster sind in eckige Klamern eingefasst ("[]"), z.B. der [SET]-Taster.
- Texte in eckigen Klammern [] bezeichnen einen Bedientaster oder Regler, z.B. den [8'I]-Taster.
- Texte, die mit einem der Symbole NOTE oder (\*) bezeichnet sind, sind Zusatzhinweise, die Sie unbedingt beachten sollten.
- Funktionen, die mit Kurzbefehl bezeichnet sind, sind auch durch einen Kurzbefehl zu erreichen.
- Viele Bedienvorgänge gehen vom Haupt-Display aus. Wie Sie dieses erreichen, können Sie nachlesen unter "Aufrufen des Haupt-Displays" (S. 27).
- Die in dieser Anleitung verwendeten Display-Abbildungen dienen lediglich als Beispiele und müssen nicht zwangsläufig mit den Display-Abbildungen Ihrer C-380/C-330 übereinstimmen.

# Die Manuale und Klanggruppen

Die C-380/C-330 besitzt zwei Manuale ("Manual-I" und "Manual-II") sowie eine Pedaleinheit, jedes mit ihrer eigenen Registereinheit (Disposition)

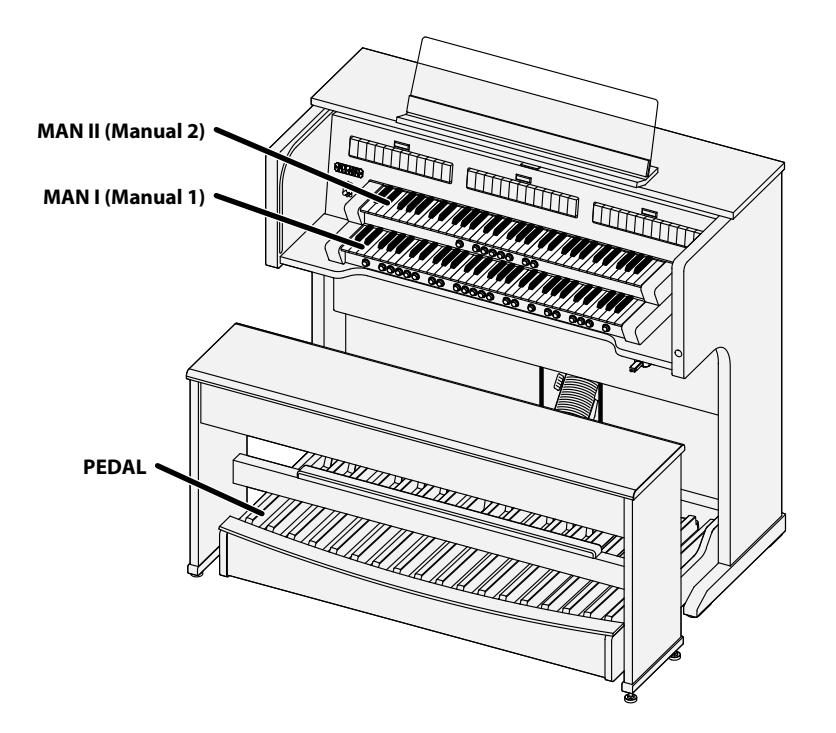

# Die Bedienoberfläche und Anschlüsse der C-380

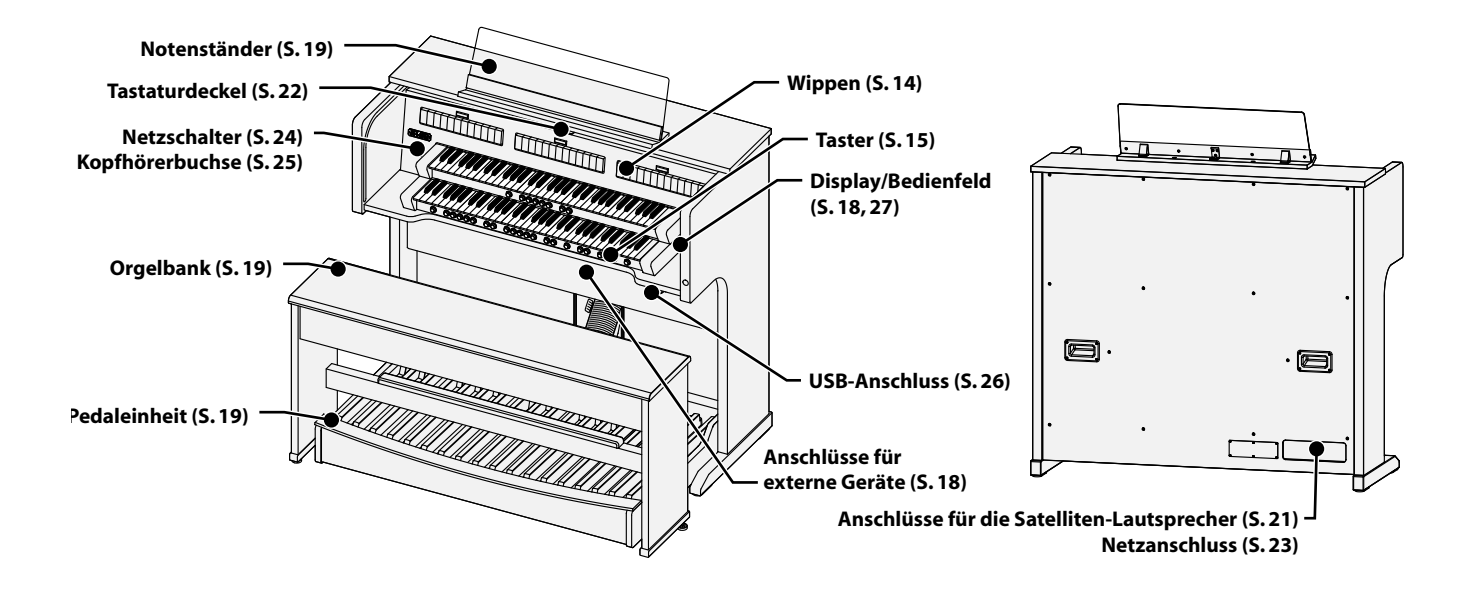

# Die Bedienoberfläche und Anschlüsse der C-330

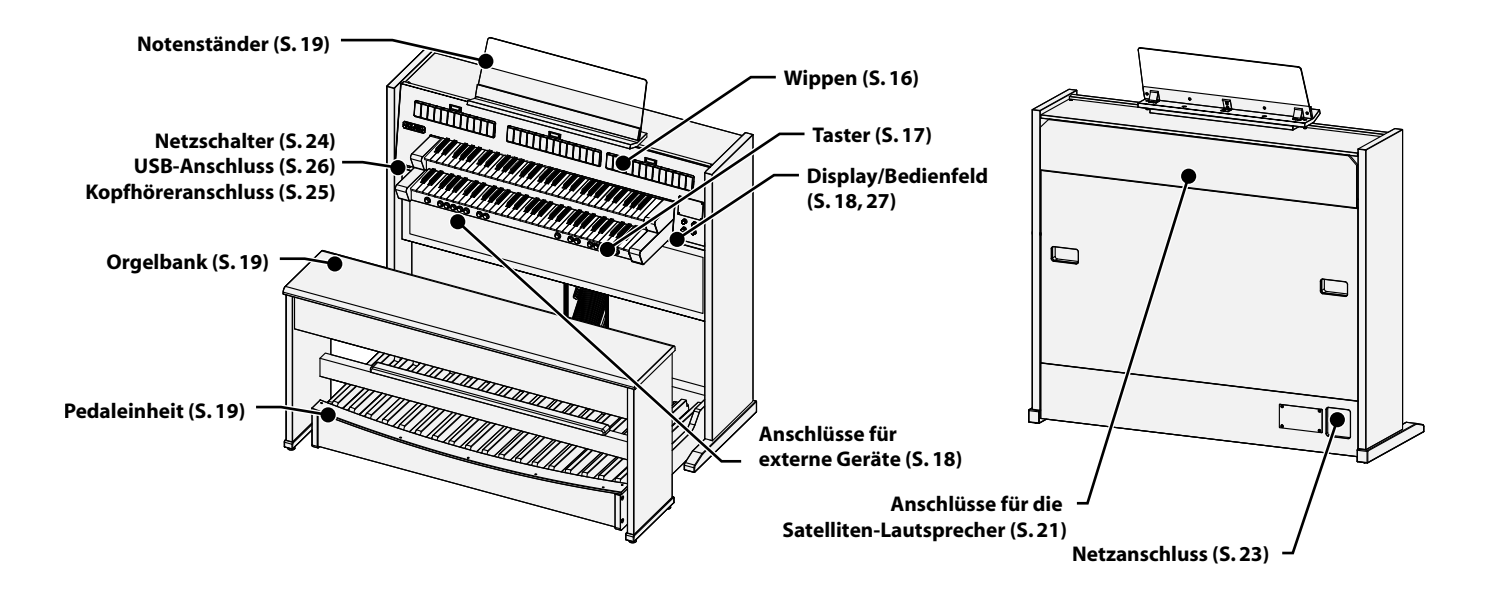

# Wippen und Taster (C-380)

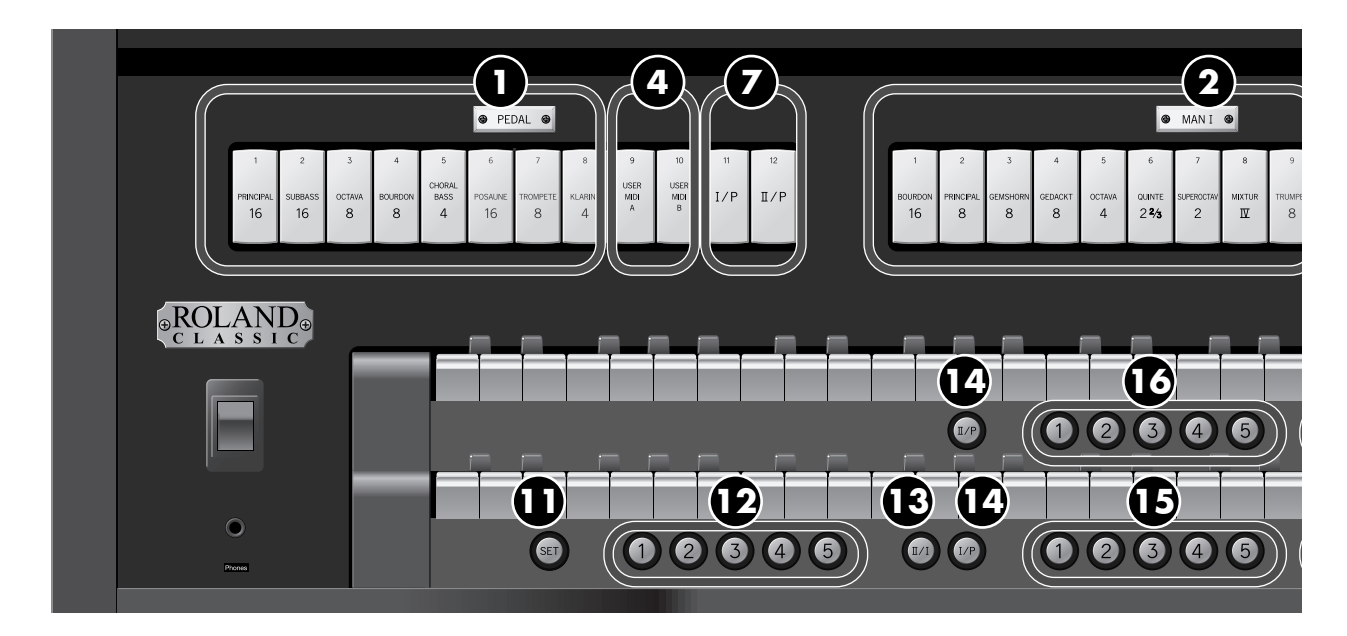

#### Wippen

Diese bestimmen den Basis-Orgelklang.

→ "Spielen der Klänge" (S. 29)

#### 1. PEDAL-Wippen

Diese wählen die Register für das Basspedal aus.

#### 2. MAN I-Wippen

Diese wählen die Register für das untere Manual aus.

#### 3. MAN II Division-Wippen

Diese wählen die Register für das obere Manual aus.

#### **USER/MIDI-Koppeln**

Über diese Koppeln können Sie die Klänge erreichen, welche über die anderen Wippen nicht erreichbar sind. Über diese Wippen können auch Klänge eines externen MIDI-Instrumentes ausgewählt werden, sofern ein solches an der C-380 angeschlossen ist.

→ "Einstellungen für die USER/MIDI-Koppeln" (S. 68)

#### 4. PEDAL USER/MIDI-Koppeln

Diesen beiden Wippen kann je ein zusätzlicher Klang für das Basspedal aus der internen Registerbibliothek zugewiesen werden.

#### 5. MAN I USER/MIDI-Koppeln

Diesen beiden Wippen kann je ein zusätzlicher Klang für das untere Manual aus der internen Registerbibliothek zugewiesen werden.

#### 6. MAN II USER/MIDI-Koppeln

Diesen beiden Wippen kann je ein zusätzlicher Klang für das obere Manual aus der internen Registerbibliothek zugewiesen werden

#### Pedal- und Manualkoppeln

Diese Wippen koppeln die Register der beiden Manuale und des Basspedals zusammen.

→ "Hinzufügen der Klänge anderer Manuale (Koppeln)" (S. 31)

#### 7. PEDAL-Koppeln

Diese Wippen koppeln die Register des unteren und oberen Manuals an das Basspedal und machen Sie damit auch im Basspedal spielbar.

#### 8. MAN I-Koppel-Wippe

Diese ermöglicht das Spielen des Registers des oberen Manuals über das untere Manual.

#### **Tremulant-Wippen**

\_\_\_\_\_

- Diese fügen dem Klang einen Tremulant-Effekt hinzu.
- → "Bearbeiten der Tremulanten" (S. 37)

#### 9. MAN I-Tremulant Wippe

Diese fügt dem Klang des unteren Manuals einen Tremulant-Effekt hinzu.

#### 10. MAN II-Tremulant Wippe

Diese fügt dem Klang des oberen Manuals einen Tremulant-Effekt hinzu.

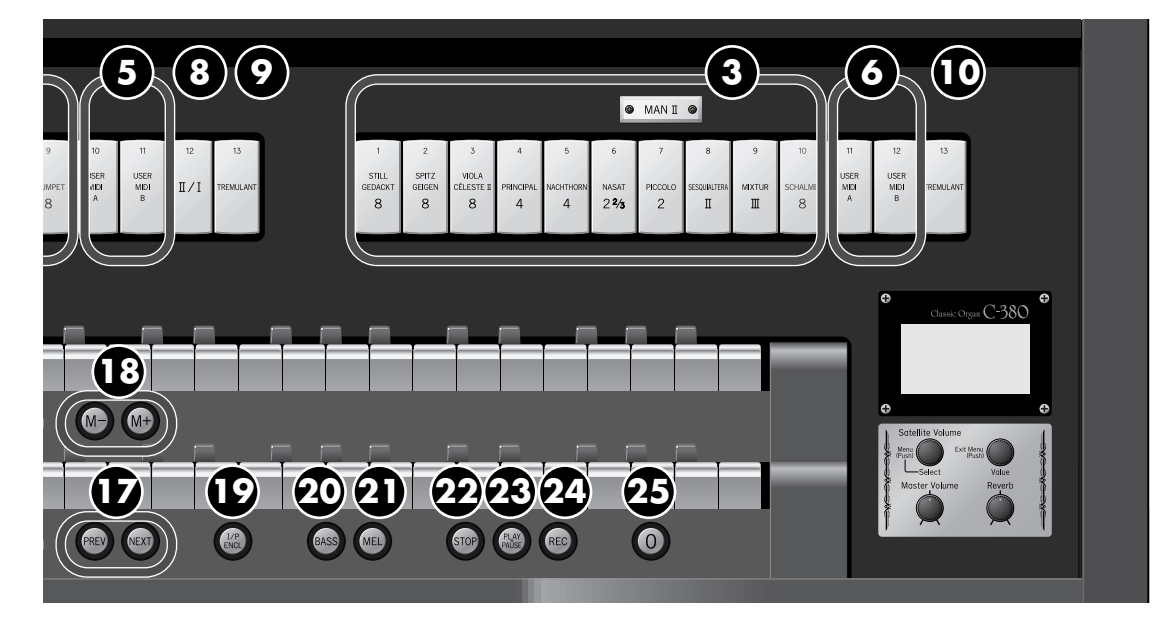

#### Die Taster

#### 11. [SET]-Taster

Speichert eine Klang-Kombination auf einen der General Memory-Taster.

→ "Speichern einer Registrierung" (S. 47)

#### 12. General Memory [1]-[5]-Taster

Diese enthalten Registrierungen mit eigenen Klang-Kombinationen.

→ "Speichern einer Registrierung" (S. 47)

#### 13. MAN I-Koppel-Taster

Dieser ermöglicht das Spielen des Registers des oberen Manuals über das untere Manual (gleiche Funktion wie die MAN I-Koppel-Wippe (8)).

#### 14. PEDAL-Koppeln-Taster

Diese Taster koppeln die Register des unteren oder oberen Manuals an das Basspedal und machen Sie damit auch im Basspedal spielbar (gleiche Funktion wie die PEDAL-Koppeln-Wippen (7)).

#### 15. MAN I Division Memory [1]–[5]-Taster

Diese enthalten Registrierungen mit eigenen Klängen für das untere Manual.

→ "Speichern einer Registrierung" (S. 47)

#### 16. MAN II Memory [1]-[5]-Taster

Diese enthalten Registrierungen mit eigenen Klängen für das obere Manual.

→ "Speichern einer Registrierung" (S. 47)

#### 17. [PREV]-Taster/[NEXT]-Taster

Ruft die jeweils vorherige bzw. nachfolgende Registrierung der General Memory-Taster auf  $(3 \rightarrow 2 \rightarrow 1 \text{ ([PREV]-Taster) bzw. } 1 \rightarrow 2 \rightarrow 3 \text{ ([NEXT]-Taster).}$ 

→ "Aufeinander folgendes Aufrufen der Registrierungen" (S. 49)

#### 18. Memory Bank Select [M–]-Taster/[M+]-Taster

Auswahl der 20 Speicherebenen - jede davon enthält je 5 eigenständige General- Memory-Registrierungen (C-330/C-380) sowie je 5 Division Memory-Registrierungen (nur C-380) → "Aufrufen einer Registrations-Bank" (S. 49)

#### 19. MAN I & PEDAL Enclosed-Taster

Aktivieren Sie diesen Tasten, wenn Sie mit dem Schweller-Pedal die Lautstärke aller Divisionen (einschließlich Manual I und Pedal) regeln wollen.

→ "Bestimmen der Bereiche, auf die das Schwell-Pedal wirkt" (S. 42)

#### 20. Bass-Koppeln [BASS]-Taster

Ermöglicht, dass die auf dem unteren Manual (Manual–I) gespielte tiefste Note zusätzlich mit dem Klang der Pedaleinheit erklingt. → "Die Bass-Koppel" (S. 33)

#### 21. Melody-Koppeln [MEL]-Taster

Ermöglicht, dass die auf dem unteren Manual (Manual–I) gespielte höchste Note zusätzlich mit dem Klang des oberen Manuals (Manual–II) erklingt. → "Die Melodie-Koppel" (S. 32)

#### 22. [STOP]-Taster

Stoppt die Wiedergabe bzw. Aufnahme eines Songs.

#### 23. [PLAY/PAUSE]-Taster

Startet bzw. unterbricht die Wiedergabe eines Songs.  $\rightarrow$  S. 50

#### 24. [REC]-Taster

Aktiviert die Aufnahme eines Songs. → S. 56

#### 25. General Cancel [0]-Taster

Mit dem General Cancel Taster ("Nullsteller" oder "Auslöser" genannt) werden sämtliche Register, Koppeln und sonstige Spielhilfen abgeschaltet. Von dieser Stellung aus können Sie Ihre eigenen Klangkombinationen erstellen.

→ "Zurücksetzen der Einstellungen (General Cancel)" (S. 47)

# Wippen und Taster (C-330)

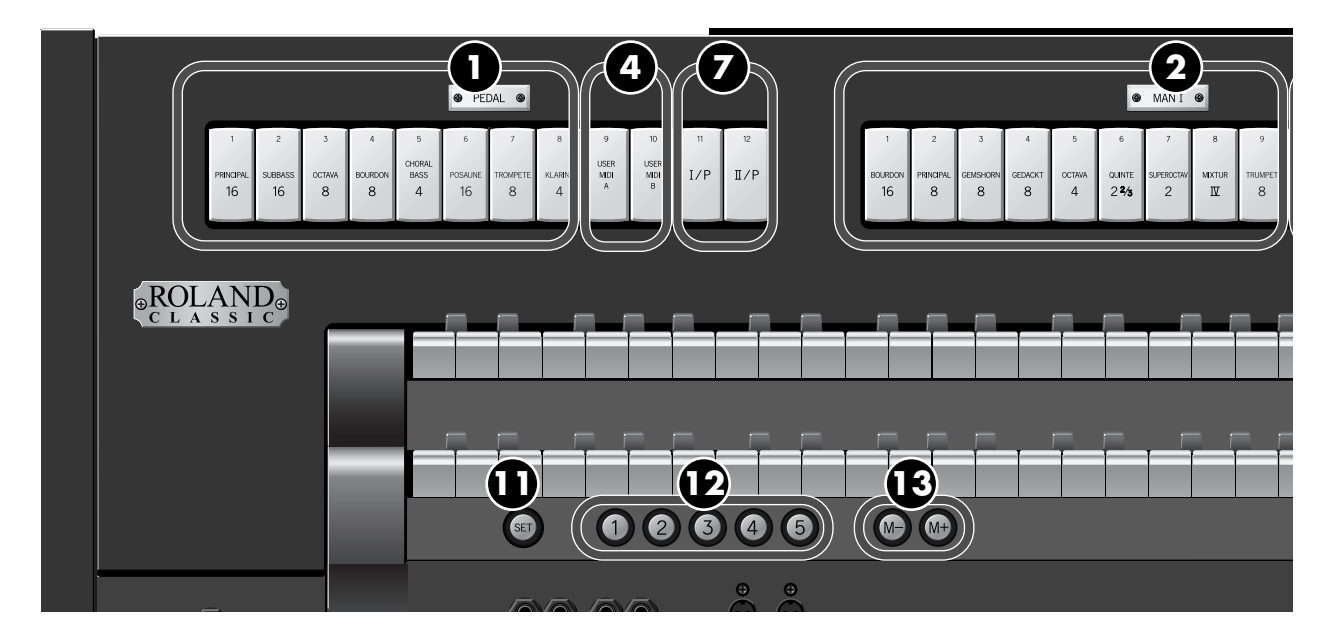

#### Wippen

Diese bestimmen den Basis-Orgelklang.

→ "Spielen der Klänge" (S. 29)

#### 1. PEDAL-Wippen

Diese wählen die Register für das Basspedal aus.

#### 2. MAN I-Wippen

Diese wählen die Register für das untere Manual aus.

#### 3. MAN II-Wippen

Diese wählen die Register für das obere Manual aus.

#### **USER/MIDI-Koppeln**

Über diese Koppeln können Sie die Klänge erreichen, welche über die anderen Wippen nicht erreichbar sind. Über diese Wippen können auch Klänge eines externen MIDI-Instrumentes ausgewählt werden, sofern ein solches an der C-330 angeschlossen ist.

→ "Einstellungen für die USER/MIDI-Koppeln" (S. 68)

#### 4. PEDAL USER/MIDI-Koppeln

Diesen beiden Wippen kann je ein zusätzlicher Klang für das Basspedal aus der internen Registerbibliothek zugewiesen werden.

#### 5. MAN I USER/MIDI-Koppeln

Diesen beiden Wippen kann je ein zusätzlicher Klang für das untere Manual aus der internen Registerbibliothek zugewiesen werden.

#### 6. MAN II Division USER/MIDI-Koppeln

Diesen beiden Wippen kann je ein zusätzlicher Klang für das obere Manual aus der internen Registerbibliothek zugewiesen werden.

#### Pedal- und Manualkoppeln

Diese Wippen koppeln die Register der beiden Manuale und des Basspedals zusammen.

→ "Hinzufügen der Klänge anderer Manuale (Koppeln)" (S. 31)

#### 7. PEDAL-Koppeln I/PED und II/PED

Diese Wippen koppeln die Register des unteren oder oberen Manuals an das Basspedal und machen Sie damit auch im Basspedal spielbar.

#### 8. MAN II/I Koppel

Diese ermöglicht das Spielen des Registers des oberen Manuals über das untere Manual.

#### **Tremulant-Wippen**

Diese fügen dem Klang einen Tremulant-Effekt hinzu. → "Bearbeiten der Tremulanten" (S. 37)

#### 9. MAN I-Tremulant-Wippe

Diese fügt dem Klang des unteren Manuals einen Tremulant-Effekt hinzu.

#### 10. MAN II-Tremulant-Wippe

Diese fügt dem Klang des oberen Manuals einen Tremulant-Effekt hinzu.

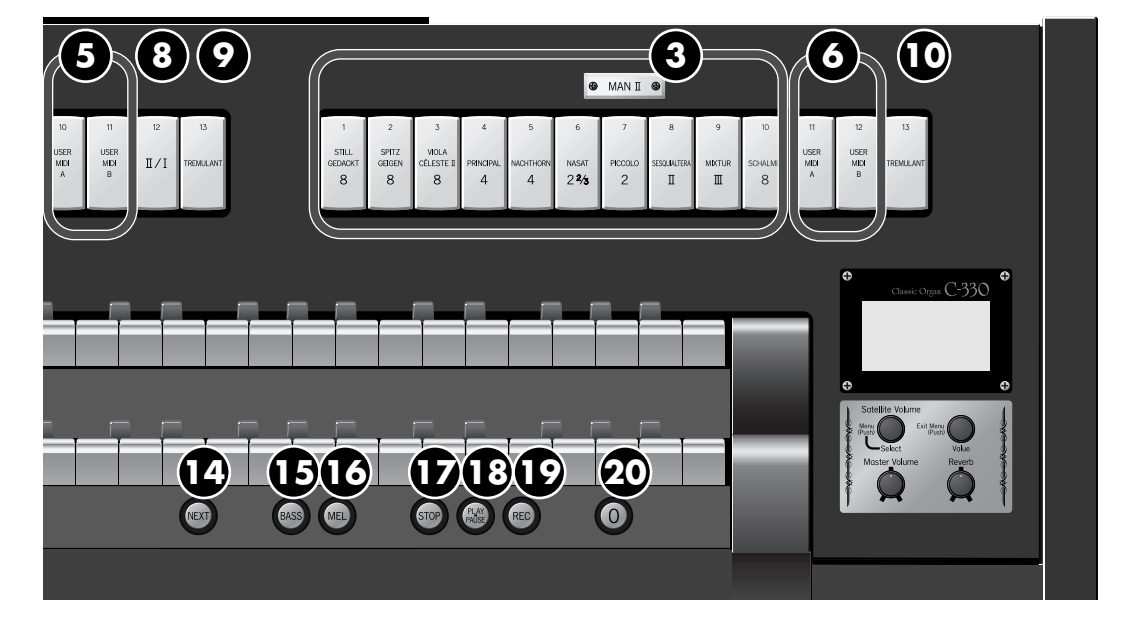

#### Die Taster

#### 11. [SET]-Taster

Speichert eine Klang-Kombination auf einen der General Memory-Taster.

→ "Speichern einer Registrierung" (S. 47)

#### 12. General Memory [1]–[5]-Taster

Diese enthalten Registrierungen mit eigenen Klang-Kombinationen.

→ "Speichern einer Registrierung" (S. 47)

#### 13. Memory Bank Select [M–]-Taster/[M+]-Taster

Auswahl der 20 Speicherbänke - jede davon kann 5 eigenständige General Memory-Registrierungen enthalten.

→ "Aufrufen einer Registrations-Bank" (S. 49)

#### 14. [NEXT]-Taster

Ruft die jeweils nachfolgende Registrierung der General Memory-Taster auf  $(1 \rightarrow 2 \rightarrow 3 \text{ usw.})$ .

→ "Aufeinander folgendes Aufrufen der Registrierungen" (S. 49)

#### 15. Bass-Koppel [BASS]-Taster

Ermöglicht, dass die auf dem unteren Manual (Manual–I) gespielte tiefste Note zusätzlich mit dem Klang der Pedaleinheit erklingt

→ "Die Bass-Koppel" (S. 33)

#### 16. Melody-Koppel [MEL]-Taster

. . .

. . . .

Ermöglicht, dass die auf dem unteren Manual (Manual–I) gespielte höchste Note zusätzlich mit dem Klang des oberen Manuals (Manual–II) erklingt.

→ "Die Melodie-Koppel" (S. 32)

#### 17. [STOP]-Taster

Stoppt die Wiedergabe bzw. Aufnahme eines Songs.

#### 18. [PLAY/PAUSE]-Taster

Startet bzw. unterbricht die Wiedergabe eines Songs.
→ "Abspielen von Songs" (S. 50)

#### 19. [REC]-Taster

Aktiviert die Aufnahme eines Songs.

→ "Aufnehmen und Abspielen eigener Spieldaten" (S. 56)

#### 20. General Cancel [0]-Taster

Mit dem General Cancel Taster ("Nullsteller" oder "Auslöser" genannt) werden sämtliche Register, Koppeln und sonstige Spielhilfen abgeschaltet. Von dieser Stellung aus können Sie Ihre eigenen Klangkombinationen erstellen.

→ "Zurücksetzen der Einstellungen (General Cancel)" (S. 47)

# Display und Bedienelemente

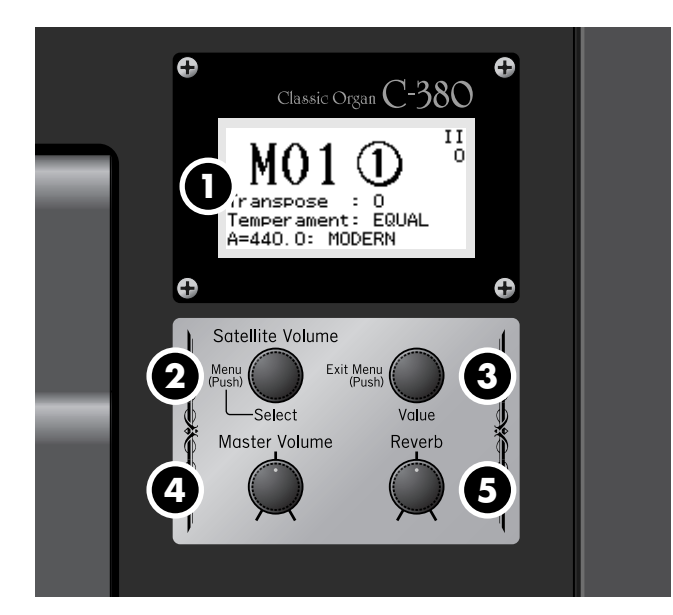

#### 1. Display

Hier werden alle wichtigen Informationen angezeigt.

#### 2. [Select/Menu]-Regler/[Satellite Volume]-Regler

Drehen: Bestimmt die Lautstärke der Satelliten-Lautsprecher bzw. wählt einen Parameter im Display aus.

Drücken: Wählt ein Menu-Display aus bzw. bestätigt eine Eingabe.

#### 3. [Value/Exit Menu]-Regler

Drehen: Stellt den Wert des aktuell gewählten Parameters ein. Drücken: Ruft wieder das vorherige Menu auf bzw. bricht einen Bedienvorgang ab.

#### 4. [Master Volume]-Regler

Stellt die Gesamtlautstärke des Instrumentes ein.

#### 5. [Reverb]-Regler

Bestimmt die Lautstärke des Raumklangs.

## Anschlüsse

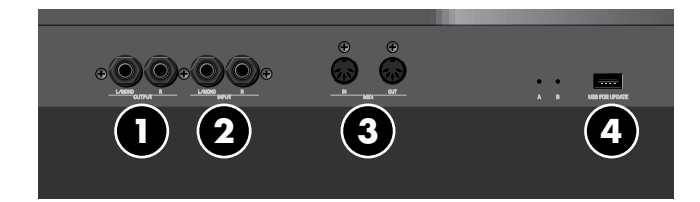

#### 1. OUTPUT L/MONO, R (Output)-Buchsen

Über diese Anschlüsse kann die C-380/C-330 mit einem externen Lautsprechersystem verbunden werden (S. 74).

#### 2. INPUT L/MONO, R (Input)-Buchsen

Hier kann ein externes Audio-Instrument angeschlossen werden, dessen Signal über die Lautsprecher der C-380/C-330 abgehört werden kann. (S. 75).

#### 3. MIDI OUT/IN-Anschlüsse

Über diese Anschlüsse kann die C-330 mit externen MIDI-Instrumenten verbunden werden (S. 76).

#### 4. Service-Anschluss

#### NOTE

Dieser Anschluss ist ausschließlich zu Servicezwecken vorbehalten. Schließen Sie hier nichts an.

# Anschließen der Pedaleinheit

- \* Die Abbildung zeigt die C-330, der Vorgang gilt aber auch für die C-380.
- 1. Stellen Sie die vier Abstandsschrauben so ein, dass die Pedaleinheit nicht wackelt.
  - \* Drehen Sie die Abstandsschrauben bei Teppichböden so weit heraus, dass die Schrauben festen Kontakt zum Boden haben.

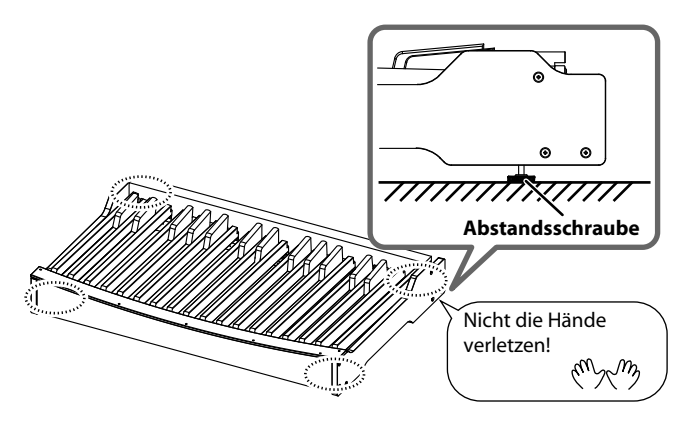

2. Verbinden Sie das aus dem Instrument heraus geführte Kabel mit der PEDAL OUT-Buchse der Pedaleinheit, und schließen Sie das Netzkabel an.

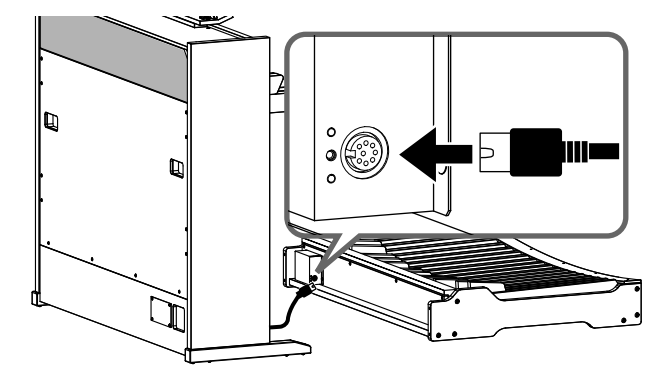

 Schieben Sie die Pedaleinheit gerade unter das Instrument, so dass diese parallel in die L-förmigen Befestigungen an der Rückseite des Instrumentes (links und rechts) geführt werden.

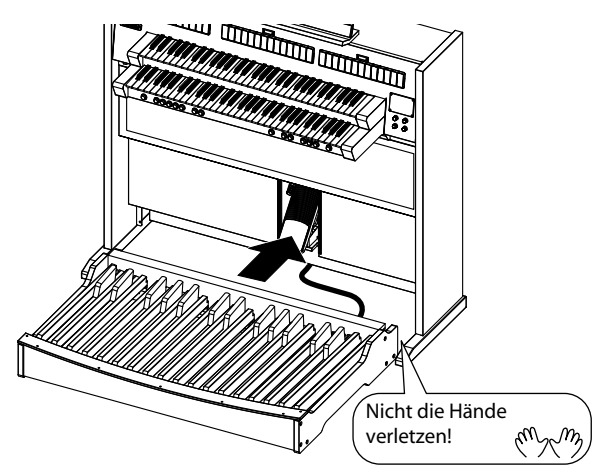

# Aufstellen des Notenständers

1. Heben Sie den Notenständer vorsichtig an, und klappen Sie die Metallstützen aus (siehe folgende Abbildung).

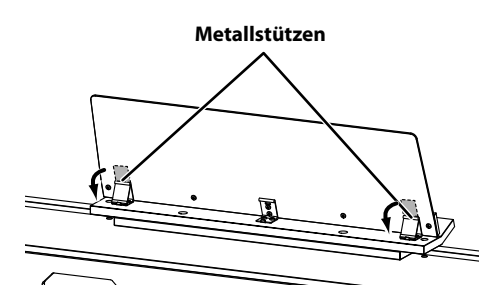

2. Um den Notenständer wieder einzuklappen, ziehen Sie diesen ein wenig nach vorne, klappen Sie die Metallstützen ein, und lassen Sie den Notenständer langsam herunter.

# Aufstellen der Orgelbank

- \* Die Abbildung zeigt die C-330, der Vorgang gilt aber auch f
  ür die C-380.
- 1. Stellen Sie die Bank so auf wie in der nachfolgenden Abbildung gezeigt.

Achten Sie darauf, dass die Fußablage nicht die Pedaleinheit berührt.

Justieren Sie die vier Abstandsschrauben so, dass die Bank nicht wackelt.

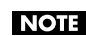

Die vier Abstandsschrauben dürfen nicht weiter als 25 mm (1inch) herausgedreht werden, ansonsten steht die Orgelbank nicht stabil genug.

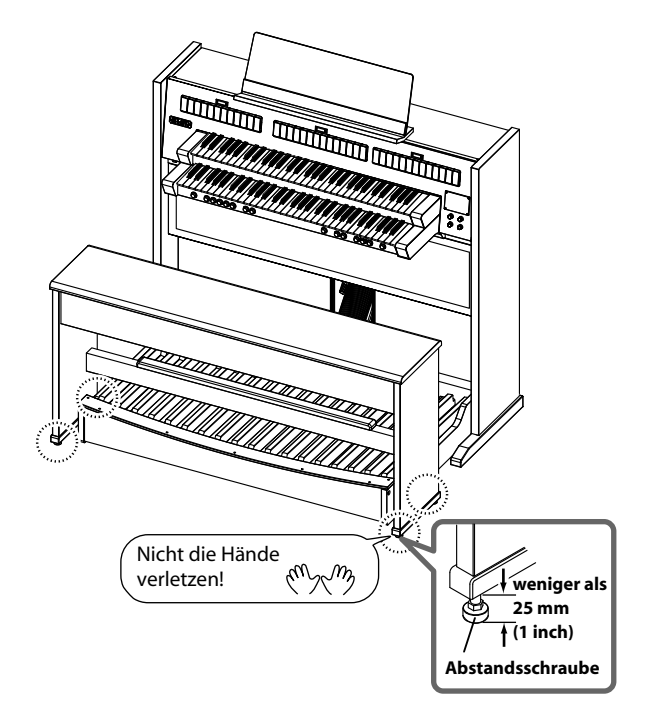

# Installieren der Satelliten-Lautsprecher

#### NOTE

Beachten Sie bei Aufbauen der Satelliten-Lautsprecher immer die nachfolgenden Hinweise, um eventuellen Beschädigungen vorzubeugen.

# Befestigen der Satelliten-Lautsprecher am Instrument(nur C-330)

Ab Werk sind bei der C-330 die Satelliten-Lautsprecher im Karton der Konsole verpackt. Entfernen Sie vor der Installation das Verpackungsmaterial.

#### MEMO

Stellen Sie sicher, dass die C-330 mindestens 10 cm Abstand zu einer Wand hat.

 Nehmen Sie die Lautsprecher-Abdeckung ab, indem Sie links und rechts oben in die abgeschrägten Ecken fassen und die Abdeckung abziehen.

#### MEMO

Die Lautsprecherabdeckung ist mit Klettband befestigt.

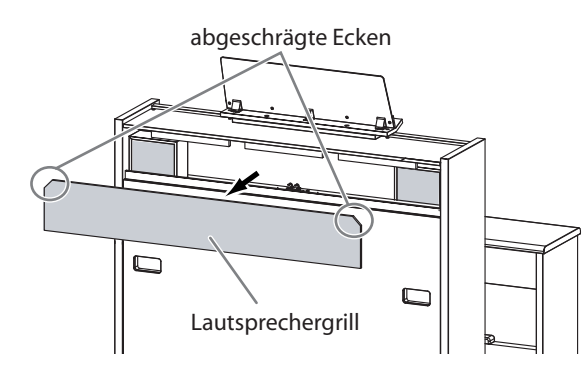

2. Stellen Sie die Satelliten-Lautsprecher auf die dafür vorgesehen Fläche (siehe folgende Abbildung).

#### (MEMO)

Kippen Sie die Satellitenlautsprecher etwas an, um sie leichter heraus nehmen oder wieder einsetzen zu können.

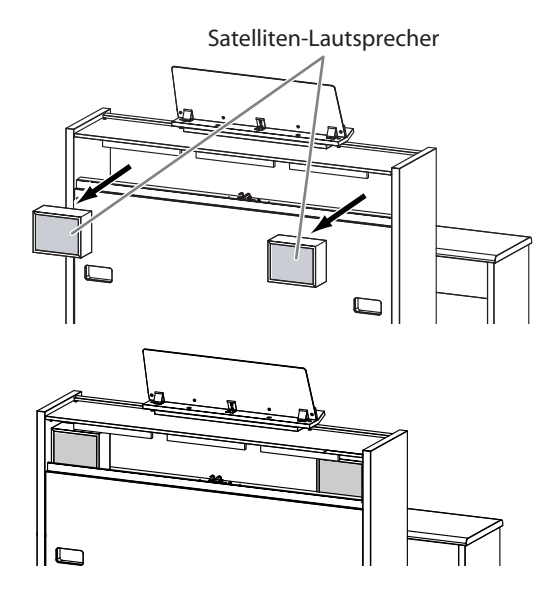

- 3. Verbinden Sie die Lautsprecherkabel der Satelliten-Lautsprecher mit dem Instrument.
- 4. Befestigen Sie die bei Schritt 1 entfernte Lautsprecherabdeckung wieder.

Drücken Sie leicht an allen vier Ecken, bis Sie sicher sind, dass die Abdeckung sich nicht lösen kann.

# Befestigen der Satelliten-Lautsprecher an einer Wand

Wenn Sie die Satelliten-Lautsprecher an einer Wand befestigen, können Sie einen sehr weiten Raumklang erzeugen.

#### NOTE

- \* Beachten Sie bei Aufbauen der Satelliten-Lautsprecher immer die nachfolgenden Hinweise, um eventuellen Beschädigungen vorzubeugen.
- \* Bewahren Sie Kleinteile wie Schrauben immer außerhalb der Reichweite von Kindern auf.
- \* Verwenden Sie keine anderen als die beigefügten Schrauben.
- \* Drehen Sie die Schrauben entweder in eine Holzwand mit mindestens 9mm Stärke oder verwenden Sie Stein- oder Betondübel mit einem Durchmesser von 5mm, wenn Sie die Schrauben in eine massive Wand einschrauben möchten.
- \* Ersatzschrauben sollten Sie nur über Ihren Roland-Vertragspartner bzw. ein Roland Service Center beziehen (siehe "Liste der Roland-Vertretungen " am Ende dieser Anleitung).

# Die Positionen der Satelliten-Lautsprecher für die Wandbefestigung

Die beiden Satelliten-Lautsprecher müssen in gleicher Höhe befestigt werden, das Instrument muss sich in der Mitte zwischen beiden Satelliten-Lautsprechern befinden. Empfehlung: Die Unterseite der Lautsprecher sollte sich mindestens 180 cm oberhalb des Bodens befinden.

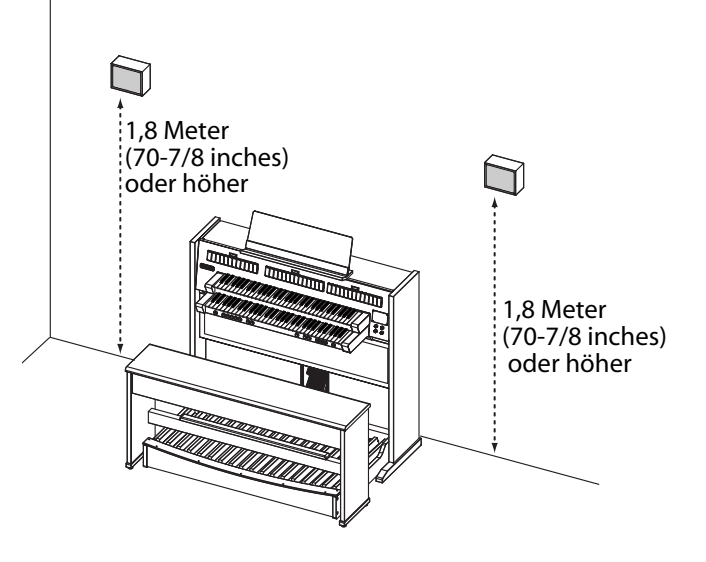

#### Anbringen der Satelliten-Lautsprecher

1. Drehen Sie die beigefügten Schrauben in eine Holzwand.

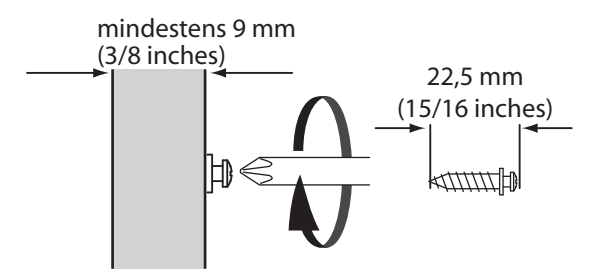

2. Hängen Sie die Lautsprecher entweder horizontal oder vertikal an die Schraube.

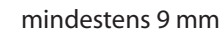

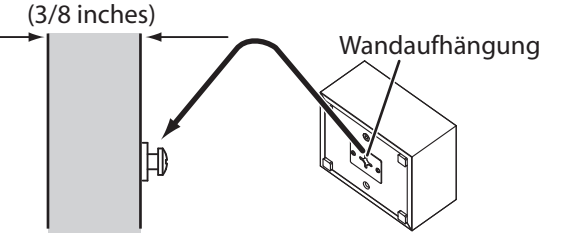

# Anschließen der Satelliten-Lautsprecher an die Orgel

#### NOTE

Schalten Sie das Instruiment aus, bevor Sie die Kabelverbindungen vornehmen.

#### Für die C-380

1. Schließen Sie die Stecker der Lautsprecherkabel an die Satellite Speaker-Buchsen auf der Rückseite an.

# rechter Lautsprecher inker Lautsprecher

#### Für die C-330

- . . . . . . . . . . .
- 1. Nehmen Sie die Lautsprecher-Abdeckung ab.

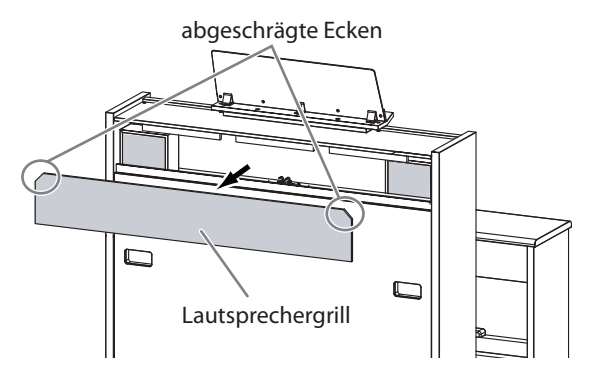

2. Schließen Sie die Stecker der Lautsprecherkabel an die Satellite Speaker-Buchsen auf der Rückseite an.

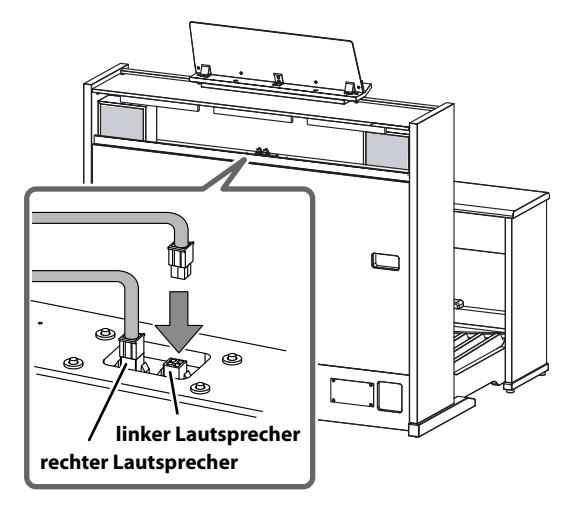

#### 3. Befestigen Sie die bei Schritt 1 entfernte Lautsprecherabdeckung wieder.

Drücken Sie leicht an allen vier Ecken, bis Sie sicher sind, dass die Abdeckung sich nicht lösen kann.

# Öffnen und Schließen des Rolldeckels (nur C-380)

#### NOTE

- \* Achten Sie darauf, sich dabei nicht die Hände zu verletzen. Kinder sollten den Rolldeckel nicht öffnen bzw. schließen.
- \* Bevor Sie das Instrument transportieren, sollten Sie den Rolldeckel schließen.

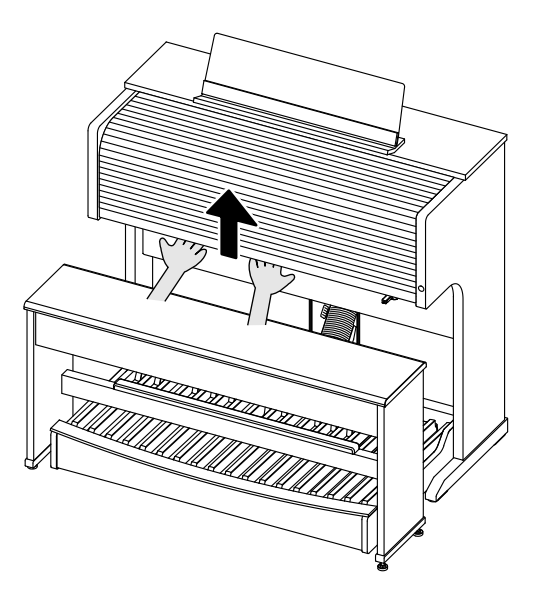

- 1. Um den Rolldeckel zu öffnen, schieben Sie diesen mit beiden Händen langdam nach oben, bis dieser vollständig eingeschoben ist.
- 2. Um den Rolldeckel wieder zu schließen, ziehen Sie diesen mit beiden Händen langsam vollständig herunter.

## Verschließen des Rolldeckels

Sie können den Rolldeckel der C-380 verschließen.

#### NOTE

Bewahren Sie den Schlüssel immer außerhalb der Reichweite von Kindern auf.

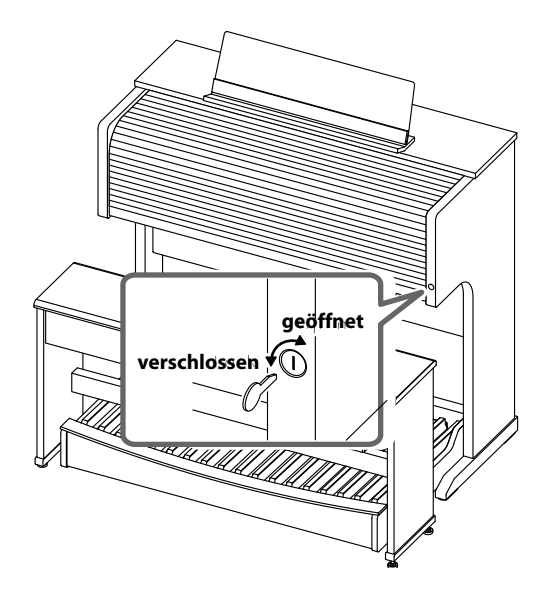

# Anschließen des Netzkabels

#### NOTE

- \* Verwenden Sie nur das dem Instrument beigefügte Netzkabel.
- \* Wenn Sie das Instrument längere Zeit nicht verwenden, trennen Sie das Netzkabel von der Stromversorgung.

#### Für die C-380

- • • • • •
- 1. Stellen Sie sicher, dass sich der [POWER]-Schalter auf der Position OFF befindet.

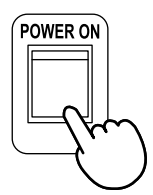

Der Schalter muss nach unten gedrückt sein.

2. Schließen Sie das beigefügte Netzkabel an die AC In-Buchse an, und verbinden Sie das andere Ende mit einer Steckdose.

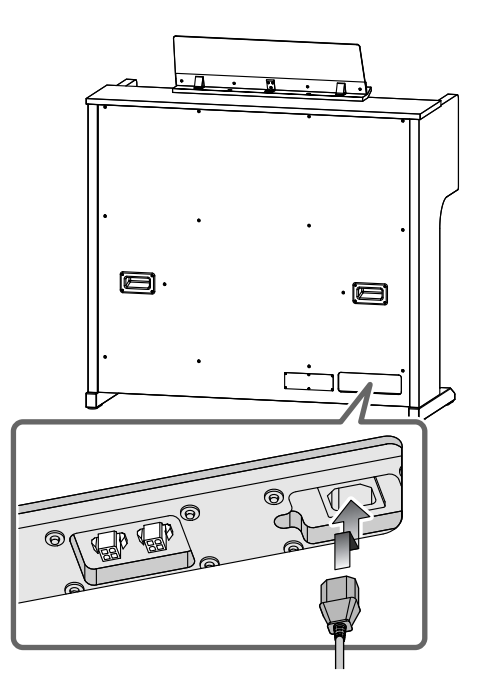

#### Für die C-330

- . . . . . . . . . . . . . . . . .
- 1. Stellen Sie sicher, dass der [POWER]-Schalter nicht eingedrückt ist.

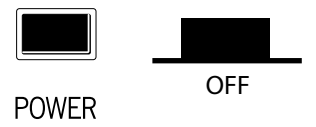

2. Schließen Sie das beigefügte Netzkabel an die AC In-Buchse an, und verbinden Sie das andere Ende mit einer Steckdose.

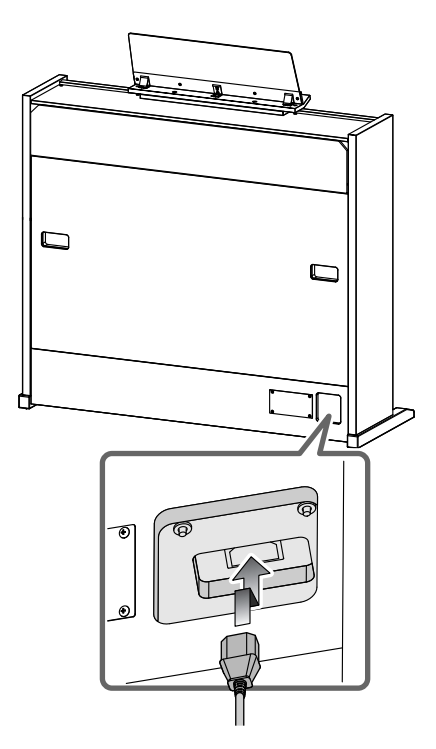

# Ein- und Ausschalten

#### NOTE

Regeln Sie vorher immer die Lautstärke auf Minimum. Damit beugen Sie eventuellen Beschädigungen empfindlicher Komponenten (wie z.B. Lautsprecher) vor.

#### Einschalten

#### 1. Stellen Sie sicher ,dass:

- das Netzkabel korrekt an der AC Inl-Buchse angeschlossen ist .
- die Steckdose, mit der das Netzkabel verbunden ist, Strom führt. •

#### 2. DrehenSie den [Master Volume]-Regler auf minimale Lautstärke.

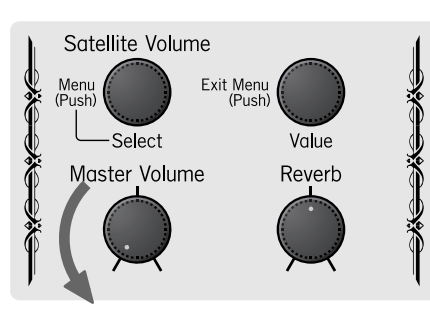

#### 3. Drücken Sie den [POWER]-Schalter.

\* Beim Einschalten kann ein Einschaltgeräusch hörbar sein. Dieses ist normal und keine Fehlfunktion.

#### Für die C-380

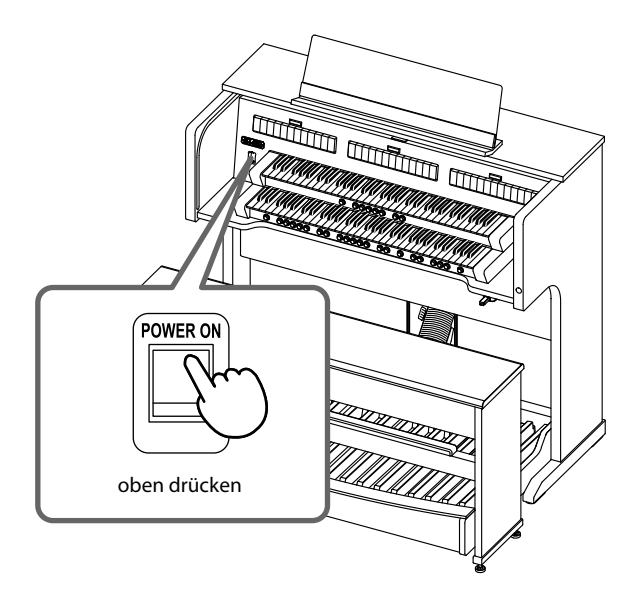

Für die C-330

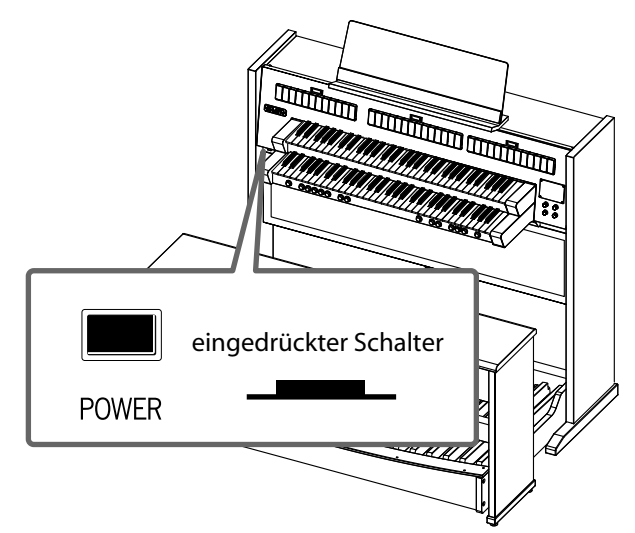

Das Haupt-Display erscheint.

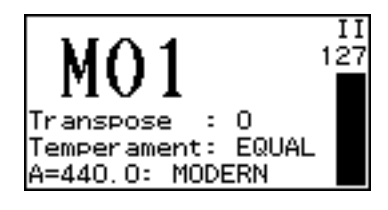

#### NOTE

Nach Einschalten wird ein Schutzschaltkreis überbrückt, daher dauert es einen Moment, bis das Instrument spielbereit ist.

#### 4. Wählen Sie den gewünschten Klang aus.

Siehe "Spielen der Klänge" (S. 29).

#### NOTE

Auch nach Einschalten ist erst ein Sound hörbar, nachdem ein Klang eingeschaltet wurde.

5. Treten Sie das Schwell-Pedal ganz durch (= maximale Lautstärke), und stellen Sie die gewünschte Lautstärke mit dem [Master Volume]-Regler ein.

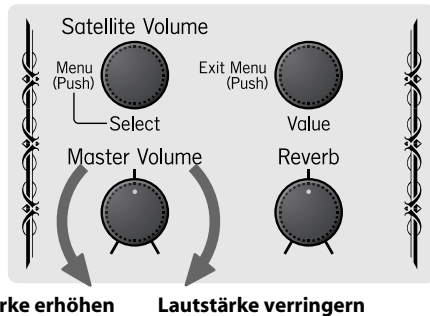

Lautstärke erhöhen

Spielen Sie auf dem Manual, um die Lautstärke zu prüfen.

Drehen nach rechts erhöht die Lautstärke, Drehen nach links verringert die Lautstärke.

#### Ausschalten

- 1. Regeln Sie die Lautstärke mit dem [Master Volume]-Regler auf minimale Lautstärke.
- 2. Drücken Sie den [POWER]-Schalter, um das Instrument auszuschalten.
  - \* Beim Einschalten kann ein Geräusch hörbar sein. Dieses ist normal und keine Fehlfunktion.
  - \* Wenn Sie das Instrument vollständig von der Stromversorgung trennen möchten, ziehen Sie nach Ausschalten des Instrumentes das Netzkabel aus der Steckdose. Siehe "Stromversorgung" (S. 6).

#### Für die C-380

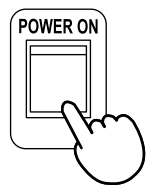

Drücken Sie den Schalter nach unten.

#### Für die C-330

POWER

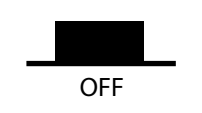

# Anschließen eines Kopfhörers

- \* Wenn Sie einen Kopfhörer anschließen, werden die internen Lautsprecher und die Satelliten-Lautsprecher stummgeschaltet. Damit können Sie ungestört üben und spielen.
- \* Betreiben Sie das Gerät immer mit einer moderaten Lautstärke. Wenn Sie eine Beeinträchtigung Ihres Gehörs feststellen, suchen Sie sofort einen Gehörspezialisten auf.
- \* Wenn ein Kopfhörer an der [Phones]-Buchse angeschlossen ist, sind die Lautsprecher stummgeschaltet.
- \* Achten Sie darauf, dass das mit dem Kopfhörer verbundene Kabel nicht beschädigt wird.
- \* Verwenden Sie nur Stereokopfhörer.
- 1. Regeln Sie die Lautstärke mit dem [Master Volume]-Regler auf minimale Lautstärke.
- 2. Schließen Sie den Kopfhörer an die [Phones]-Buchse an.

Für die C-380

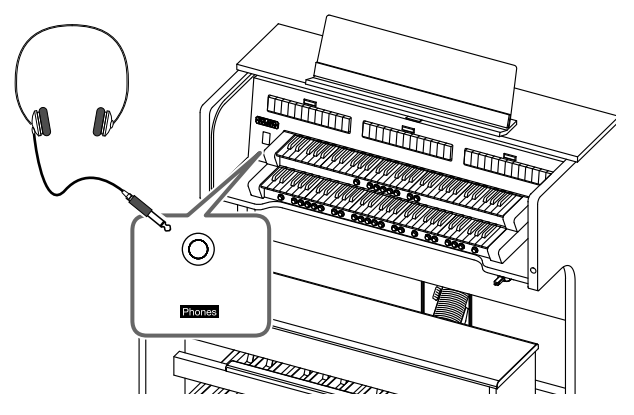

Für die C-330

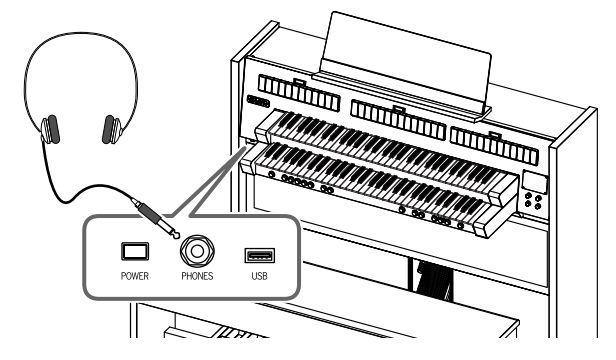

3. Stellen Sie die gewünschte Lautstärke mit dem [Master Volume]-Regler ein.

# Verwendung eines USB-Speichers

Wenn Sie einen USB-Speicher an die C-380/C-330 anschließen, können Sie:

- mit der C-380/C-330 aufgenommene Spieldaten auf dem USB-Speicher sichern
- Registrierungs-Sets auf dem USB-Speicher sichern
- auf dem USB-Speicher gesicherte Songdaten abspielen.
   Verwenden Sie nur die von Roland empfohlenen USB-Speicher. Für die Funktionsfähigkeit von USB-Speichern anderer Hersteller kann keine Garantie übernommen werden. Sie können nur USB Flash-Speicher (USB Sticks) verwenden, keine anderen USB-Laufwerke.
- \* Ein neuer bzw. ein bisher mit einem anderen Instrument verwendeter USB-Speicher, muss mit der C-380/C-330 formatiert werden, damit er benutzt werden kann. Siehe "Formatieren des USB-Speichers" (S. 62).

#### Hinweis zum USB FOR UPDATE-Anschluss an der Unterseite

Der USB FOR UPDATE-Anschluss sowie die A- und B-Schalter sind nur für Servicezwecke vorgesehen. Schließen Sie hier keinen eigenen USB-Speicher an.

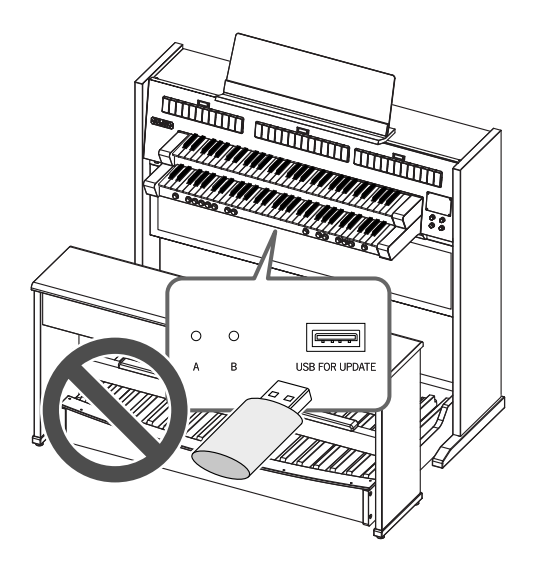

#### Für die C-380

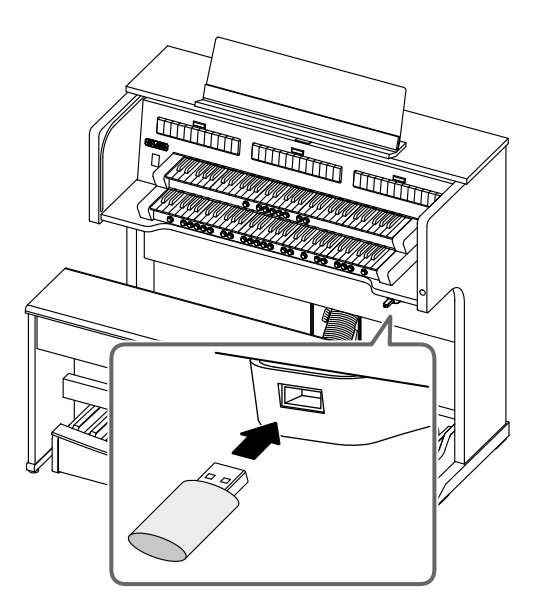

Die Halterung des USB-Anschlusses kann um 90 Grad nach links bzw. rechts gedreht werden. Damit können Sie verhindern, dass der USB-Speicher abbricht.

\* Wenn Sie die Halterung drehen, fassen Sie immer die Halterung, nicht den USB -Speicher.

#### Für die C-330

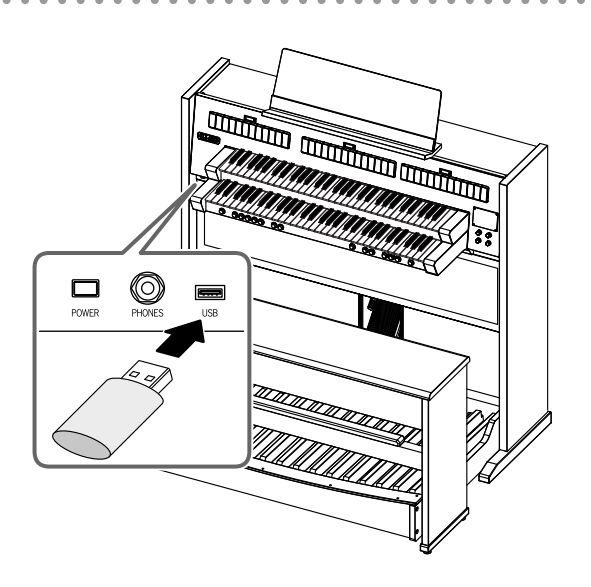

## Die Display-Anzeige

#### Die Symbole im Haupt-Display

Nach Einschalten des Instrumentes erscheint das "Haupt-Display".

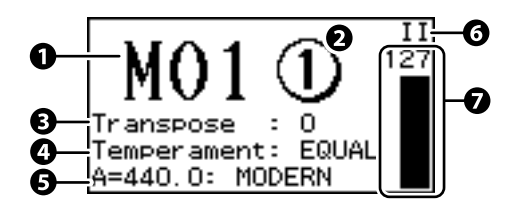

#### 1. Speicherbank-Nummer (S. 48)

Bezeichnet die aktuell gewählte Speicherbank-Nummer.

#### 2. General Memory-Taster-Nummer

Bezeichnet die aktuell gewählte General Memory-Speichernummer.

#### 3. Transponierung aller Töne des Instrumentes (S. 41)

Einstellung (in Halbtönen) -6- +5

#### 4. Temperierung (S. 38)

Einstellung

EQUAL, WERCK., KIRN.1, KIRN.3, VALLO., MEAN.D, MEAN.E, PYTHG., M.BACH

#### 5. Referenz-Tonhöhe (Master Tuning, S. 39)

Einstellung (Hz)

392: VERSAILLES 415: BAROQUE 440: MODERN (standard) 465: VENETIAN

#### (MEMO)

Sie können die Referenz-Tonhöhe verändern.

#### 6. Schwell-Pedal Status (S. 42)

Bestimmt die Manuale, auf die das Schwell-Pedal wirkt.

| Anzeige | Beschreibung                                                                        |
|---------|-------------------------------------------------------------------------------------|
| I PII   | Das Schwell-Pedal wirkt auf alle Manuale (Manual–I,<br>Manual–II und Pedaleinheit). |
| IP      | Das Schwell-Pedal wirkt auf Manual–I und die Pedaleinheit.                          |
| II      | Das Schwell-Pedal wirkt auf Manual–II.                                              |
| Off     | Das Schwell-Pedal ist abgeschaltet und hat keine<br>Auswirkung.                     |

#### 7. Lautstärke des Schwell-Pedals (S. 42)

Die Höhe des Balken zeigt an, wie weit das Schwellpedal durchgedrückt ist.

#### Aufrufen des Haupt-Displays

Viele Einstellungen der C-380/C-330 werden ausgehend vom Haupt-Display vorgenommen, daher ist es wichtig zu wissen, wie das Haupt-Display angewählt wird, wenn Sie gerade ein anderes Menu angewählt haben.

1. Drücken Sie den [Value/Exit Menu]-Regler so oft, bis wieder das Haupt-Display erscheint.

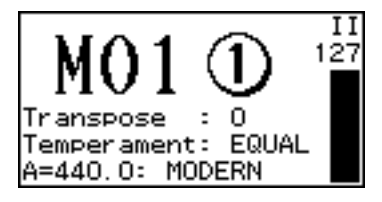

#### Einstellen des Display-Kontrasts

Wenn Sie die Symbole im Display nicht deutlich genug erkennen könen, regeln Sie den Konstrast bzw. die Helligkeit des Displays nach.

- 1. Drücken Sie im Haupt-Display den [Select/Menu]-Regler.
- 2. Wählen Sie mit dem [Select/Menu]-Regler "6 Console" aus.

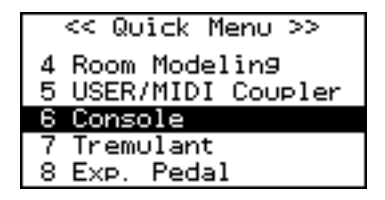

- 3. Drücken Sie den [Select/Menu]-Regler. Das Console-Display erscheint.
- 4. Wählen Sie mit dem [Select/Menu]-Regler "Display Contrast" aus.

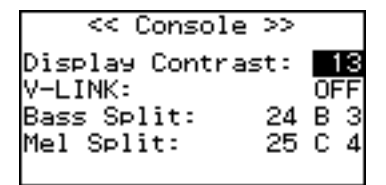

5. Stellen Sie mit dem [Value/Exit Menu]-Regler den Kontrast des Displays ein.

| Einstellung |  |
|-------------|--|
| 0–30        |  |

6. Drücken Sie den [Value/Exit Menu]-Regler zweimal, um wieder das Haupt-Display anzuwählen.

MEMO

Sie können diese Einstellung im Instrument sichern, so dass diese nicht nach Ausschalten zurück gesetzt wird. Siehe "Speichern der Einstellungen (Customize)" (S. 73).

## Abspielen der Demo Songs

Die C-380/C-330 besitzt mehrere Demo Songs, welche die Klangqualität des Instrumentes eindrucksvoll unter Beweis stellen. Eine Liste der Demo Song finden Sie unter "Liste der Preset Songs/ Demo Songs" (S. 78).

#### 1. Drücken Sie im Haupt-Display den [Select/Menu]-Regler.

2. Wählen Sie mit dem [Select/Menu]-Regler "1 Demo" aus.

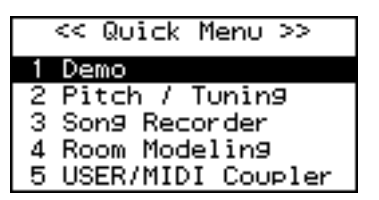

#### SHORTCUT

Halten Sie den [SET]-Taster gedrückt, und drücken Sie den [PLAY/PAUSE]-Taster.

#### 3. Drücken Sie den [Select/Menu]-Regler.

Das Demo-Display erscheint.

| << Demo >> |         |       |  |
|------------|---------|-------|--|
| Group:     | Bach Ch | orale |  |
| Son9:      | Bach B  | WV147 |  |
| Tempo:     |         | 60    |  |
| Satellit   | e VR:   | 26    |  |
|            |         |       |  |

#### 4. Wählen Sie den gewünschten Demo Song aus.

1.Wählen Sie mit dem [Select/Menu]-Regler das "Group"-Feld aus.

- 2. Wählen Sie mit dem [Value/Exit Menu]-Regler die gewünschte Demosong-Gruppe aus.
- 3. Wählen Sie mit dem [Select/Menu]-Regler das "Song"-Feld aus.
- 4. Wählen Sie mit dem [Value/Exit Menu]-Regler den gewünschten Deno Song aus.
- 5. Drücken Sie den [PLAY/PAUSE]-Taster, um die Wiedergabe des Demo Songs zu starten.

Nach Abschluss des Songs wird die Wiedergabe mit dem entsprechend nachfolgenden Demo Song fortgesetzt.

#### 6. Drücken Sie den [STOP]-Taster, um die Wiedergabe des Demo Songs zu stoppen.

#### MEMO

Um die Lautstärke der Satelliten-Lautsprecher während der Demo Song-Wiedergabe einzustellen, wählen Sie mit dem [Select/Menu]-Regler "Satellite VR" aus, und stellen Sie mit dem [Value/Exit Menu]-Regler die gewünschte Lautstärke ein.

7. Drücken Sie den [Value/Exit Menu]-Regler zweimal, um das Demo-Display wieder zu verlassen.

- \* Alle Rechte vorbehalten. Bitte beachten Sie die gesetzlichen Copyright-Vorschriften.
- \* Die Spieldaten der Demo Songs werden nicht über MIDI OUT ausgegeben.
- \* Wenn Sie einen Song im "Song Recorder"-Display abspielen, können Sie einzelne Bereiche stummschalten (S. 50).

#### Wenn das folgende Display erscheint

Wenn sich im Songspeicher der C-380/C-330 noch Spieldaten befinden, die noch nicht gesichert wurden, erscheint bei Auswählen eines Demo Songs die folgende Anzeige.

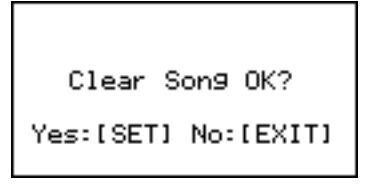

- Wenn Sie die vorherigen Songdaten löschen und direkt den Demo Song aufrufen möchten, drücken Sie den [SET]-Taster.
- Wenn Sie die vorherigen Songdaten behalten möchten, drücken Sie den [Value/Exit Menu]-Regler, und sichern Sie die Daten entweder im internen Speicher oder auf einem USB-Speicher. Siehe "Speichern der aufgenommenen Spieldaten" (S. 57).

# Spielen der Klänge

#### Auswahl der Klänge

Für jedes Manual stehen Wippen zur Verfügung, über die die Klänge ein- bzw. ausgeschaltet werden. Wenn die Anzeige einer Wippe leuchtet, ist der entsprechende Klang eingeschaltet.

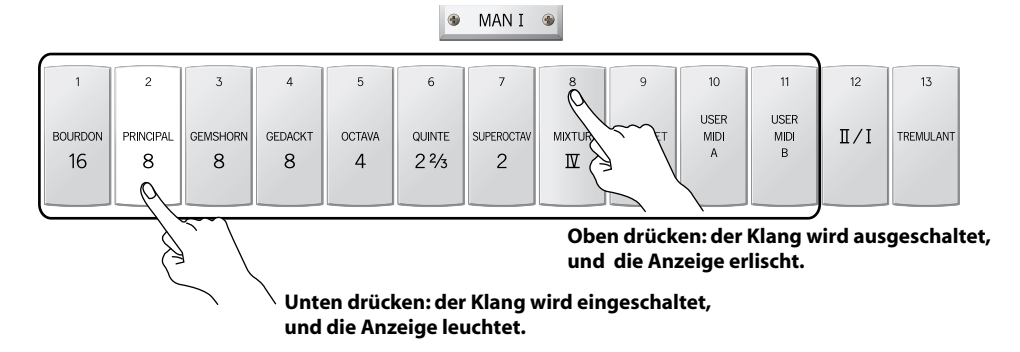

1. Drücken Sie auf den unteren Teil der gewünschten Wippe.

Die Anzeige leuchtet, und der Klang ist eingeschaltet. Im Display erscheint die "Voice Palette"-Anzeige (S. 30).

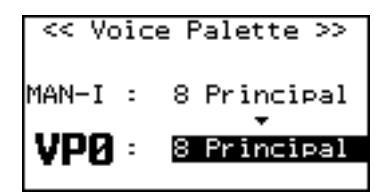

Nach kurzer Zeit erscheint automatisch wieder das Haupt-Display.

\* Nach Einschalten des Instrumentes sind immer alle Klänge abgeschaltet, so dass bei Spielen der Manuale kein Klang erzeugt wird.

#### SHORTCUT

Halten Sie den [SET]-Taster, und drücken Sie die gewünschte Wippe.

MEMO

Die Wippe blinkt für kurze Zeit, wenn eine Klang-Variation ausgewählt wird (S. 30).

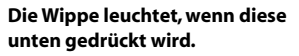

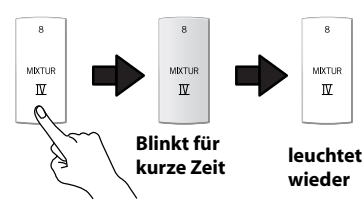

#### **Ausschalten eines Klangs**

#### 1. Drücken Sie auf den oberen Teil der gewünschten Wippe.

Die Anzeige erlischt, und der Klang ist ausgeschaltet.

#### Auswahl einer Klang-Variation (Voice Palette)

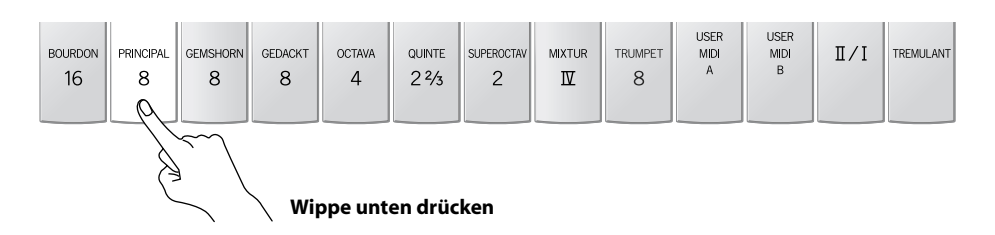

1. Drücken Sie im Haupt-Display den unteren Teil der gewünschten Wippe zweimal hintereinander. Das Voice Palette-Display erscheint.

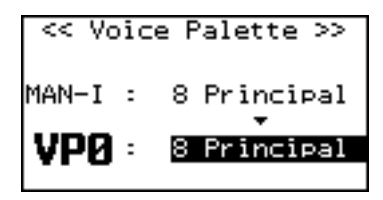

- \* Wenn die Wippe nach Drücken kurz blinkt, ist bereits ein Variations-Klang ausgewählt.
- \* Falls nicht das "Voice Palette"-Display angezeigt werden sollte, wählen Sie wieder das Haupt-Display aus, und wiederholen Sie den Bedienvorgang ab Schritt 1. Siehe "Aufrufen des Haupt-Displays" (S. 27).

#### SHORTCUT

Halten Sie den [SET]-Taster, und drücken Sie die gewünschte Wippe.

#### 2. Wählen Sie mit dem [Value/Exit Menu]-Regler den gewünschten Variationsklang aus.

Es stehen vier Variationen zur Verfügung: VP0-VP3.

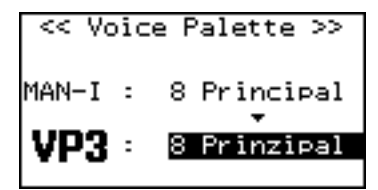

#### Speichern des Status der Auswahl eines Variationsklangs

Sie können den Status der Auswahl eines Variationsklangs wie folgt speichern.

#### Sichern der Auswahl der Variationsklänge als System-Einstellung

Wählen Sie für jeden Bereich den gewünschten Variationsklang aus, und sichern Sie die Einstellungen als System-Einstellung. Siehe "Speichern der Einstellungen (Customize)" (S. 73). Wenn Sie das Instrument das nächste Mal einschalten, werden die ausgewählten Variationsklänge aufgerufen.

#### Speichern einer Registrierung

Wählen Sie für jeden Bereich den gewünschten Variationsklang aus, und sichern Sie die Einstellungen innerhalb einer Registrierung (S. 47).

#### Wenn Sie die [USER MIDI A]- oder [USER MIDI B]-Wippe betätigen

Das USER/MIDI-Display erscheint, und Sie können weitere Klänge auswählen (S. 79). Siehe "Einstellungen für die USER/MIDI-Koppeln" (S. 68).

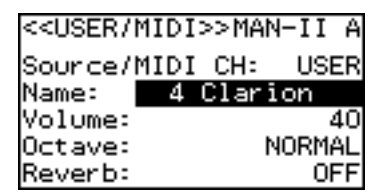

# Hinzufügen der Klänge anderer Manuale (Koppeln)

Sie können bei Spielen eines Manuals den Klang eines der anderen Manuale hinzufügen. Beispiel: Wenn Sie auf dem unteren Manual ("Manual–I") spielen, können Sie den Klang des oberen Manuals ("Manual–I") in das untere Manual koppeln und diesen ebenfalls auf dem unteren Manual spielen.

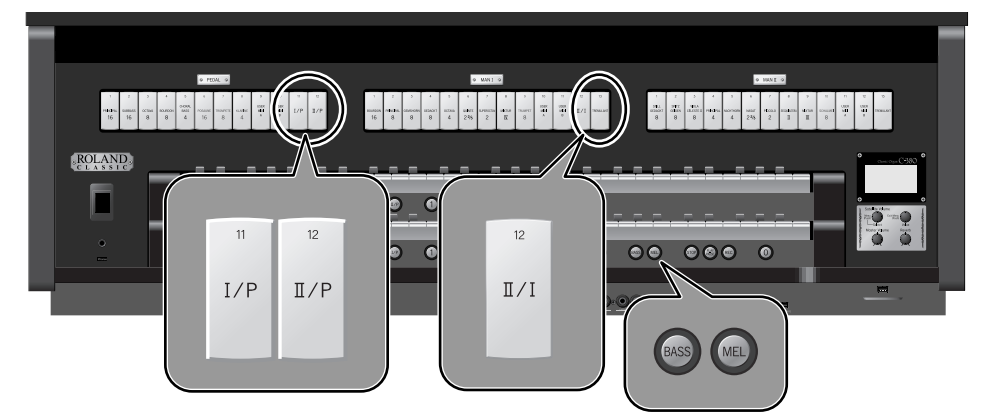

#### MEMO

Auf der C-380 können Sie dieses auch mit den Koppeln-Tastern durchführen.

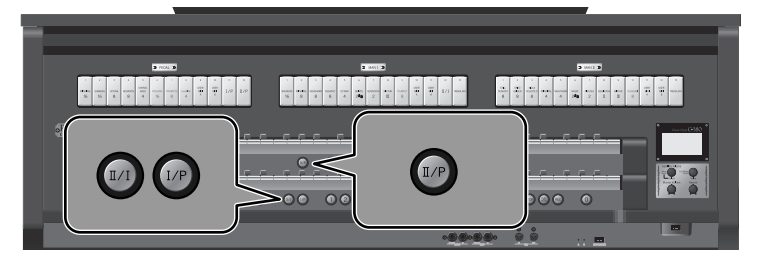

#### Das Koppeln von Klängen (Registern)

1. Drücken Sie den unteren Teil einer der Wippen [I/P] bzw. [II/P] im "MAN I"-Bereich.

Die entsprechende Anzeige leuchtet, und die Koppel ist aktiv.

MEMO

Bei der C-380 können Sie auch den [II/I]-Taster drücken, so dass dieser leuchtet.

#### 2. Spielen Sie auf dem unteren Manual.

Sie hören nun den Klang des oberen Manuals.

Wenn Sie den oberen Teil der Wippe drücken, erlischt die Anzeige, und die Verkopplung wird wieder abgeschaltet.

#### MEMO

Bei der C-380 können Sie den [II/I]-Taster drücken, so dass dessen Anzeige erlischt. Damit sind die Koppeln ausgeschaltet. Die Koppeln haben die folgenden Funktionen.

| Wippe                  | Taster (nur C-380) | Beschreibung                                                        |
|------------------------|--------------------|---------------------------------------------------------------------|
| "<br>I/P               | 1/P                | I/P koppelt die Register des unteren Manuals auf das Basspedal.     |
| <sup>12</sup><br>Ⅱ / P | П/Р                | II/P koppelt die Register des oberen Manuals auf das Basspedal.     |
| <sup>12</sup><br>Ⅱ ∕ Ⅰ | I/I                | II/I koppelt die Register des oberen Manuals auf das untere Manual. |

#### Die Melodie-Koppel

Bei Verwendung der Melodie-Koppel wird die jeweils höchste auf dem unteren Manual gespielte Note mit der gewählten Registrierung des oberen Manuals verstärkt.

#### 1. Drücken Sie den Melodie-Koppel [MEL]-Taster.

Die Taster-Anzeige leuchtet.

Um die Funktion wieder abzuschalten, drücken Sie diesen Taster, so dass die Anzeige erlischt.

NOTE

Wenn die [II/I] Manual-Koppel eingeschaltet ist (S. 31), kann die Melodie-Koppel nicht verwendet werden.

#### Einstellen des Notenbereiches für die Melodie-Koppeln

Sie können den Notenbereich bestimmen, innerhalb dessen die Melodie-Koppel wirkt.

Die hier eingegebene Note und die darüber liegenden Noten verwenden die Melodie-Koppel.

| Notenbereich der Melodie-Koppel |  |  |  |  |
|---------------------------------|--|--|--|--|
|                                 |  |  |  |  |

Unterste Note des Melodiekoppel-Bereiches

#### 1. Drücken Sie im Haupt-Display den [Select/Menu]-Regler.

#### 2. Wählen Sie mit dem [Select/Menu]-Regler "6 Console" aus.

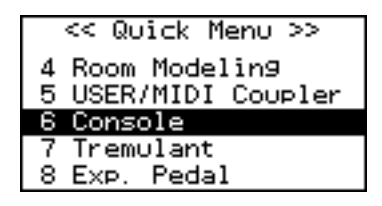

#### 3. Drücken Sie den [Select/Menu]-Regler.

Das "Console"-Display erscheint.

#### SHORTCUT

Halten Sie den [SET]-Taster, und drücken Sie den [MEL]-Taster.

#### 4. Wählen Sie mit dem [Select/Menu]-Regler "Mel Split" aus.

| << Console >>        |    |    |    |  |
|----------------------|----|----|----|--|
| Display Contrast: 13 |    |    |    |  |
| V-LINK:              |    | OF | FF |  |
| Bass Split:          | 24 | в  | з  |  |
| Mel Split:           | 25 | С  | 4  |  |
|                      |    |    |    |  |

- 5. Wählen Sie mit dem [Value/Exit Menu]-Regler die gewünschte Einstellung.
- 6. Drücken Sie den [Value/Exit Menu]-Regler zweimal, um wieder das Haupt-Display anzuwählen.

(MEMO)

Wenn Sie diese Einstellung speichern möchten, gehen Sie vor wie beschrieben unter "Speichern der Einstellungen (Customize)" (S. 73).

#### **Die Bass-Koppel**

Bei Verwendung der Bass-Koppel wird die tiefste auf dem unteren Manual gespielte Note zusätzlich mit dem Klang der Pedaleinheit gespielt.

#### 1. Drücken Sie den Bass-Koppel [BASS]-Taster.

Die Taster-Anzeige leuchtet.

Um die Funktion wieder abzuschalten, drücken Sie diesen Taster, so dass die Anzeige erlischt.

#### Einstellen des Notenbereiches für die Bass-Koppel

Sie können den Notenbereich bestimmen, innerhalb dessen die Bass-Koppel wirkt.

Die hier eingegebene Note und die darunter liegenden Noten verwenden die Bass-Koppel.

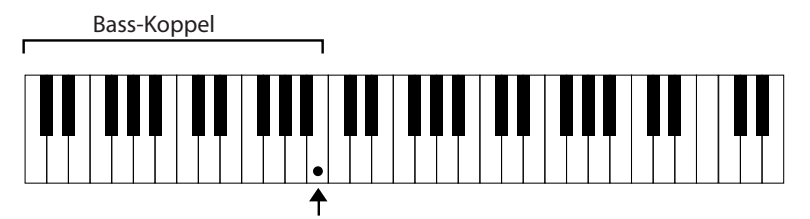

Oberste Note des Basskoppel-Bereiches

#### 1. Drücken Sie im Haupt-Display den [Select/Menu]-Regler.

2. Wählen Sie mit dem [Select/Menu]-Regler "6 Console" aus.

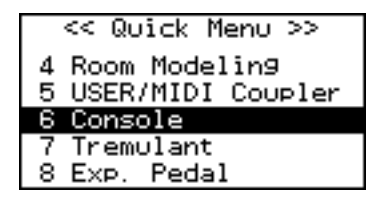

#### 3. Drücken Sie den [Select/Menu]-Regler.

Das "Console"-Display erscheint.

#### SHORTCUT

Halten Sie den [SET]-Taster, und drücken Sie den [BASS]-Taster.

#### 4. Wählen Sie mit dem [Select/Menu]-Regler "Bass Split" aus.

| << Console                | >>  |         |           |
|---------------------------|-----|---------|-----------|
| Display Contra<br>V-LINK: | st: | 1<br>OF | I 3<br>FF |
| Bass Split:               | -24 | в       | 3         |
| Mel Split:                | 25  | С       | 4         |

- 5. Wählen Sie mit dem [Value/Exit Menu]-Regler die gewünschte Einstellung.
- 6. Drücken Sie den [Value/Exit Menu]-Regler zweimal, um wieder das Haupt-Display anzuwählen.

#### (MEMO)

Wenn Sie diese Einstellung speichern möchten, gehen Sie vor wie beschrieben unter "Speichern der Einstellungen (Customize)" (S. 73).

# Einstellen der Lautstärke und des Raumklang-Effektes

Sie können für die Klänge der Manuale und die Wiedergabe von Songdaten (aus dem internen Speicher oder von einem USB-Speicher) die Lautstärke des Klangs und die Raumklang-Lautstärke einstellen.

Wenn Sie im Haupt-Display einen der folgenden Regler drehen, erscheint für kurze Zeit das "VOLUME"-Display.

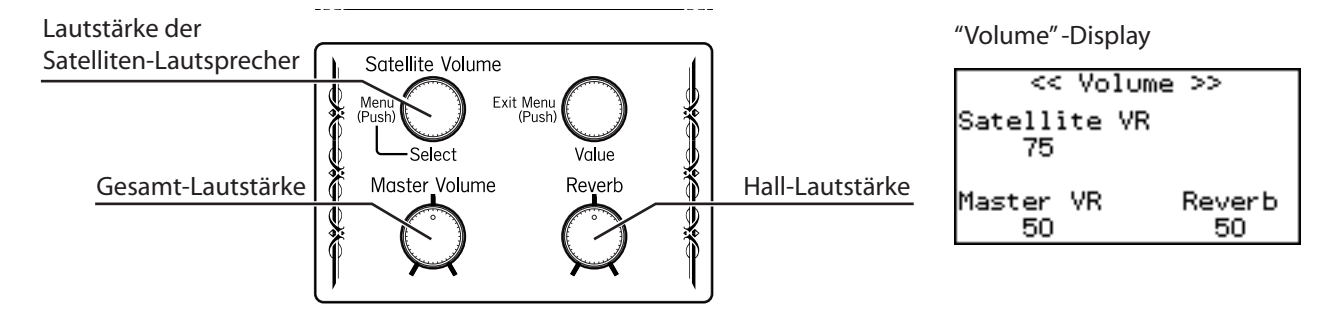

#### Einstellen der Gesamt-Lautstärke

#### 1. Stellen Sie die Gesamt-Lautstärke mit dem [Master Volume]-Regler ein.

Drehen nach rechts erhöht die Lautstärke, Drehen nach links verringert die Lautstärke.

| Einstellung |  |
|-------------|--|
| 0–127       |  |

#### MEMO

Verringern Sie vorher die Lautstärke de Satelliten-Lautsprecher, um eine bessere Referenz zu erhalten.

#### Einstellen der Lautstärke der Satelliten-Lautsprecher

1. Wählen Sie das Haupt-Display aus, und stellen Sie mit dem [Select/Menu]-Regler (Satellite Volume) die Lautstärke der Satelliten-Lautsprecher ein.

Drehen nach rechts erhöht die Lautstärke, Drehen nach links verringert die Lautstärke.

| Einstellung |  |
|-------------|--|
| 0–127       |  |

#### NOTE

MEMO

Wenn der [Master Volume]-Regler zu niedrig eingestellt ist, ist auch bei "127" die Lautstärke der Satelliten-Lautsprecher relativ gering.

Wenn Sie diese Einstellung speichern möchten, gehen Sie vor wie beschrieben unter "Speichern der Einstellungen (Customize)" (S. 73).

#### Einstellen der Lautstärke des Raumklang-Effektes

1. Stellen Sie mit dem [Reverb]-Regler die gewünschte Raumklang-Lautstärke ein.

| Einstellung |  |
|-------------|--|
| 0–127       |  |

| ( |  |
|---|--|
|   |  |
|   |  |

Sie können auch den Raumklang-Typ verändern. Siehe "Verändern des Raumklang-Typs" (S. 35).

## Verändern des Raumklang-Typs

Sie können durch Verändern des Raumklang-Typs die Akustik verschieden großer Räume simulieren.

#### Einstellen des Raumklangs

- 1. Wählen Sie das Haupt-Display aus, und drücken Sie den [Select/Menu]-Regler.
- 2. Wählen Sie mit dem [Select/Menu]-Regler "4 Room Modeling" aus.

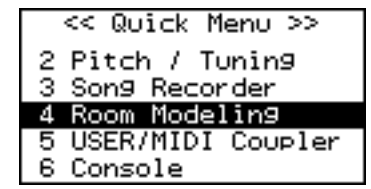

3. Drücken Sie den [Select/Menu]-Regler.

Das "Room Modeling"-Display erscheint.

#### SHORTCUT

Halten Sie den [SET]-Taster gedrückt, und drehen Sie den drücken Sie den [Reverb]-Regler.

4. Wählen Sie mit dem [Select/Menu]-Regler "Room Type" aus.

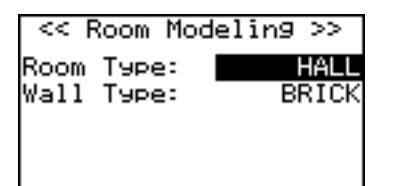

5. Wählen Sie mit dem [Value/Exit Menu]-Regler den gewünschten Raum aus.

| Raum-Typ  | Beschreibung                      |
|-----------|-----------------------------------|
| CHAMBER   | Akustik eines kleinen Raumes      |
| HALL      | Akustik einer großen Halle        |
| CHURCH    | Raumklang-Effekt einer Kirche     |
| CATHEDRAL | Raumklang-Effekt einer Kathedrale |

6. Drücken Sie den [Value/Exit Menu]-Regler zweimal, um wieder das Haupt-Display anzuwählen.

#### MEMO

Wenn Sie diese Einstellung speichern möchten, gehen Sie vor wie beschrieben unter "Speichern der Einstellungen (Customize)" (S. 73).

### Verändern der Beschaffenheit der Wände des Raumes

Sie können nicht nur die Größe des Raumes, sondern auch die Beschaffenheit der Wände des Raumes im Instrument nachbilden, die wiederum unterschiedliche Raumklang-Eigenschaften aufweisen.

- 1. Wählen Sie das Haupt-Display aus, und drücken Sie den [Select/Menu]-Regler.
- 2. Wählen Sie mit dem [Select/Menu]-Regler "4 Room Modeling" aus.

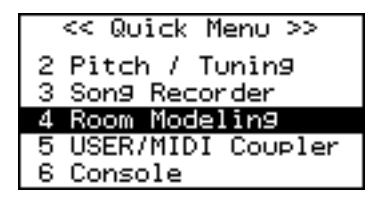

3. Drücken Sie den [Select/Menu]-Regler, um das "Room Modeling"-Display anzuwählen.

#### SHORTCUT

Halten Sie den [SET]-Taster, und drehen Sie den [Reverb]-Regler.

4. Wählen Sie mit dem [Select/Menu]-Regler "Wall Type" aus.

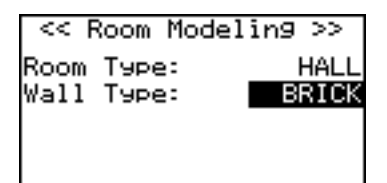

5. Stellen Sie mit dem [Value/Exit Menu]-Regler den gewünschten Wandtyp ein.

| Wand-Typ | Beschreibung                                   |
|----------|------------------------------------------------|
| DRAPERY  | mit Textilien gedämpfte Raumakustik (Vorhänge) |
| WOOD     | Holz                                           |
| BRICK    | Stein                                          |
| MARBLE   | Marmor                                         |

#### 6. Drücken Sie den [Value/Exit Menu]-Regler zweimal, um wieder das Haupt-Display anzuwählen.

#### (MEMO)

Wenn Sie diese Einstellung speichern möchten, gehen Sie vor wie beschrieben unter "Speichern der Einstellungen (Customize)" (S. 73).
## Bearbeiten der Tremulanten

Tremulanten fügen den auf dem Manual I oder Manual II gespielten Tönen eine zyklische Modulation der Lautstärke hinzu.

#### Hinzufügen des Tremulant-Effektes für jeden Bereich

Drücken Sie den unteren Teil der [Tremulant]-Wippe des oberen bzw. unteren Manuals.
 Die entsprechende Wippe leuchtet, und der Tremulant-Effekt ist eingeschaltet.
 Um den Tremulant-Effekt wieder auszuschalten, drücken Sie den oberen Teil der leuchtenden [Tremulant]-Wippe, so dass diese erlischt.

#### Einstellen des Tremulant-Effektes

- 1. Wählen Sie das Haupt-Display aus, und drücken Sie den [Select/Menu]-Regler.
- 2. Wählen Sie mit dem [Select/Menu]-Regler "7 Tremulant" aus.

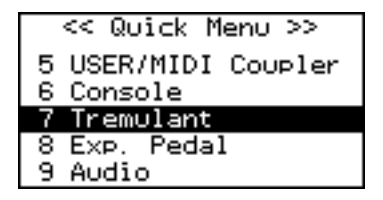

3. Drücken Sie den [Select/Menu]-Regler.

Das "Tremulant"-Display erscheint.

#### SHORTCUT

Halten Sie den [SET]-Taster, und drücken Sie die gewünschte [Tremulant]- Wippe.

4. Wählen Sie mit dem [Select/Menu]-Regler die oberste Display-Zeile aus.

| < <tremulant>&gt;</tremulant> | MAN-I |
|-------------------------------|-------|
| Depth:                        | 56    |
| Rate:                         | 46    |
|                               |       |
|                               |       |

- 5. Wählen Sie mit dem [Value/Exit Menu]-Regler entweder "MAN-I (Manual-I)" oder "MAN-II (Manual-II)" aus.
- 6. Wählen Sie mit dem [Select/Menu]-Regler entweder "Depth" oder "Rate" aus, und stellen Sie mit dem [Value/ Exit Menu]-Regler den gewünschten Wert ein.

| Parameter | Beschreibung                                                                                                  | Einstellung |
|-----------|----------------------------------------------------------------------------------------------------|-------------|
| Depth     | Je höher der Wert, desto intensiver ist der Tremulant-Effekt.<br>Bei "0" wird kein Tremulant-Effekt erzeugt.  | 0–127       |
| Rate      | Je höher der Wert, desto schneller ist die Modulation.<br>Bei "0" wird eine sehr langsame Modulation erzeugt. | 0–127       |

7. Drücken Sie den [Value/Exit Menu]-Regler zweimal, um wieder das Haupt-Display anzuwählen.

#### (MEMO)

Wenn Sie diese Einstellung speichern möchten, gehen Sie vor wie beschrieben unter "Speichern der Einstellungen (Customize)" (S. 73).

## Auswahl einer Temperierung

Durch Auswahl einer der historischen Temperierungen können Sie die Musik vergangener Epochen nachempfinden. Durch eine Transponierung wird die Klangfarbe zusätzlich verändert. Bei Einschalten des Instrumentes wird die Einstellung "EQUAL" ausgewählt.

- 1. Wählen Sie das Haupt-Display aus, und drücken Sie den [Select/Menu]-Regler.
- 2. Wählen Sie mit dem [Select/Menu]-Regler "2 Pitch / Tuning" aus.

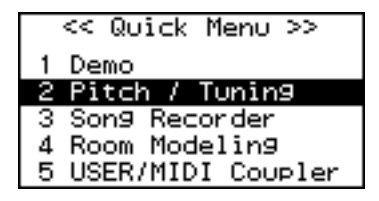

#### 3. Drücken Sie den [Select/Menu]-Regler.

Das "Pitch/Tuning"-Display erscheint.

SHORTCUT

Halten Sie den [SET]-Taster, und spielen Sie eine Note auf der Tastatur.

#### 4. Wählen Sie mit dem [Select/Menu]-Regler "Temperament" aus.

| << Pitch / Tu | ning >>  |
|---------------|----------|
| Pitch:        | MODERN   |
| Temperament:  | EQUAL    |
| Tunin9:       | 440. OHz |
| Transpose:    | 0        |
|               |          |

5. Wählen Sie mit dem [Value/Exit Menu]-Regler die gewünschte Temperierung aus.

| Display | Einstellung                | Beschreibung                                                                                                    |
|---------|----------------------------|----------------------------------------------------------------------------------------------------|
| EQUAL   | Gleichstufige Stimmung     | Diese Stimmung ist die heute in fast allen Tasteninstrumenten gebräuchliche Temperierung. Sie teilt eine Oktave in 12 Intervalle mit gleichem Abstand auf. Beim Transponieren in andere Tonarten ändern sich die Intervallabstände nicht.                                                          |
| WERCK.  | Werckmeister               | Diese Stimmung ist eine Kombination aus der mitteltönigen und der pytagoräischen Stimmung. Sie ermöglicht das uneingeschränkte Spielen aller Tonarten.                                                                                                    |
| KIRN.1  | Kirnberger 1               | Weiterentwicklung der mitteltönigen Stimmung, welche die Modulation (Tonartenwechsel) über mehr<br>Tonarten ermöglicht.                                                                                                    |
| KIRN.3  | Kirnberger 3               | Variation der Kirnberger 1 Stimmung.                                                                                                    |
| VALLO.  | Vallotti                   | Eine der "jüngeren" Temperierungen, die relativ nah an der heute gebräuchlichen gleichstufigen<br>Stimmung (EQUAL) liegt. Einzelne Intervalle sind lediglich leicht verschoben. Vallotti eignet sich<br>insbesondere für das Zusammenspiel mit Ensembles.                                          |
| MEAN.D  | Mitteltönig "Dis"          | Die mitteltönige Temperierung ermöglicht in einigen bestimmten Tonarten rein oder "fast rein"<br>(schwebungsfrei) gestimmte große Terzen und Quinten, wogegen andere Tonarten umso größere<br>Schwebungen dieser Intervalle aufweisen. Die Referenztonart (Grundtonart) von MEAN.D ist Dis/Es Dur. |
| MEAN.E  | Mitteltönig "E"            | Die mitteltönige Temperierung ermöglicht in einigen bestimmten Tonarten rein oder "fast rein"<br>(schwebungsfrei) gestimmte große Terzen und Quinten, wogegen andere Tonarten umso größere<br>Schwebungen dieser Intervalle aufweisen. Die Referenztonart (Grundtonart) von MEAN.E ist E-Dur.      |
| PYTHG.  | Pythagoräische<br>Stimmung | Diese Temperierung beruht auf den Bestrebungen des Philosophen und Wissenschaftlers Pythagoras,<br>die Quarten und Quinten einer Tonleiter rein zu stimmen. Akkorde mit einer großen Terz klingen<br>dagegen "unrein".                                                                             |
| M.BACH  | Modern Bach                | Eine neuere Temperierung, die sich an der "wohltemperierten Stimmung"aus der Ära J.S. Bachs orientiert. Diese Stimmung ist in allen Tonarten spielbar.                                                                                                    |

#### Die historischen Temperierungen

Werckmeister kombiniert die Temperierungen Meantone (Mitteltönig) und Pythagoräisch und wird seit der Epoche von Bach bis in die heutige Zeit verwendet.

Kirnberger wird hauptsächlich für die Orgelwerke von Bach verwendet.

Vallotti ist die modernste der hier verfügbaren Temperierungen. Sie ist der Gleichstufigen Stimmung ähnlich und wird häufig für Ensembles benutzt.

**Meantone** (Mitteltönig) war in Europa während der Barockzeit populär und wurde u.a. von Komponisten wie Händel sowie von Komponisten der Renaissance verwendet.

## Einstellen der Gesamtstimmung

Wenn Sie die C-380/C-330 mit anderen Instrumenten im Ensemble spielen, können Sie die Gesamtstimmung des C-330 auf die der anderen Instrumente anpassen. Es gibt vier feste Voreinstellungen:

A= 440Hz (Modern=Werksvoreinstellung), A=392Hz (Versailles), A=415Hz (Baroque) oder A=465Hz (Venetian).

1. Wählen Sie das Haupt-Display aus, und drücken Sie den [Select/Menu]-Regler.

#### 2. Wählen Sie mit dem [Select/Menu]-Regler "2 Pitch / Tuning" aus.

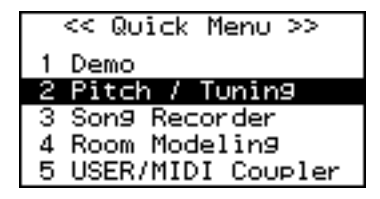

3. Drücken Sie den [Select/Menu]-Regler, um das "Pitch / Tuning"-Display anzuwählen.

#### SHORTCUT

Halten Sie den [SET]-Taster, und spielen Sie auf der Tastatur.

#### 4. Wählen Sie mit dem [Select/Menu]-Regler "Pitch" aus.

| << Pitch /  | Tuning >> |
|-------------|-----------|
| Pitch:      | MODERN    |
| Temperament | : EQUAL   |
| Tunin9:     | 440. OHz  |
| Transpose:  | 0         |
|             |           |

#### 5. Wählen Sie mit dem [Value/Exit Menu]-Regler die gewünschte Einstellung.

#### NOTE

Nach Einschalten des Instrumentes wird immer die Einstellung "MODERN" gewählt.

| Einstellung | Wert (Hz) |
|-------------|-----------|
| VERSAILLES  | 392 (Hz)  |
| BAROQUE     | 415 (Hz)  |
| MODERN      | 440 (Hz)  |
| VENETIAN    | 465 (Hz)  |

#### (MEMO)

Sie können die Stimmung im Detail noch verändern. Beispiel: Wenn Sie "MODERN" (=440 Hz) ausgewählt haben, können Sie diese auf 442 Hz erhöhen. Siehe "Anpassen der Stimmung (Tuning)" (S. 40).

## Anpassen der Stimmung (Tuning)

Sie können nach Auswahl einer Stimmung diese nachträglich wie folgt anpassen.

- 1. Wählen Sie das Haupt-Display aus, und drücken Sie den [Select/Menu]-Regler.
- 2. Wählen Sie mit dem [Select/Menu]-Regler "2 Pitch / Tuning" aus.

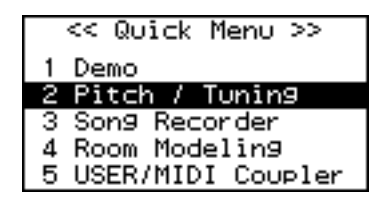

3. Drücken Sie den [Select/Menu]-Regler.

Das "Pitch/Tuning"-Display erscheint.

#### SHORTCUT

Halten Sie den [SET]-Taster, und spielen Sie auf der Tastatur.

4. Wählen Sie mit dem [Select/Menu]-Regler das "Tuning"-Feld aus.

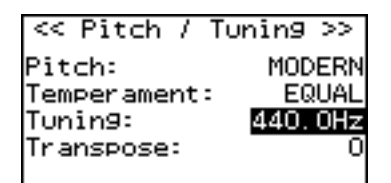

5. Stellen Sie mit dem [Value/Exit Menu]-Regler die gewünschte Stimmung ein.

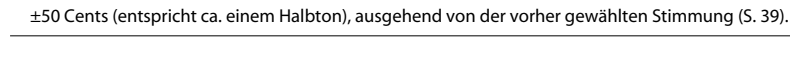

Wert (Hz)

NOTE

Nach Einschalten des Instrumentes wird immer die Einstellung "440 Hz" gewählt.

## Transponieren der Tastaturen

Sie können die Tastaturen transponieren und dann in einer anderen Tonart spielen, ohne Ihren Fingersatz umstellen zu müssen. Dieses kann besonders hilfreich sein, wenn eine Komposition eine Tonart mit vielen Vorzeichen (# oder ) besitzt.

- 1. Wählen Sie das Haupt-Display aus, und drücken Sie den [Select/Menu]-Regler.
- 2. Wählen Sie mit dem [Select/Menu]-Regler "2 Pitch / Tuning" aus.

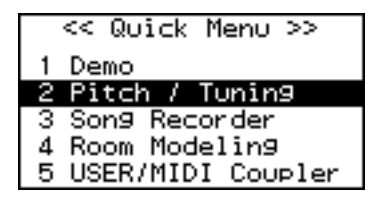

3. Drücken Sie den [Select/Menu]-Regler.

Das "Pitch/Tuning"-Display erscheint.

#### SHORTCUT

Halten Sie den [SET]-Taster, und spielen Sie auf der Tastatur.

4. Wählen Sie mit dem [Select/Menu]-Regler das "Transpose"-Feld aus.

| <<  | Pitch  | 1  | Tur | ning | >>  |
|-----|--------|----|-----|------|-----|
|     |        | •  |     |      |     |
| Pit | ch:    |    |     | MUD  | ERN |
| Tem | perame | nt | -   | EQ   | UAL |
| Tun | in9:   |    |     | 440. | OHz |
| Tra | nspose | =  |     |      | 0   |
|     |        |    |     |      |     |

5. Wählen Sie mit dem [Value/Exit Menu]-Regler die gewünschte Transponierung.

| Einstellung            |  |
|------------------------|--|
| -6 – 0 – +5 (Halbtöne) |  |

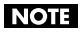

Nach Einschalten des Instrumentes wird immer die Einstellung "0" )keine Transponierung) gewählt. NOTE

Wenn Sie den General Cancel-Taster für mehrere Sekunden gedrückt halten (S. 47), wird die Transponierung ausgeschaltet.

## Das Schwell-Pedal

Mit dem Schwell-Pedal können Sie die Lautstärke der Orgel variieren.

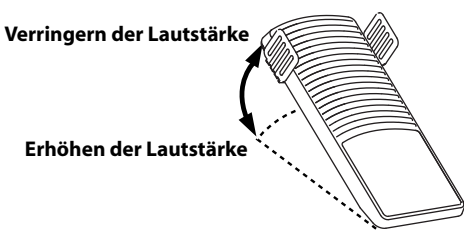

#### NOTE

Der Wirkungsbereich des Schwell-Pedals ist abhängig von der Position des [Master Volume]-Reglers. Wenn die Lautstärke der Orgel bei vollständig zurück genommenem Schwell-Pedal auf "0" gesetzt werden soll, müssen Sie den [Master Volume]-Regler auf die Position " Min" (minimale Lautstärke) setzen.

#### Bestimmen der Bereiche, auf die das Schwell-Pedal wirkt

- 1. Wählen Sie das Haupt-Display aus, und drücken Sie den [Select/Menu]-Regler.
- 2. Wählen Sie mit dem [Select/Menu]-Regler "8 Exp. Pedal" aus.

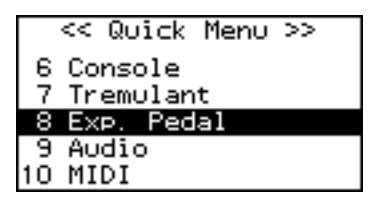

3. Drücken Sie den [Select/Menu]-Regler.

Das "Exp. Pedal"-Display erscheint.

#### SHORTCUT

Halten Sie den [SET]-Taster, und betätigen Sie das Schwellpedal.

4. Wählen Sie mit dem [Select/Menu]-Regler das "MAN-I/PEDAL"-Feld oder "MAN II"-Feld aus.

| << Exp. Pedal | >>   |
|---------------|------|
| MAN-I/Pedal:  | OFF  |
| MAN-II:       | ON   |
| Shutter:      | PPPP |
| Kick SW R:    | OFF  |
| Kick SW L:    | OFF  |

5. Wählen Sie mit dem [Value/Exit Menu]-Regler die gewünschte Einstellung für jeden Klangbereich.

| Einstellung | Klangbereich                                                                      |
|-------------|-----------------------------------------------------------------------------------|
| ON          | Das Schwell-Pedal steuert die Lautstärke des jeweiligen<br>Klangbereiches.        |
| OFF         | Das Schwell-Pedal kann die Lautstärke des jeweiligen Klangbereiches nicht regeln. |

#### 6. Drücken Sie den [Value/Exit Menu]-Regler zweimal, um wieder das Haupt-Display anzuwählen.

MEMO

Wenn Sie diese Einstellung speichern möchten, gehen Sie vor wie beschrieben unter "Speichern der Einstellungen (Customize)" (S. 73).

#### Über den MAN I & PEDAL Enclosed-Taster der C-380

Dieser Taster bewirkt, dass die Lautstärke aller Divisionen der C-380 (Manual I, Manual I und Pedal) über das Schweller-Pedal geregelt wird.

# Speichern der Einstellungen für die Wirkung des Schweller-Pedals auf die einzelnen Werke (Divisions)

Alle hier vorgenommenen Einstellungen werden auch in den GENERAL MEMORY Setzern gespeichert.

- 1. Wählen Sie das Haupt-Display aus, und drücken Sie den [Select/Menu]-Regler.
- 2. Wählen Sie mit dem [Select/Menu]-Regler "8 Exp. Pedal" aus.

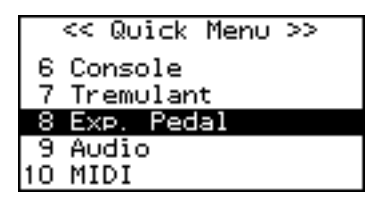

#### 3. Drücken Sie den [Select/Menu]-Regler.

Das "Exp. Pedal"-Display erscheint.

#### SHORTCUT

Halten Sie den [SET]-Taster, und betätigen Sie das Schwellpedal.

4. Wählen Sie mit dem [Select/Menu]-Regler "Exp.Mode" aus.

| << Exp.    | Pedal >> |
|------------|----------|
| MAN-II:    | ON       |
| Shutter:   | PPPP     |
| Kick SW R: | OFF      |
| Kick SW L: | OFF      |
| Exp.Mode:  | SYSTEM   |

5. Wählen Sie mit dem [Value/Exit Menu]-Regler die gewünschte Einstellung.

| Einstellung | Beschreibung                                                                                                    |  |
|-------------|----------------------------------------------------------------------------------------------------|--|
| SYSTEM      | Die gewählten Einstellungen für das Schweller-Pedal werden in den General Memory-Setzern NICHT mit gespeichert. |  |
| PISTON      | Die gewählten Einstellungen für das Schweller-Pedal werden in den General Memory-Setzern mit gespeichert.       |  |

### Einstellen der minimalen Lautstärke des Schwell-Pedals

Sie können die Lautstärke bestimmen, die erreicht werden soll, wenn das Schwell-Pedal vollständig zurück genommen ist. Ein kontinuierliches Schließen des Schwellpedals bewirkt nicht nur eine Reduzierung der Lautstärke, sondern auch eine Dämpfung der hohen Frequenzen - so wie dies auch für das Schwellwerk einer Pfeifenorgel typisch ist.

#### 1. Wählen Sie das Haupt-Display aus, und drücken Sie den [Select/Menu]-Regler.

#### 2. Wählen Sie mit dem [Select/Menu]-Regler "8 Exp. Pedal" aus.

|    | << Qu | vick | Menu | >> |
|----|-------|------|------|----|
| 6  | Conse | ole  |      |    |
| 7  | Trem  | ulan | t    |    |
| 8  | Exp.  | Ped  | al   |    |
| 9  | Audio | 0    |      |    |
| 10 | MIDI  |      |      |    |

#### 3. Drücken Sie den [Select/Menu]-Regler.

Das "Exp. Pedal"-Display erscheint.

#### SHORTCUT

Halten Sie den [SET]-Taster, und betätigen Sie das Schwellpedal.

#### 4. Wählen Sie mit dem [Select/Menu]-Regler "Shutter" aus.

| << Exp. Pedal | >>   |
|---------------|------|
| MAN-I/Pedal:  | OFF  |
| MAN-II:       | ON   |
| Shutter:      | PPPP |
| Kick SW R:    | OFF  |
| Kick SW L:    | OFF  |

5. Wählen Sie mit dem [Value/Exit Menu]-Regler die gewünschte Einstellung.

| Einstellung | Beschreibung                           |
|-------------|----------------------------------------|
| РРРР        | geringste Lautstärke                   |
| РРР         | geringe Lautstärke                     |
| PP          | etwas lauter als die Einstellung "PPP" |

#### 6. Drücken Sie den [Value/Exit Menu]-Regler zweimal, um wieder das Haupt-Display anzuwählen.

#### MEMO

Wenn Sie diese Einstellung speichern möchten, gehen Sie vor wie beschrieben unter "Speichern der Einstellungen (Customize)" (S. 73).

## Die Fußschalter links und rechts des Schwell-Pedals

An der linken und rechten Seite des Schwell-Pedals befindet sich zwei Fußschalter, die beide verschiedene Funktionen ausführen können.

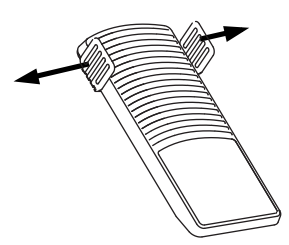

- 1. Wählen Sie das Haupt-Display aus, und drücken Sie den [Select/Menu]-Regler.
- 2. Wählen Sie mit dem [Select/Menu]-Regler "8 Exp. Pedal" aus.

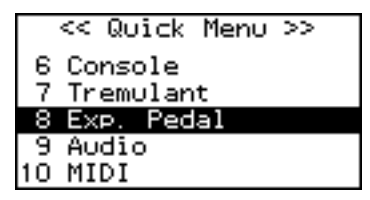

#### 3. Drücken Sie den [Select/Menu]-Regler.

Das "Exp. Pedal"-Display erscheint.

#### SHORTCUT

Halten Sie den [SET]-Taster, und betätigen Sie das Schwellpedal.

**4.** Wählen Sie mit dem [Select/Menu]-Regler "Kick SW- R" (rechter Fußschalter) oder "Kick SW -L" (linker Fußschalter) aus.

| << Exp. Pedal | >>   |
|---------------|------|
| MAN-I/Pedal:  | OFF  |
| MAN-II:       | ON   |
| Shutter:      | PPPP |
| Kick SW R:    | OFF  |
| Kick SW L:    | OFF  |

5. Wählen Sie mit dem [Value/Exit Menu]-Regler die gewünschte Einstellung.

| Einstellung | Beschreibung                                                                                                    |
|-------------|----------------------------------------------------------------------------------------------------|
| OFF         | Die Fußschalter sind ohne Funktion.                                                                                                    |
| NEXT        | Gleiche Funktion wie der [NEXT]-Taster (Abrufen des jeweils nachfolgenden General Memory-Speicherplatzes).                                                                                                    |
| ВАСК        | Gegensätzliche Funktion des [NEXT]-Tasters (Abrufen des jeweils vorherigen General Memory-Speicherplatzes).                                                                                                    |
| SUSTAIN     | Sustain-Effekt (Halten des Klangs auch nach Loslassen der Tasten auf dem Manual).<br>* Der Sustain-Effekt wirkt nur auf einige der [USER/MIDI]-Koppel-Klänge und auf<br>Sounds eines über MIDI OUT angesteuerten externen MIDI-Instrumentes (sofern<br>dieses Sustain-Meldungen verarbeiten kann).<br>* Der Sustain-Effekt wirkt nicht auf die Orgelklänge. |

#### 6. Drücken Sie den [Value/Exit Menu]-Regler zweimal, um wieder das Haupt-Display anzuwählen.

(MEMO)

Wenn Sie diese Einstellung speichern möchten, gehen Sie vor wie beschrieben unter "Speichern der Einstellungen (Customize)" (S. 73).

#### **Die General Memory-Taster (Setzer)**

Auf den General-Tastern werden die Einstellungen für die Klänge, Koppeln und Tremulanten gesichert. Nach dem Speichervorgang stehen die gesicherten Einstellungen nach erneutem Einschalten des Instrumentes wieder direkt zur Verfügung.

Sie können die Einstellungen für die Klangauswahl und die Koppeln auf die General-Taster 1–5 als Registrierung speichern. Insgesamt stehen dafür 20 Bänke à 5 Speicherplätze (= 100 Speicherplätze) zur Verfügung.

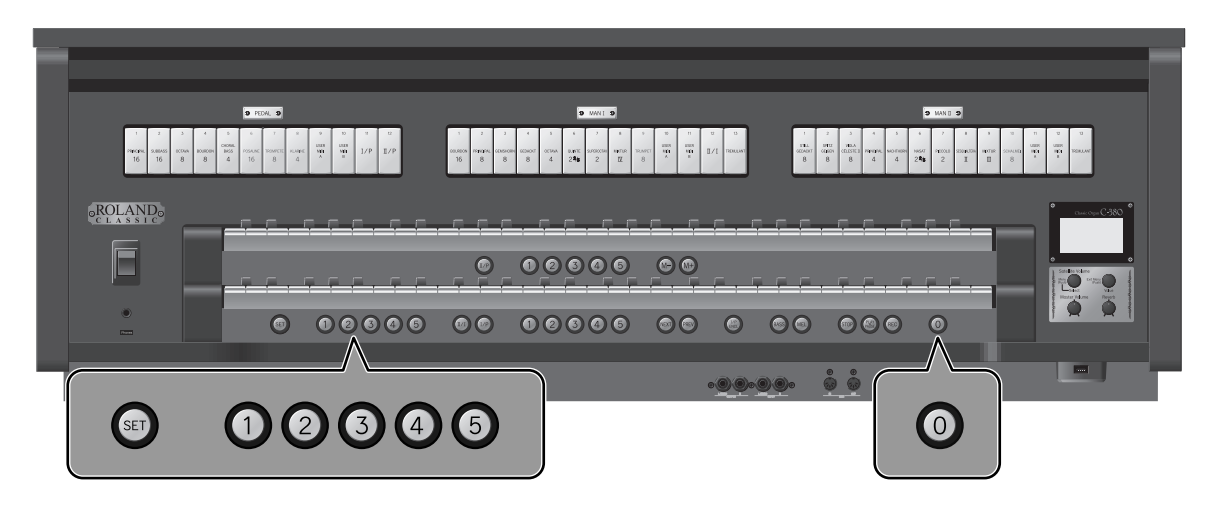

#### Die Division Memory-Taster der C-380

Die C-380 besitzt zusätzlich pro Manual jeweils fünf Division Memory-Taster, auf denen separate Klangeinstelungen für jedes Manual gesichert werden können.

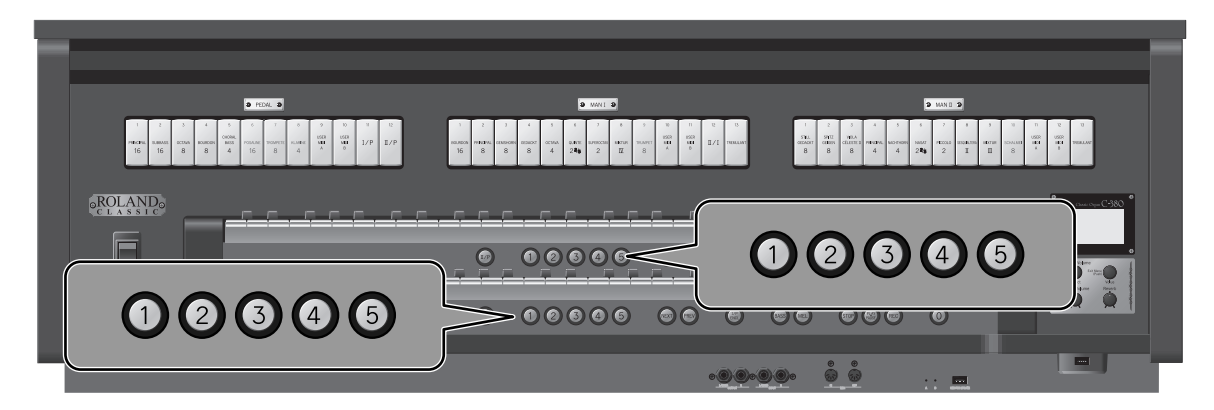

## Speichern und Aufrufen einer Registrierung

#### Speichern einer Registrierung

- 1. Nehmen Sie die gewünschten Einstellungen vor: Auswahl der Klänge, usw. (S. 29).
- 2. Halten Sie den [SET]-Taster gedrückt, und drücken Sie einen der General Memory [1]–[5]-Taster bzw. Division Memory-Taster (nur C-380).
  - General Memory [1]–[5]-Taster: Hier werden die Klangeinstellungen aller Bereiche gesichert.
  - MAN I Division Memory [1]–[5]-Taster: Hier werden die Klangeinstellungen nur des unteren Manuals gesichert.
  - MAN II Division Memory [1]–[5]-Taster: Hier werden die Klangeinstellungen nur des oberen Manuals gesichert.

Die folgenden Anzeigen erscheinen für kurze Zeit im Display:

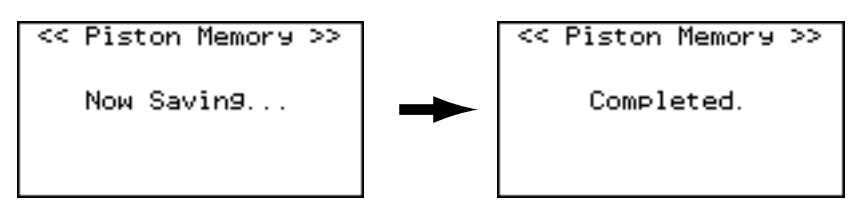

#### Aufrufen einer Registrierung

1. Drücken Sie einen der General Memory [1]–[5]-Taster - bzw. - Division Memory-Taster (nur C-380).

## Zurücksetzen der Einstellungen (General Cancel)

Mit diesem Vorgang werden die Klänge für alle Wippen und Koppeln abgeschaltet.

#### 1. Drücken Sie den General Cancel [0]-Taster.

Die Leucht-Anzeigen für alle Wippen und Taster werden ausgeschaltet, und bei Spielen der Manuale ist kein Klang mehr hörbar.

#### Zurücksetzen der Variations-Klangeinstellungen

Wenn Sie den General Cancel [0]-Taster für einige Sekunden gedrückt halten, werden zusätzlich alle Einstelungen für die Variationsklänge aller Wippen auf die Voreinstellungen zurück gesetzt (Default Voice Palette: S. 73). Außedem wird die Transponierung (S. 41) ausgeschaltet.

## Erstellen von Speicherbänken

Sie können für die Speicherung der Registrierungen auf 20 Bänke (M01–M20) à 5 Speicherplätze (= 100 Speicherplätze) zurück greifen. Für die C-380 stehen zusätzlich jeweils 100 Speicherplätze für die Division Memory [1]–[5]-Taster zur Verfügung.

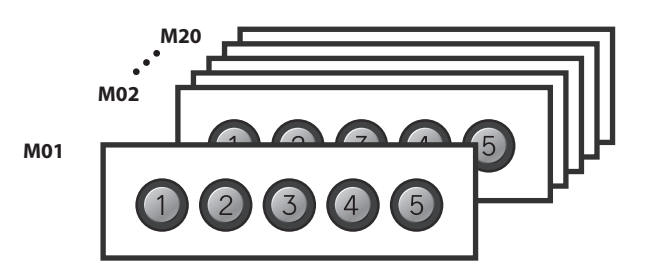

### Auswählen einer Speicherbank

1. Wählen Sie mit den Memory Bank Select [M-] [M+]-Tastern die gewünschte Speicherbank aus.

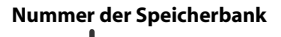

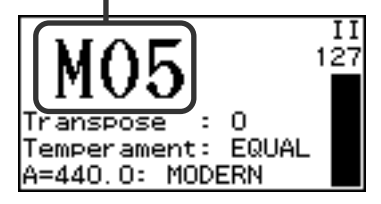

2. Halten Sie den [SET]-Taster gedrückt, und drücken Sie einen der General Memory [1]–[5]-Taster - bzw. - Division Memory-Taster (nur C-380).

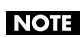

Dabei werden die vorherigen Einstellungen des gewählten Registrier-Speichers überschrieben.

### Aufrufen einer Registrations-Bank

1. Wählen Sie das Haupt-Display aus, wählen Sie mit den Memory Bank Select [M-] [M+]-Tastern die gewünschte Speicherbank aus.

MEMO

Sie können einen [M–]/[M+]-Taster auch gedrückt halten, die Speichernummer wird dan fortlaufend geändert.

NOTE

Durch Auswählen der Speicherbank wird keine Registrierung ausgewählt.

2. Drücken Sie einen der General Memory [1]–[5]-Taster - bzw. - Division Memory-Taster (nur C-380).

## Aufeinander folgendes Aufrufen der Registrierungen

Durch Drücken des [NEXT]-Tasters (bzw. [PREV]-Tasters - nur bei der C-380) werden die Registrierungen aufeinander folgend ausgewählt.

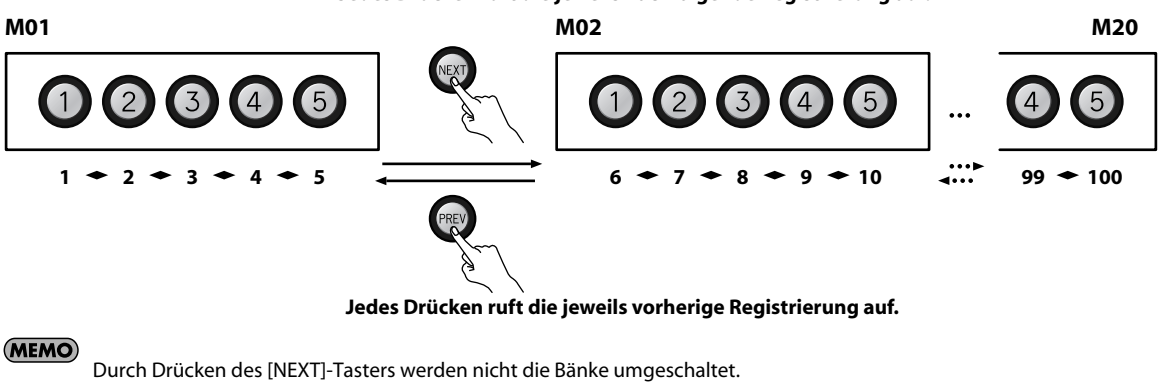

Jedes Drücken ruft die jeweils nachfolgende Registrierung auf.

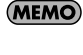

Sie können die Funktion des [NEXT]-Tasters (bzw. [PREV]-Tasters - nur bei der C-380) auch auf einen Fußschalter legen (S. 45).

#### MEMO

Wenn Sie mit den [M-] [M+]-Tastern die Speicherbank ausgewählt haben, können Sie mit dem [NEXT]-Taster die Registrierung in der neu gewählten Speicherbank aufrufen.

Sie können zur Wiedergabe eines internen Preset-Songs (Demo Songs) üben bzw. auch eigene Songdaten aufzeichnen (S. 56).

#### MEMO

- Sie können die Wiedergabe einzelner Bereiche stummschalten (S. 52).
- Sie können für einen Bereich einen Leitton einstellen (S. 53).
- Sie können das Tempo des Songs verändern.
- Wenn Sie einen Song abspielen, werden automatisch die Registrier-Einstellungen aufgerufen, die bei Speichern des Songs eingestellt waren. Falls Sie die aktuellen Einstellungen behalten möchten, sichern Sie diese, bevor Sie den Song auswählen (S. 47).
- Für das Song-Playback werden die aktuellen Einstellungen für den Raumklang (S. 34), die Temperierung (S. 38) und die Tonhöhe (S. 39) verwendet.
- Um mehrere Songs automatisch nacheinander abzuspielen, wählen Sie mit dem [Select/Menu]-Regler das "Play Mode"-Feld, und wählen Sie mit dem [Value/EXIT MENU]-Regler die Einstellung "CHAIN".

| Einstellung | Beschreibung                                                                     |
|-------------|----------------------------------------------------------------------------------|
| OFF         | Es wird immer nur der aktuell gewählte Song abgespielt.                          |
| CHAIN       | Alle Songs des ausgewählten Speicherbereiches werden<br>nacheinander abgespielt. |

## Auswählen und Abspielen eines Songs

|                          | C PEDAL D                                                                                                    | S 1001 S                                                                                                    | 0 MMI 0                                                                                                    |       |
|--------------------------|----------------------------------------------------------------------------------------------------|----------------------------------------------------------------------------------------------------|----------------------------------------------------------------------------------------------------|-------|
| 1 2<br>nindis,<br>16 500 | 2         4         5         6         7         8         9         9         0         9         0         9         0         9         0         9         0         9         0         9         0         9         0         9         1         1         1         1         1         1         1         1         1         1         1         1         1         1         1         1         1         1         1         1         1         1         1         1         1         1         1         1         1         1         1         1         1         1         1         1         1         1         1         1         1         1         1         1         1         1         1         1         1         1         1         1         1         1         1         1         1         1         1         1         1         1         1         1         1         1         1         1         1         1         1         1         1         1         1         1         1         1         1         1         1         1         1 | 1         2         3         4         0         6         7         0         0         0         7         0           Bacter         matche         consent         consent         consent         consent         matche         matche         math         matche         match <td< th=""><th>0         1         7         13         4         1         4         7         6         0         0         0         0         0         0         0         0         0         0         0         0         0         0         0         0         0         0         0         0         0         0         0         0         0         0         0         0         0         0         0         0         0         0         0         0         0         0         0         0         0         0         0         0         0         0         0         0         0         0         0         0         0         0         0         0         0         0         0         0         0         0         0         0         0         0         0         0         0         0         0         0         0         0         0         0         0         0         0         0         0         0         0         0         0         0         0         0         0         0         0         0         0         0         0         0         0         0</th><th></th></td<> | 0         1         7         13         4         1         4         7         6         0         0         0         0         0         0         0         0         0         0         0         0         0         0         0         0         0         0         0         0         0         0         0         0         0         0         0         0         0         0         0         0         0         0         0         0         0         0         0         0         0         0         0         0         0         0         0         0         0         0         0         0         0         0         0         0         0         0         0         0         0         0         0         0         0         0         0         0         0         0         0         0         0         0         0         0         0         0         0         0         0         0         0         0         0         0         0         0         0         0         0         0         0         0         0         0         0         0 |       |
| • ROLAND                 |                                                                                                    |                                                                                                    |                                                                                                    | 380 ° |
|                          |                                                                                                    | © 0000 ©©                                                                                                    |                                                                                                    | 2     |
|                          | <b>•</b> • • • • • • • • • • • • • • • • • •                                                                                                    |                                                                                                    |                                                                                                    |       |
|                          |                                                                                                    | ٥                                                                                                    |                                                                                                    | 5     |
|                          |                                                                                                    |                                                                                                    |                                                                                                    |       |

- 1. Wenn sich der gewünschte Song auf einem USB-Speicher befindet, schließen Sie den USB-Speicher am USB-Anschluss an (S. 26).
- 2. Wählen Sie das Haupt-Display aus, und drücken Sie den [STOP]-Taster.

Das "Song Recorder"-Display erscheint.

| < <son9 recorder="">&gt;</son9> |      |  |
|---------------------------------|------|--|
| Song: <mark>***-New</mark> S    | on9  |  |
| Tempo:                          | 100  |  |
| Measure:                        | 1/ 1 |  |
| Play Mode:                      | OFF  |  |
| [Division Mute]                 | ]    |  |

3. Wählen Sie mit dem [Select/Menu]-Regler das Feld oben rechts im Display ("---") aus.

| < <son9 recorder="">&gt;</son9> |      |  |
|---------------------------------|------|--|
| Song: ***-New                   | Song |  |
| Tempo:                          | 100  |  |
| Measure:                        | 17 1 |  |
| Play Mode:                      | OFF  |  |
| [Division Mut                   | el   |  |

4. Wählen Sie mit dem [Value/Exit Menu]-Regler den Speicherbereich aus, in dem sich der gewünschte Song befindet.

| Einstellung | Beschreibung                                       |  |
|-------------|----------------------------------------------------|--|
| USB         | Song, der auf einem USB-Speicher gesichert ist     |  |
| INT         | Song, der im internen Flash-Speicher gesichert ist |  |
| PRE         | Preset-Song (Demo Song)                            |  |

- \* Weitere Informationen zu den Preset-Songs finden Sie unter "Liste der Preset Songs/Demo Songs" (S. 78).
- 5. Wählen Sie mit dem [Select/Menu]-Regler das "Song"-Feld aus.
- 6. Wählen Sie mit dem [Value/EXIT MENU]-Regler den gewünschten Song aus.

#### Wenn das folgende Display erscheint

Wenn sich im internen Songspeicher bereits Daten befinden, erscheint die folgende Anzeige im Display, wenn Sie einen neuen Song auswählen.

Clear Son9 OK? Yes:[SET] No:[EXIT]

- Um die bisherigen Daten im Songspeicher zu löschen, drücken Sie den [SET]-Taster.
- Um die bisherigen Daten im Songspeicher zu sichern, drücken Sie den [Value/Exit Menu]-Regler, um den Vorgang abzubrechen, und sichern Sie die Daten. Siehe "Speichern der aufgenommenen Spieldaten" (S. 57).

#### 7. Drücken Sie den [PLAY/PAUSE]-Taster, um die Song-Wiedergabe zu starten.

- Die Anzeige "PU" erscheint, wenn der Song mit einem Auftakt beginnt.
- Durch wiederholtes Drücken des [PLAY/PAUSE]-Tasters können Sie die Wiedergabe unterbrechen bzw. fortsetzen..
- 8. Drücken Sie den [STOP]-Taster, um die Song-Wiedergabe zu stoppen.

#### Stummschalten eines Parts für die Song-Wiedergabe

Sie können für das Song-Playback die Wiedergabe der Klänge für beide Manuale und der Pedaleinheit stummschalten.

- 1. WählenSie das Haupt-Display, und drücken Sie den [STOP]-Taster, um das "Song Recorder"-Display aufzurufen.
- 2. Wählen Sie den gewünschten Song aus (S. 50).
- 3. Wählen Sie mit dem [Select/Menu]-Regler das "Division Mute"-Feld aus.

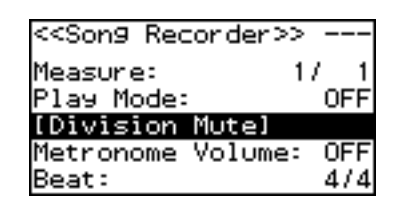

- 4. Drücken Sie den [Select/Menu]-Regler, um das "Division Mute"-Display aufzurufen.
- 5. Wählen Sie mit dem [Select/Menu]-Regler den Bereich aus, der stumm geschaltet werden soll.
- 6. Wählen Sie mit dem [Value/EXIT MENU]-Regler die Einstellung "MUTE".

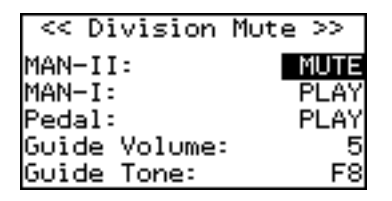

#### 7. Drücken Sie den [PLAY/PAUSE]-Taster, um das Song-Playback zu starten.

Nur die mit "PLAY" gekennzeichneten Bereiche werden abgespielt, die mit "MUTE" gekennzeicheten Bereidhe sind vorübergehend stummgeschaltet.

\* Wenn Sie den Song erneut auswählen, werden alle Stummschaltungen wieder aufgehoben.

#### Abspielen eines Bereiches mit einem Leitton

In diesem Bereich können Sie einzelne Werke (Divisions) beim Abspielen eines Songs abschalten oder die Lautstärke dieses Werks reduzieren.

- 1. WählenSie das Haupt-Display, und drücken Sie den [STOP]-Taster, um das "Song Recorder"-Display aufzurufen.
- 2. Wählen Sie den gewünschten Song aus (S. 50).
- 3. Wählen Sie mit dem [Select/Menu]-Regler das "Division Mute"-Feld aus.

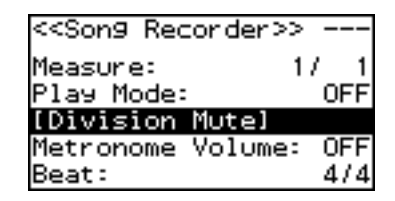

- 4. Drücken Sie den [Select/Menu]-Regler, um das "Division Mute"-Display aufzurufen.
- 5. Wählen Sie mit dem [Select/Menu]-Regler den gewünschten Bereich aus.
- 6. Wählen Sie mit dem [Value/EXIT MENU]-Regler die Einstellung "GUIDE".

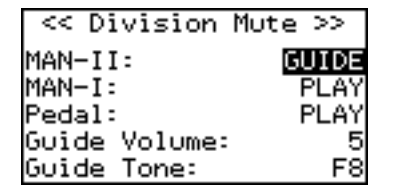

- 7. Wählen Sie mit dem [Select/Menu]-Regler das "Guide Volume"-Feld.
- 8. Stellen Sie mit dem [Value/EXIT MENU]-Regler die Lautstärke ein.

| Einstellung |  |
|-------------|--|
| 1–10        |  |

- 9. Wählen Sie mit dem [Select/Menu]-Regler das "Guide Tone"-Feld aus.
- 10. Wählen Sie mit dem [Value/EXIT MENU]-Regler den gewünschten Klang aus.

| Einstellung                           | Beschreibung                                            |
|---------------------------------------|---------------------------------------------------------|
| F16, P16, R16, F8, P8, R8, F4, P4, R4 | F: Fluite<br>P: Principal<br>R: Reed<br>Number: Footage |

#### 11. Drücken Sie den [PLAY/PAUSE]-Taster, um den Song abzuspielen.

Der ausgewählte Bereich wird nun mit dem hier eingestellten Klang abgespielt.

\* Wenn Sie den Song erneut auswählen, wird wieder der vorher eingestellte Klang ausgewählt.

(MEMO)

Wenn Sie diese Einstellung speichern möchten, gehen Sie vor wie beschrieben unter "Speichern der Einstellungen (Customize)" (S. 73).

## Verändern des Tempos

1. WählenSie das Haupt-Display, und drücken Sie den [STOP]-Taster, um das "Song Recorder"-Display aufzurufen.

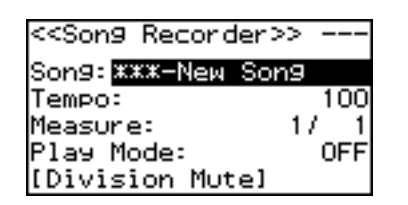

2. Wählen Sie mit dem [Select/Menu]-Regler das "Tempo"-Feld aus.

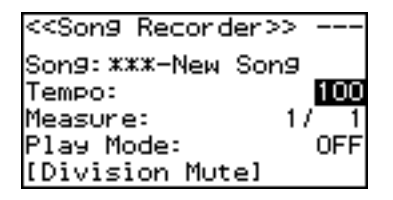

- 3. Stellen Sie mit dem [Value/Exit Menu]-Regler das gewünschte Tempo ein.
- 4. Drücken Sie den [Value/Exit Menu]-Regler zweimal, um wieder das Haupt-Display anzuwählen.

## Anwendung des Metronoms

- 1. Wählen Sie das Haupt-Display, und drücken Sie den [STOP]-Taster.
  - Das "Song Recorder"-Display erscheint.

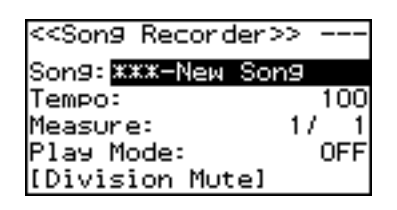

2. Wählen Sie mit dem [Select/Menu]-Regler das "Metronome Volume"-Feld aus.

| < <song recorder="">&gt;</song> |     |
|---------------------------------|-----|
| Play Mode:                      | OFF |
| [Division Mute]                 |     |
| Metronome Volume:               | OFF |
| Beat:                           | 4/4 |
| [Save Son9]                     |     |

3. Stellen Sie mit dem [Value/Exit Menu]-Regler die gewünschte Metronom-Lautstärke ein.

| Einstellung |  |
|-------------|--|
| OFF, 1–10   |  |
|             |  |

#### MEMO

Bei "OFF" ist der Metronomklang nicht hörbar.

- 4. Wählen Sie mit dem [Select/Menu]-Regler das "Beat"-Feld aus.
- 5. Stellen Sie mit dem [Value/Exit Menu]-Regler die gewünschte Taktart für das Metronom ein.
  - \* Der Einstellbereich des Tempos ist abhängig von der aktuell gewählten Taktart.

| Taktart (Beat)                    | Tempobereich |
|-----------------------------------|--------------|
| 2/2                               | 10–120       |
| 0/4, 2/4, 3/4, 4/4, 5/4, 6/4, 7/4 | 20–240       |
| 3/8                               | 40–480       |
| 6/8, 9/8, 12/8                    | 13–160       |

## Aufnahme eines Songs

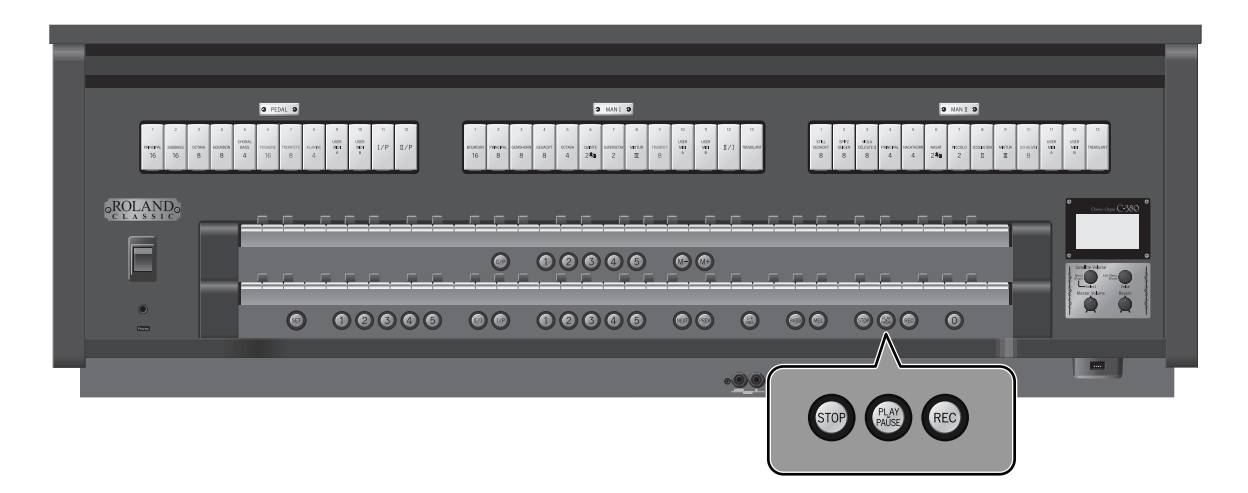

1. Wählen Sie das Haupt-Display aus, und drücken Sie den [STOP]-Taster, um das "Song Recorder"-Display aufzurufen.

MEMO

Das "Song Recorder"-Display kann auch im Quick Menu angewählt werden.

| < <song recorder=""></song> | »>   |
|-----------------------------|------|
| Song: XXX-New Son           | n9   |
| Tempo:                      | 100  |
| Measure:                    | 17 1 |
| Play Mode:                  | OFF  |
| [Division Mute]             |      |

#### 2. Drücken Sie den [REC]-Taster.

Der [REC]-Taster leuchtet, der [PLAY/PAUSE]-Taster blinkt, und die C-380/C-330 ist aufnahmebereit.

MEMO

Sie können für die Aufnahme auch das Metronom einschalten (S. 55).

#### 3. Um die Aufnahme zu starten, beginnen Sie einfach zu spielen.

Der [PLAY/PAUSE]-Taster leuchtet, und die Aufnahme ist automatisch gestartet worden.

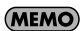

Alternative: Drücken Sie den [PLAY/PAUSE]-Taster, um die Aufnahme zu starten. In diesem Fall beginnt die Aufnahme nach einem zweitaktigen Vorzähler. Wenn Sie das Metronom aktiviert haben, erklingt dieses.

#### 4. Drücken Sie den [STOP]-Taster, um die Aufnahme zu stoppen.

Die Anzeige des [PLAY/PAUSE]-Tasters erlischt.

## Abspielen der aufgenommenen Daten

- 1. Drücken Sie den [STOP]-Taster, um den Anfang des Songs anzuwählen.
- 2. Drücken Sie den [PLAY/PAUSE]-Taster, um die Wiedergabe zu starten.
  - MEMO

, Sie können das Tempo der Wiedergabe verändern (S. 54).

(MEMO)

, Durch wiederholtes Drücken des [PLAY/PAUSE]-Tasters können Sie die Wiedergabe unterbrechen bzw. fortsetzen.

3. Drücken Sie den [STOP]-Taster, um die Wiedergabe zu stoppen.

## Speichern der aufgenommenen Spieldaten

Wenn Sie dieC-380/ C-330 nach der Aufnahme einfach ausschalten, werden die Spieldaten im internen Songspeicher gelöscht. Sie sollten daher immer vor Ausschalten des Instrumentes bzw. vor Laden eines neuen Songs die Spieldaten des aktuellen Songs entweder im internen Speicher oder auf einem USB-Speicher sichern.

- 1. Wenn Sie Ihre Daten auf einem USB-Speicher sichern möchten, schließen Sie den USB-Speicher am USB-Anschluss an (S. 26).
- 2. Wählen Sie das Haupt-Display aus, und drücken Sie den [STOP]-Taster.

Das "Song Recorder"-Display erscheint.

3. Wählen Sie mit dem [Select/Menu]-Regler "Save Song" aus.

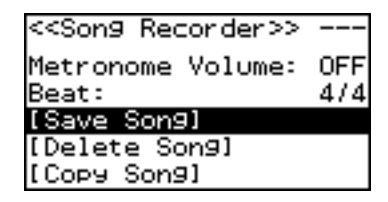

- 4. Drücken Sie den [Select/Menu]-Regler, um das "Save Song"-Display aufzurufen.
- 5. Wählen Sie mit dem [Select/Menu]-Regler das "Save to"-Feld, und wählen Sie mit dem [Value/Exit Menu]-Regler den gewünschte Ziel-Speicherbereich aus.

| ~~    | : Save Song >>  |
|-------|-----------------|
| Name: | New Song        |
| Save  | to: INTERNAL    |
| No.:  | 001-(Empty)     |
| Yes:  | [SET] No:[EXIT] |

| "Save to"-Einstellung | Beschreibung         |
|-----------------------|----------------------|
| INTERNAL              | der interne Speicher |
| USB                   | der USB-Speicher.    |

6. Wenn Sie den voreingestellten Namen des Songs ("New Song") verändern möchten: Wählen Sie mit dem [Select/ Menu]-Regler "Name" aus, und drücken Sie den [Select/MENU]-Regler.

Details finden Sie unter "Benennen einer zu speichernden Datei" (S. 61).

7. Wählen Sie mit dem [Select/Menu]-Regler das "No."-Feld, und wählen Sie mit dem [Value/Exit Menu]-Regler die gewünschte Ziel-Speichernummer aus.

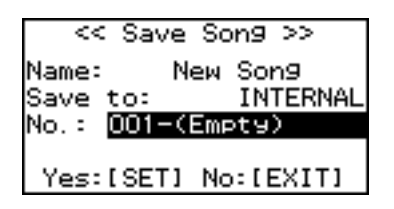

8. Drücken Sie den [SET]-Taster, um die Daten zu sichern.

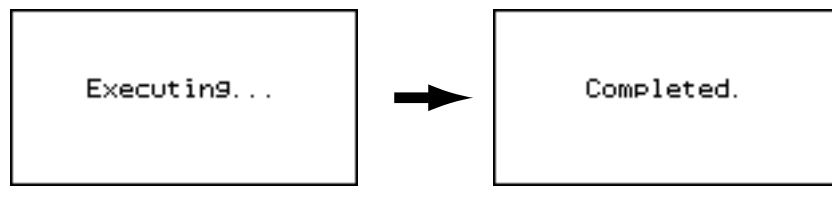

Nach Beendigung des Speichervorgangs erscheint der neu eingegebene Songname.

| Wenn das fol | gende Display erscheint                                                                                                    |
|--------------|----------------------------------------------------------------------------------------------------|
| W            | enn sich im Ziel-Speicherbereich bereits Daten befinden, erscheint die folgende Anzeige im Display.                                                                                                    |
| Г            |                                                                                                    |
|              | Overwrite Song OK?                                                                                                    |
|              | Yes:[SET] No:[EXIT]                                                                                                    |
|              | Wenn Sie die vorherigen Daten überschreiben möchten, drücken Sie den [SET]-Taster. Der Speicherplatz wird mit den<br>Spieldaten des neu aufgenommenen Songs belegt.                                                     |
|              | Wenn Sie die vorherigen Daten behalten möchten, drücken Sie den [Value/Exit Menu]-Regler, um den Vorgang abzubrechen. Das vorherige Display erscheint wieder, und Sie können eine andere Ziel-Speichernummer auswählen. |

## Löschen eines aufgenommenen Songs

Sie können im eigene Songs im internen Speicher oder auf einem USB-Speicher wie folgt löschen. Preset-Songs (Demo Songs) können nicht gelöscht werden.

- 1. Wenn sich der gewünschte Song auf einem USB-Speicher befindet, schließen Sie den USB-Speicher am USB-Anschluss an (S. 26).
- 2. Wählen Sie das Haupt-Display aus, und drücken Sie den [STOP]-Taster.

Das "Song Recorder"-Display erscheint.

3. Wählen Sie mit dem [Select/Menu]-Regler "Delete Song" aus.

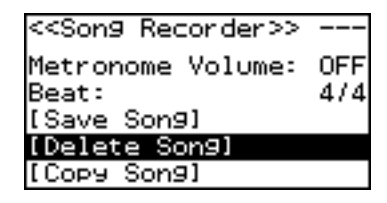

- 4. Drücken Sie den [Select/Menu]-Regler, um das "Delete Song"-Display aufzurufen.
- 5. Wählen Sie mit dem [Select/Menu]-Regler das "Delete from"-Feld, und wählen Sie mit dem [Value/Exit Menu]-Regler den gewünschte Speicherbereich aus.

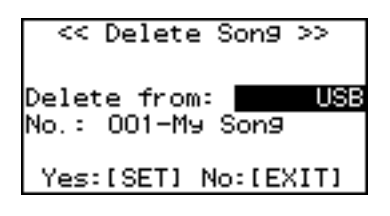

| Einstellung | Beschreibung         |
|-------------|----------------------|
| INTERNAL    | der interne Speicher |
| USB         | der USB-Speicher     |

- 6. Wählen Sie mit dem [Select/Menu]-Regler das "No."-Feld, und wählen Sie mit dem [Value/Exit Menu]-Regler den gewünschten Song aus.
- 7. Drücken Sie den [SET]-Taster.

Eine Bestätigungs-Abfrage erscheint.

```
Delete Son9 OK?
Yes:[SET] No:[EXIT]
```

Um den Vorgang abzubrechen, drücken Sie hier den [Value/Exit Menu]-Regler.

#### 8. Drücken Sie erneut den [SET]-Taster, um den ausgewählten Song zu löschen.

NOTE

Nehmen Sie während dieses Vorgangs nicht den USB-Speicher heraus, ansonsten können die Daten auf dem USB-Speicher oder/und im internen Speicher beschädigt werden.

## Kopieren eines Songs

Sie können:

- Songs eines USB-Speichers in den internen Speicher der C-380/C-330 kopieren (diese bleiben auch nach Ausschalten der C-330 im internen Speicher erhalten)
- Songs des internen Speichers auf einen USB-Speicher kopieren (Erstellen einer Sicherheitskopie).

MEMO

(MEMO)

Im internen Speicher können bis zu 99 Songs und auf einem USB-Speicher bis zu 999 Songs enthalten sein.

Preset-Songs (Demo Songs) können nicht kopiert werden.

- 1. Schließen Sie den USB-Speicher an den USB Memory-Anschluss an (S. 26).
- 2. Wählen Sie das Haupt-Display aus, und drücken Sie den [STOP]-Taster.

Das "Song Recorder"-Display erscheint.

3. Wählen Sie mit dem [Select/Menu]-Regler "Copy Song" aus.

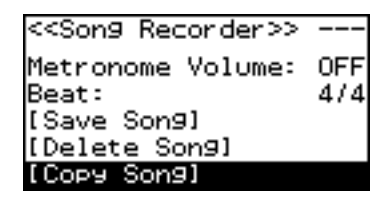

- 4. Drücken Sie den [Select/Menu]-Regler, um das "Copy Song"-Display aufzurufen.
- 5. Wählen Sie mit dem [Select/Menu]-Regler die oberste Display-Zeile aus, und wählen Sie mit dem [Value/Exit Menu]-Regler entweder "INT" oder "USB" aus.

| << Copy Song >>  | INT |
|------------------|-----|
| Name:***-No File | Hed |
| No.: 002-(Empty) | 036 |
| Yes:[SET] No:[EX | ITI |

| Einstellung Beschreibung |                                    |
|--------------------------|------------------------------------|
| INT                      | Kopierquelle: der interne Speicher |
| USB                      | Kopierquelle: der USB-Speicher     |

6. Wählen Sie mit dem [Select/Menu]-Regler das "Name"-Feld, und wählen Sie mit dem [Value/Exit Menu]-Regler den Song aus, der kopiert werden soll.

| << Co  | ру Sor | 19 >>   | USB   |
|--------|--------|---------|-------|
| Name:  | 001-Ms | J Son9  |       |
| Сору   | to:    | INTE    | ERNAL |
| 190. : | 001-0  | EMPT9)  |       |
| Yes:   | [SET]  | No: [E> | (IT)  |

WEMO Wenn Sie im "Name"-Feld "Copy All" einstellen, werden alle Songs des Quellbereiches in den Zielbereich kopiert. Die im "No,"-Feld eingestellte Ziel-Speichernummer bezeichnet den Speicherplatz für den ersten Song aller kopierten Songs.

7. Wählen Sie mit dem [Select/Menu]-Regler das "No."-Feld aus, und wählen Sie mit dem [Value/Exit Menu]-Regler die gewünschte Ziel-Speichernummer aus.

Um den Vorgang abzubrechen, drücken Sie den [Value/Exit Menu]-Regler.

#### 8. Drücken Sie den [SET]-Taster, um den Vorgang auszuführen.

Danach wird wieder der Name des kopierten Songs im Display angezeigt.

#### NOTE

Nehmen Sie während dieses Vorgangs nicht den USB-Speicher heraus, ansonsten können die Daten auf dem USB-Speicher oder/und im internen Speicher beschädigt werden.

9. Drücken Sie den [Value/Exit Menu]-Regler, um wieder das Haupt-Display anzuwählen.

| Benennen einer z                                    | zu speichernden Datei                                                                                                    |
|-----------------------------------------------------|----------------------------------------------------------------------------------------------------|
| Sie kön                                             | nen eigene Songdaten (S. 57), Speicherbänke (S. 62), und Voice Setup_Daten (S. 65) benennen.                                                                                         |
|                                                     |                                                                                                    |
| 1. Wähle                                            | n Sie das "Name"-Feld aus, und drücken Sie den [Select/Menu]-Regler.                                                                                                    |
| Für eig                                             | gene Songdaten:                                                                                                    |
| <                                                   | < Save Song >>                                                                                                    |
| Name<br>Save<br>No -                                | : <u>New Song</u><br>to: INTERNAL<br>001-(Empty)                                                                                                    |
| Yes                                                 | :[SET] No:[EXIT]                                                                                                    |
| Für Sp                                              | eicherbänke:                                                                                                    |
| < <sa< td=""><td>ave Memory Bank&gt;&gt;</td></sa<> | ave Memory Bank>>                                                                                                    |
| Name<br>Save<br>No. :                               | : <u>New Piston</u><br>to: USB<br>002-(Empty)                                                                                                    |
| Yes                                                 | :[SET] No:[EXIT]                                                                                                    |
| Für Vo                                              | ice Setup-Daten:                                                                                                    |
| < <sa< td=""><td>ave Voice Setup&gt;&gt;</td></sa<> | ave Voice Setup>>                                                                                                    |
| Name<br>Save<br>No. :                               | to: USB<br>002-(Empty)                                                                                                    |
| Yes                                                 | :[SET] No:[EXIT]                                                                                                    |
| 2. Beweg<br>wähle                                   | jen Sie den Cursor durch Drehen des [Select/Menu]-Reglers auf die gewünschte Position, und<br>n Sie mit dem [Value/Exit Menu]-Regler das gewünschte Zeichen für die aktuell gewählte |

**Cursor-Position aus.** 

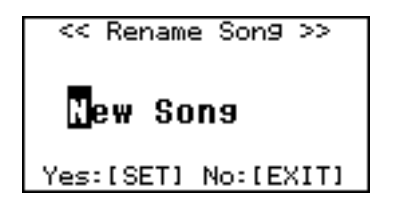

#### 3. Drücken Sie den [SET]-Taster, um die Eingabe abzuschließen.

Sie können die folgenden Zeichen verwenden:

```
A B C D E F G H I J K L M N O P Q R S T U V W X Y Z a b c d e f
9 h i j k l m n o p ۹ r s t u v w x 9 z Ø 1 2 3 4 5 6 7 8 9 ! &
$ # @(space)+ - % = . ' ( ) [ ] { } ^ _ ` <sup>-</sup>
```

| Bedienvorgang       | Beschreibung             |
|---------------------|--------------------------|
| [M–]-Taster drücken | löscht ein Zeichen       |
| [M+]-Taster drücken | fügt ein Leerzeichen ein |

## Formatieren des USB-Speichers

Bevor Sie einen neuen oder bisher mit einem anderen Instrument verwendeten USB-Speicher mit dem C-380/C-330 verwenden können, muss dieser mit der C-380/C-330 formatiert werden.

- \* Dadurch werden alle auf dem USB-Speicher befindlichen Daten gelöscht. Stellen Sie sicher ,dass Sie von allen wichtigen Daten eine Sicherheitskopie besitzen.
- 1. Schließen Sie den USB-Speicher an den USB Memory-Anschluss an (S. 26).
- 2. Wählen Sie das Haupt-Display aus, und drücken Sie den [Select/Menu]-Regler.
- 3. Wählen Sie mit dem [Select/Menu]-Regler "11 Save/Load (USB)" aus.

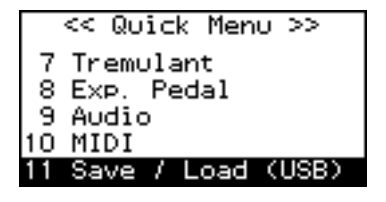

- 4. Drücken Sie den [Select/Menu]-Regler. Das "Save/Load (USB)"-Display erscheint.
- 5. Wählen Sie mit dem [Select/Menu]-Regler "Format USB Memory" aus.

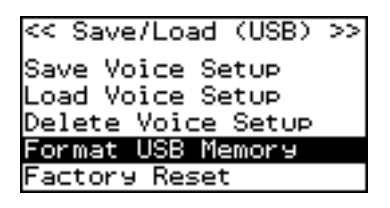

6. Drücken Sie den [Select/Menu]-Regler.

Die folgende Anzeige erscheint im Display.

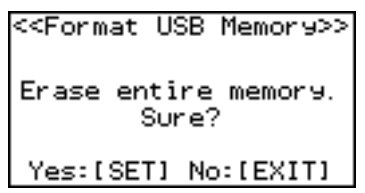

Wenn Sie den Vorgang abbrechen möchten, drücken Sie hier den [Value/Exit Menu]-Regler.

#### 7. Drücken Sie den [SET]-Taster, um die Formatierung auszuführen.

#### NOTE

Nehmen Sie während dieses Vorgangs (die Anzeige "Executing" ist im Display sichtbar) nicht den USB-Speicher heraus, ansonsten können die Daten auf dem USB-Speicher oder/und im internen Speicher beschädigt werden.

8. Drücken Sie den [Value/Exit Menu]-Regler, um wieder das Haupt-Display anzuwählen.

## Sichern und Laden von Registrierdaten

- Sie können alle 100 im internen Speicher gesicherten Registrierungen als ein "Registrier-Set" auf einem USB-Speicher sichern.
- \* Die C-380/C-330 kann bis zu 999 solcher Registrier-Sets auf einem USB-Speicher sichern.
- \* Für die C-380 werden zusätzlich die Einstellungen der Division Memory-Taster gesichert bzw. geladen.

## Speichern eines Registrierungs-Sets auf dem USB-Speicher

- 1. Schließen Sie den USB-Speicher an den USB Memory-Anschluss an (S. 26).
- 2. Wählen Sie das Haupt-Display aus, und drücken Sie den [Select/Menu]-Regler.
- 3. Wählen Sie mit dem [Select/Menu]-Regler "11 Save/Load (USB)" aus.

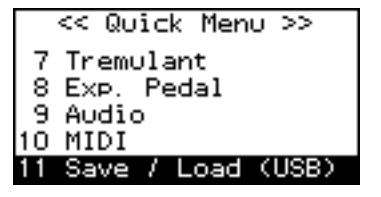

- 4. Drücken Sie den [Select/Menu]-Regler. Das "Save/Load (USB)"-Display erscheint.
- 5. Wählen Sie mit dem [Select/Menu]-Regler "Save Memory Bank" aus.

| << Save/Load (USB) | >> |
|--------------------|----|
| Save Memory Bank   |    |
| Load Memory Bank   |    |
| Copy Memory Bank   |    |
| Delete Memory Bank |    |
| Save Voice Setup   |    |

6. Drücken Sie den [Select/Menu]-Regler.

Das "Save General Memory"-Display erscheint.

#### 7. Benennen Sie das Registrier-Set.

Siehe "Benennen einer zu speichernden Datei" (S. 61).

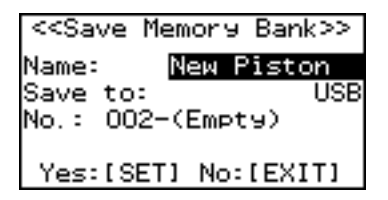

8. Wählen Sie mit dem [Select/Menu]-Regler das "No."-Feld aus.

9. Wählen Sie mit dem [Value/Exit Menu]-Regler die gewünschte Ziel-Speichernummer aus.

Um den Vorgang abzubrechen, drücken Sie den [Value/Exit Menu]-Regler.

#### 10. Drücken Sie den [SET]-Taster, um die Daten zu sichern.

NOTE

Nehmen Sie während dieses Vorgangs nicht den USB-Speicher heraus, ansonsten können die Daten auf dem USB-Speicher oder/und im internen Speicher beschädigt werden.

Laden eines Registrierungs-Sets vom USB-Speicher in den internen Speicher

Durch diesen Vorgang werden alle bisher im internen Speicher gesicherten Registrierungen überschrieben. Stellen Sie sicher, dass Sie von Ihren wichtigen Daten eine Sicherheitskopie besitzen.

- 1. Schließen Sie den USB-Speicher an den USB Memory-Anschluss an (S. 26).
- 2. Wählen Sie das Haupt-Display aus, und drücken Sie den [Select/Menu]-Regler.
- 3. Wählen Sie mit dem [Select/Menu]-Regler "11 Save/Load (USB)" aus.

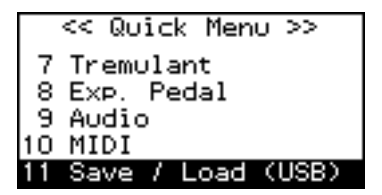

- 4. Drücken Sie den [Select/Menu]-Regler.
- 5. Das "Save/Load (USB)"-Display erscheint.
- Wählen Sie mit dem [Select/Menu]-Regler "Load Memory Bank" aus.

<< Save/Load (USB) >> Save Memory Bank Load Memory Bank Сору Memory Bank Delete Memory Bank Save Voice Setup

- 7. Drücken Sie den [Select/Menu]-Regler, um das "Load Memory Bank"-Display aufzurufen.
- 8. Wählen Sie mit dem [Select/Menu]-Regler das "No:"-Feld aus.

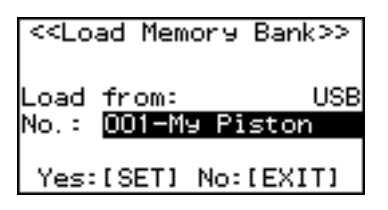

9. Wählen Sie mit dem [Value/Exit Menu]-Regler das gewünschte Registrierungs-Set aus.

#### 10. Drücken Sie den [SET]-Taster.

Eine Bestätigungs-Abfrage erscheint. Um den Vorgang abzubrechen, drücken Sie den [Value/Exit Menu]-Regler.

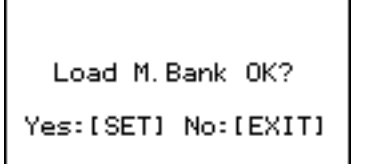

11. Drücken Sie erneut den [SET]-Taster, um das ausgewählte Registrierungs-Set in den internen Speicher zu laden.

#### NOTE

Nehmen Sie während dieses Vorgangs nicht den USB-Speicher heraus, ansonsten können die Daten auf dem USB-Speicher oder/und im internen Speicher beschädigt werden.

Löschen eines Registrierungs-Sets des USB-Speichers

- 1. Schließen Sie den USB-Speicher an den USB Memory-Anschluss an (S. 26).
- 2. Wählen Sie das Haupt-Display aus, und drücken Sie den [Select/Menu]-Regler.
- 3. Wählen Sie mit dem [Select/Menu]-Regler "11 Save/Load (USB)" aus.

|    | << Quick Menu >>  |
|----|-------------------|
| 7  | Tremulant         |
| 8  | Exp. Pedal        |
| 9  | Audio             |
| 10 | MIDI              |
| 11 | Save / Load (USB) |

- 4. Drücken Sie den [Select/Menu]-Regler. Das "Save/Load (USB)"-Display erscheint.
- 5. Wählen Sie mit dem [Select/Menu]-Regler "Delete Memory Bank" aus.

| << Save/Load (USB) | š |
|--------------------|---|
| Load Memory Bank   |   |
| Сору Memory Bank   |   |
| Delete Memory Bank |   |
| Save Voice Setup   |   |
| Load Voice Setup   |   |

6. Drücken Sie den [Select/Menu]-Regler.

Das "Delete Memory Bank"-Display erscheint.

7. Drücken Sie den [Select/Menu]-Regler.

Das "Delete from"-Display erscheint.

8. Wählen Sie mit dem [Value/Exit Menu]-Regler "USB" aus.

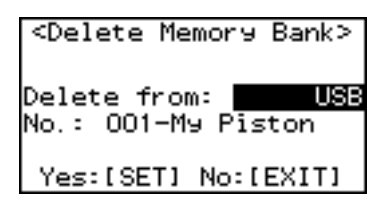

9. Wählen Sie mit dem [Select/Menu]-Regler das "No:"-Feld, und wählen Sie mit dem [Value/Exit Menu]-Regler das gewünschte Registrierungs-Set aus.

#### 10. Drücken Sie den [SET]-Taster.

Eine Bestätigungs-Abfrage erscheint.

Um den Vorgang abzubrechen, drücken Sie den [Value/Exit Menu]-Regler.

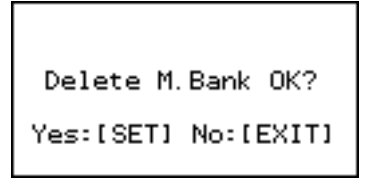

#### 11. Drücken Sie erneut den [SET]-Taster, um das ausgewählte Registrierungs-Set zu löschen.

#### NOTE

Nehmen Sie während dieses Vorgangs nicht den USB-Speicher heraus, ansonsten können die Daten auf dem USB-Speicher oder/und im internen Speicher beschädigt werden.

## Kopieren einer Speicherbank

#### Sie können:

- den Inhalt einer Speicherbank eines USB-Speichers in den internen Speicher kopieren
- den Inhalt einer internen Speicherbank in eine andere interne Speicherbank kopieren
- den Inhalt einer internen Speicherbank auf die Werksvoreinstellungen zurück setzen.
- 1. Erstellen Sie vorab bei Bedarf eine Sicherheitskopie der Daten des internen Speichers (S. 62).
- 2. Schließen Sie den USB-Speicher an den USB Memory-Anschluss an (S. 26).
- 3. Wählen Sie das Haupt-Display aus, und drücken Sie den [Select/Menu]-Regler.
- Wählen Sie mit dem [Select/Menu]-Regler "11 Save/Load (USB)" aus.

|   | ~   | Quid | :k M | enu  | š    |
|---|-----|------|------|------|------|
| 7 | Tre | emul | ant  |      |      |
| 8 | E×P | >. P | eda) | L    |      |
| 9 | Auc | dio  |      |      |      |
| 0 | MIC | )I   |      |      |      |
| 1 | Sav | /e / | Loa  | ad ( | USB) |

- 5. Drücken Sie den [Select/Menu]-Regler. Das "Save/Load (USB)"-Display erscheint.
- Wählen Sie mit dem [Select/Menu]-Regler "Copy Memory Bank" aus.

| << Save/Load (USB) | >> |
|--------------------|----|
| Save Memory Bank   |    |
| Load Memory Bank   |    |
| Copy Memory Bank   |    |
| Delete Memory Bank |    |
| Save Voice Setup   |    |

7. Drücken Sie den [Select/Menu]-Regler.

#### Wählen Sie mit dem [Select/Menu]-Regler "Copy from" aus.

Das "Copy Memory Bank"-Display erscheint. Sie können für "Copy from" die folgende Einstellungen wählen:

| Einstellung | Beschreibung                                                                     |
|-------------|----------------------------------------------------------------------------------|
| FACTORY     | Ruft die Werksvoreinstellungen ab                                                |
| INTERNAL    | Kopiert die ausgewählte Bank in eine andere Bank                                 |
| USB         | Eine auf dem USB-Speicher gesicherte Bank wird in den internen Speicher kopiert. |

9. Stellen Sie mit dem [Value/Exit Menu]-Regler "USB" ein.

| <<Сору   | Memor | '9 Ban | ık>>   |
|----------|-------|--------|--------|
| Сору fro | ome   |        | USB    |
| No.: 00  | 1-My  | Pisto  | n      |
| Bank:    | MUT   | ► 1141 | : MU 1 |
| Yes:[SB  | ETI N | o:[EX] | 1Т]    |

- 10. Wählen Sie mit dem [Select/Menu]-Regler das "No."-Feld aus, und wählen Sie mit dem [Value/Exit Menu]-Regler die Nummer der Speicherbank aus, die kopiert werden soll.
- 11. Wählen Sie mit dem [Select/Menu]-Regler das "Bank"-Feld aus, und wählen Sie mit dem [Value/Exit Menu]-Regler die Speicherbank aus, aus der Daten kopiert werden sollen.
- 12. Wählen Sie mit dem [Select/Menu]-Regler das "INT"-Feld aus, und wählen Sie mit dem [Value/Exit Menu]-Regler die gewünschte Ziel-Speicherbanknummer aus.

#### 13. Drücken Sie den [SET]-Taster.

Eine Bestätigungs-Abfrage erscheint.

Um den Vorgang abzubrechen, drücken Sie den [Value/Exit Menu]-Regler.

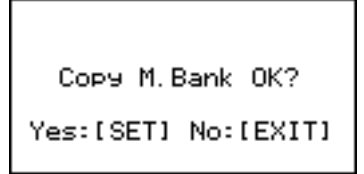

14. Drücken Sie erneut den [SET]-Taster, um die ausgewählte Speicherbank zu kopieren.

## Speichern und Laden von Voice Setups

Ein "Voice Setup" beinhaltet Einstellungen für die Klänge, z.B. die ausgewählten Klangvariationen pro Registerwippe (einschließlich der USER MIDI-Klangauswahl), die Helligkeit (Brightness) und weitere Einstellungen.

\* Sie können auf einem USB-Speicher bis zu 999 Voice Setup-Sets sichern.

## Speichern eines Voice Setups auf einem USB-Speicher

- 1. Schließen Sie den USB-Speicher an den USB Memory-Anschluss an (S. 26).
- 2. Wählen Sie das Haupt-Display aus, und drücken Sie den [Select/Menu]-Regler.
- Wählen Sie mit dem [Select/Menu]-Regler "11 Save/Load (USB)" aus.

|    | << | Qu  | ick | Men  | υ>                              | ý   |
|----|----|-----|-----|------|---------------------------------|-----|
| 7  | Tr | emu | lan | t    |                                 |     |
| 8  | E× | P.  | Ped | al   |                                 |     |
| -9 | Aυ | dic | )   |      |                                 |     |
| 10 | ΜI | DI  |     |      |                                 |     |
| 11 | Sa | ve  | 7 L | oad. | <u\$< td=""><td>SB)</td></u\$<> | SB) |

4. Drücken Sie den [Select/Menu]-Regler.

Das "Save/Load (USB)"-Display erscheint.

5. Wählen Sie mit dem [Select/Menu]-Regler "Save Voice Setup" aus.

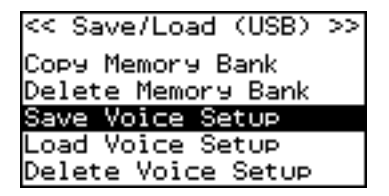

6. Drücken Sie den [Select/Menu]-Regler.

Das "Save Voice Setup"-Display erscheint.

- 7. Wählen Sie mit dem [Select/Menu]-Regler das "Save to"-Feld aus.
- 8. Wählen Sie mit dem [Value/Exit Menu]-Regler "USB" aus.

| < <save< th=""><th>Voice</th><th>Setup&gt;&gt;</th></save<> | Voice   | Setup>>  |
|-------------------------------------------------------------|---------|----------|
| Name:                                                       | Fact    | oryVoice |
| Save to                                                     | =       | USB      |
| No.: OC                                                     | )1-(Em⊨ | yty)     |
| v                                                           | CT1 N-  |          |
| res:to                                                      |         | CLEATLI  |

 Wählen Sie mit dem [Select/Menu]-Regler das "Name"-Feld aus, und drücken Sie den [Select/Menu]-Regler, um das zu sichernde Voice Setup zu benennen.

Siehe "Benennen einer zu speichernden Datei" (S. 61).

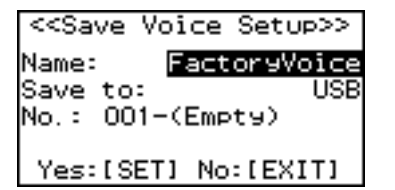

10. Wählen Sie mit dem [Select/Menu]-Regler das "No.:"-Feld, und wählen Sie mit dem [Value/Exit Menu]-Regler die gewünschte Ziel-Speichernummer aus.

Wenn Sie kein vorher gesichertes Voice Setup überschreiben möchten, wählen Sie möglichst immer einen Ziel-Speicherplatz aus, der mit "Empty" bezeichnet ist.

Um den Vorgang abzubrechen, drücken Sie den [Value/Exit Menu]-Regler.

#### 11. Drücken Sie den [SET]-Taster.

Das Voice Setup wird auf dem USB-Speicher gesichert.

#### NOTE

Nehmen Sie während dieses Vorgangs nicht den USB-Speicher heraus bzw. schalten Sie das Instrument nicht aus, ansonsten können die Daten auf dem USB-Speicher oder/und im internen Speicher beschädigt werden.

12. Drücken Sie den [Value/Exit Menu]-Regler zweimal, um wieder das Haupt-Display anzuwählen.

#### Laden eines Voice Setups

- 1. Schließen Sie den USB-Speicher an den USB Memory-Anschluss an (S. 26).
- 2. Wählen Sie das Haupt-Display aus, und drücken Sie den [Select/Menu]-Regler.
- 3. Wählen Sie mit dem [Select/Menu]-Regler "11 Save/Load (USB)" aus.

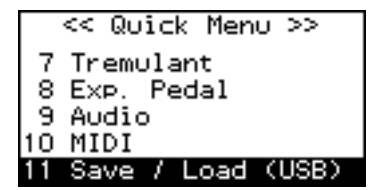

 Drücken Sie den [Select/Menu]-Regler. Das "Save/Load (USB)"-Display erscheint. 5. Wählen Sie mit dem [Select/Menu]-Regler das "Load Voice Setup"-Feld aus.

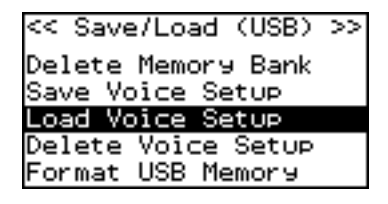

6. Drücken Sie den [Select/Menu]-Regler.

Das "Load Voice Setup"-Display erscheint.

 Wählen Sie mit dem[Select/Menu]-Regler das "Load from"-Feld aus, und wählen Sie mit dem [Value/Exit Menu]-Regler den Speicherbereich aus, aus dem ein Voice Setup geladen werden soll.

| < <load setup="" voice="">&gt;</load>              |
|----------------------------------------------------|
| Load from: <b>FACTORY</b><br>No.: 001-FactoryVoice |
| Yes:[SET] No:[EXIT]                                |

| Einstellung | Beschreibung              |
|-------------|---------------------------|
| FACTORY     | Die Werksvoreinstellung   |
| INTERNAL    | aus dem internen Speicher |
| USB         | vom USB-Speicher          |

- Wählen Sie mit dem [Select/Menu]-Regler das "No."-Feld aus.
- 9. Wählen Sie mit dem [Value/Exit Menu]-Regler die Nummer des gewünschten Voice Setups aus.
  - \* Bei "FACTORY" wird nur ein Voice Setup angezeigt.

#### 10. Drücken Sie den [SET]-Taster.

Eine Bestätigungs-Abfrage erscheint.

Um den Vorgang abzubrechen, drücken Sie den [Value/Exit Menu]-Regler.

Load Voice OK?

Yes:[SET] No:[EXIT]

#### 11. Drücken Sie erneut den [SET]-Taster.

Das ausgewählte Voice Setup wird geladen.

\* Wenn Sie diese Einstellung speichern möchten, gehen Sie vor wie beschrieben unter "Speichern der Einstellungen (Customize)" (S. 73).

NOTE

Nehmen Sie während dieses Vorgangs nicht den USB-Speicher heraus bzw. schalten Sie das Instrument nicht aus, ansonsten können die Daten auf dem USB-Speicher oder/und im internen Speicher beschädigt werden.

#### Löschen eines Voice Setups

- 1. Schließen Sie den USB-Speicher an den USB Memory-Anschluss an (S. 26).
- 2. Wählen Sie das Haupt-Display aus, und drücken Sie den [Select/Menu]-Regler.
- 3. Wählen Sie mit dem [Select/Menu]-Regler "11 Save/Load (USB)" aus.

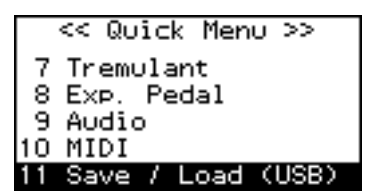

4. Drücken Sie den [Select/Menu]-Regler.

Das "Save/Load (USB)"-Display erscheint.

5. Wählen Sie mit dem [Select/Menu]-Regler "Delete Voice Setup" aus.

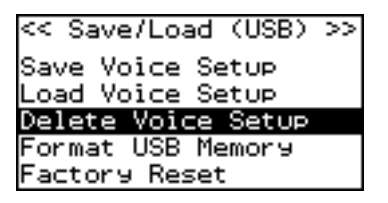

6. Drücken Sie den [Select/Menu]-Regler.

Das "Delete Voice Setup"-Display erscheint.

 Wählen Sie mit dem[Select/Menu]-Regler das "Delete from"-Feld aus, und wählen Sie mit dem [Value/Exit Menu]-Regler den Speicherbereich aus, aus dem ein Voice Setup gelöscht werden soll.

| <delete th="" v<=""><th>/oice Setup&gt;</th></delete> | /oice Setup>                        |
|-------------------------------------------------------|-------------------------------------|
| Delete fr<br>No.: 001-                                | om: <mark>INTERNAL</mark><br>French |
| Yes:[SET                                              | ] No:[EXIT]                         |
| Einstellung                                           | Beschreibung                        |

| INTERNAL | Ein Voice Setup aus dem internen Speicher |
|----------|-------------------------------------------|
| USB      | Ein Voice Setup des USB-Speichers         |
| 050      | En voice setup des obb speichers          |

8. Wählen Sie mit dem[Select/Menu]-Regler das "No."-Feld aus, und wählen Sie mit dem [Value/Exit Menu]-Regler die Nummer des Voice Setups, das gelöscht werden soll.

#### 9. Drücken Sie den [SET]-Taster.

Eine Bestätigungs-Abfrage erscheint.

Um den Vorgang abzubrechen, drücken Sie den [Value/Exit Menu]-Regler.

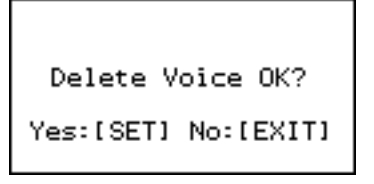

10. Drücken Sie erneut den [SET]-Taster, um das ausgewählte Voice Setup zu löschen.

NOTE

Nehmen Sie während dieses Vorgangs nicht den USB-Speicher heraus, ansonsten können die Daten auf dem USB-Speicher oder/und im internen Speicher beschädigt werden.

## Einstellungen für die USER/MIDI-Koppeln

Für jede Wippe in jedem der drei Klangbereiche stehen jeweils weitere Variationsklänge zur Verfügung. Diese zusätzlichen Klänge werden über die USER/MIDI-Koppeln ausgewählt. Siehe auch "USER/MIDI-Koppel" (S. 80). Sie können auch Klänge eines externen MIDI-Soundmoduls ansteuern.

## Spielen von weiteren Klängen mit den USER Sound-Koppeln

Sie können mithilfe der [USER/MIDI]-Koppeln Klänge auswählen, die über die normalen Wippen nicht zu erreichen sind. Für jeden Bereich stehen zwei [USER/MIDI]-Koppeln zur Verfügung. Für den der [USER/MIDI]-Koppeln zugeordneten Klänge können Sie zusätzliche Einstellungen wie Oktavierung, Raumklang und Brillanz einstellen.

- \* Siehe auch "USER/MIDI-Koppel" (S. 80).
- 1. Wählen Sie das Haupt-Display aus, und drücken Sie den [Select/Menu]-Regler.
- 2. Wählen Sie mit dem [Select/Menu]-Regler "5 USER/MIDI-Coupler" aus.

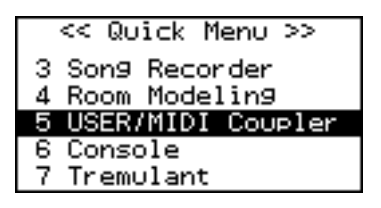

**3.** Drücken Sie den [Select/Menu]-Regler. Das "USER/MIDI"-Display erscheint.

| V | Ve | en | n | d | a | s ' | "( | JS | SE | R | R/I | M | 10 | D | " | Di | is | pl | a | у | ni | c | ht | e | r | sc | h | ei | n | t | • |   |
|---|----|----|---|---|---|-----|----|----|----|---|-----|---|----|---|---|----|----|----|---|---|----|---|----|---|---|----|---|----|---|---|---|---|
| • | •  | •  | • | • | • | •   | •  | •  | •  | • | •   | • | •  | • | • | •  | •  | •  | • | • | •  | • | •  | • | • | •  | • | •  | • | • | • | • |

..., ist der Parameter "Source/MIDI CH" noch nicht auf "USER" eingestellt. Dieses geschieht wie folgt:

- 1. Wählen Sie mit dem [Select/Menu]-Regler "Source/ MIDI CH" aus.
- 2. Wählen Sie mit dem [Value/Exit Menu]-Regler die Einstellung "USER".

4. Wählen Sie mit dem [Select/Menu]-Regler den gewünschten Bereich aus, und stellen Sie mit dem [Value/Exit Menu]-Regler den gewünschten Wert ein.

| < <user midi=""></user> | ≫ MAN-I A |
|-------------------------|-----------|
| Source/MIDI             | CH: USER  |
| Name: 16                | Contre Tp |
| Volume:                 | 40        |
| Octave:                 | NORMAL    |
| Reverb:                 | OFF       |

| Anzeige  | Wippe                                   |
|----------|-----------------------------------------|
| MAN-I A  | [USER MIDI A]-Wippe des unteren Manuals |
| MAN-I B  | [USER MIDI B]-Wippe des unteren Manuals |
| MAN-II A | [USER MIDI A]-Wippe des oberen Manuals  |
| MAN-II B | [USER MIDI B]-Wippe des oberen Manuals  |
| PEDAL A  | [USER MIDI A]-Wippe der Fußpedals       |
| PEDAL B  | [USER MIDI B]-Wippe der Fußpedals       |

- 5. Wählen Sie mit dem [Select/Menu]-Regler "Source/MIDI CH" aus, und stellen Sie mit dem [Value/Exit Menu]-Regler "USER" ein.
- Wählen Sie mit dem [Select/Menu]-Regler"Name" aus, und wählen Sie mit dem [Value/Exit Menu]-Regler einen USER-Klang aus.

Siehe "USER/MIDI-Koppel" (S. 80).

7. Wählen Sie mit dem [Select/Menu]-Regler den gewünschten Parameter aus, und stellen Sie mit dem [Value/Exit Menu]-Regler den gewünschten Wert ein.

| Anzeige    | Beschreibung                                                                                                  | Einstellung |  |  |  |  |
|------------|----------------------------------------------------------------------------------------------------|-------------|--|--|--|--|
| Volume     | Bestimmt die Lautstärke des Klangs, der der [USER/MIDI]-Koppel zugeordnet ist.                                | OFF, 0–127  |  |  |  |  |
| Octave     | Bestimmt die Oktavlage des Klangs, der der<br>[USER/MIDI]-Koppel zugeordnet ist.                              | -2-+2       |  |  |  |  |
| Reverb     | Bestimmt die Lautstärke des Raumklang-<br>Effektes des Klangs, der der [USER/MIDI]-<br>Koppel zugeordnet ist. | OFF, 0–127  |  |  |  |  |
| Warmth     | Bestimmt den Anteil der Bass-Frequenzen<br>des Klangs, der der [USER/MIDI]-Koppel<br>zugeordnet ist.          | -10-+10     |  |  |  |  |
| Presence   | Bestimmt den Anteil der Mitten-<br>Frequenzen des Klangs, der der [USER/<br>MIDI]-Koppel zugeordnet ist.      | -10-+10     |  |  |  |  |
| Brilliance | Bestimmt den Anteil der Höhen-<br>Frequenzen des Klangs, der der [USER/<br>MIDI]-Koppel zugeordnet ist.       | -10-+10     |  |  |  |  |
|            | Bestimmt, welcher Dynamikwert verwendet                                                                       | wird.       |  |  |  |  |
|            | KBD:<br>Die Anschlagdynamik der Manuale                                                                       |             |  |  |  |  |
| Velocity   | EXP:<br>Der Lautstärkewert des Schwellpedals                                                                  |             |  |  |  |  |
|            | 2–127:<br>Der hier fect eingestellte Dynamikwort                                                              |             |  |  |  |  |
|            | Der mer rest eingestellte Dynamikwert                                                                         |             |  |  |  |  |

8. Drücken Sie den [Value/Exit Menu]-Regler zweimal, um wieder das Haupt-Display anzuwählen.

Die im USER/MIDI-Display geänderten Einstellungen können in einer Registrierung gesichert werden. Siehe "Speichern und Aufrufen einer Registrierung" (S. 47).

 \* Wenn Sie diese Einstellung speichern möchten, gehen Sie vor wie beschrieben unter "Speichern der Einstellungen (Customize)" (S. 73).

### Anwendung der USER/MIDI-Koppel als MIDI-Koppel

Sie können mithilfe der [USER/MIDI]-Koppeln Klänge eines externen MIDI-Instrumentes auswählen und spielen.

#### Einstellen des MIDI-Sendekanals

- Sie können den MIDI-Sendekanal des unteren Manuals frei einstellen.
- \* Die MIDI-Sendekanäle des oberen Manuals bzw. des Fußpedals sind festgelegt und können nicht verändert werden (S. 69).
- 1. Wählen Sie das Haupt-Display aus, und drücken Sie den[Select/Menu]-Regler.
- Wählen Sie mit dem [Select/Menu]-Regler "5 USER/MIDI-Coupler" aus.

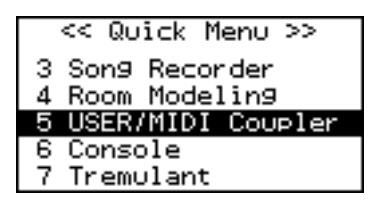

- **3.** Drücken Sie den [Select/Menu]-Regler. Das "USER/MIDI"-Display erscheint.
- 4. Wählen Sie mit dem [Select/Menu]-Regler die oberste Display-Zeile aus, und wählen Sie mit dem [Value/Exit Menu]-Regler "MAN-I A" (das unteren Manual) aus.

| < <user midi=""></user> | ≫ MAN-I A |
|-------------------------|-----------|
| Source/MIDI             | CH: USER  |
| Name: 16                | Contre Tp |
| Volume:                 | 40        |
| Octave:                 | NORMAL    |
| Reverb:                 | OFF       |

 Wählen Sie mit dem [Select/Menu]-Regler den Parameter "Source/MIDI CH" aus, und stellen Sie mit dem [Value/ Exit Menu]-Regler den gewünschten MIDI-Sendekanal ein.

| < <user midi="">&gt; MAN</user> | l−I A |
|---------------------------------|-------|
| Source/MIDI CH:                 | CH 1  |
| Name: Pop Piar                  | no MX |
| PC Number:                      | 001   |
| Bank MSB:                       | 065   |
| Bank LSB:                       | 000   |

| Anzeige        | Einstellung       |
|----------------|-------------------|
| Source/MIDI CH | USER(*), CH1–CH16 |

- \* Bei "USER" kann die Wippe als USER Sound-Koppel verwendet werden (S. 68).
- 6. Drücken Sie den [Value/Exit Menu]-Regler zweimal, um wieder das Haupt-Display anzuwählen.

#### Die MIDI-Sendekanäle der Manuale

#### Wenn die [USER/MIDI]-Koppeln aktiviert sind

Um Konflikte zwischen den MIDI-Sendekanälen der [USER/ MIDI]-Koppeln zu vermeiden, sind die MIDI-Sendekanäle wie folgt voreingestellt.

| Manual         | Wippe       | MIDI-<br>Sendekanal |
|----------------|-------------|---------------------|
| Unteres        | USER MIDI A | CH1-CH16            |
| Manual         | USER MIDI B | CH5 (fest)          |
| Oboros Manual  | USER MIDI A | CH2 (fest)          |
| Oberes Mariuar | USER MIDI B | CH6 (fest)          |
| Eußpodal       | USER MIDI A | CH3 (fest)          |
| ruspedai       | USER MIDI B | CH7 (fest)          |

#### Wenn die [USER/MIDI]-Koppeln nicht aktiviert sind

Die Spieldaten der Manuale werden über die folgenden fest voreingestellten MIDI-Kanäle übertragen. Sie müssen ggf. den MDII-Empfangskanal am externen MIDI-Instrument verändern.

| Manual         | MIDI-Sendekanal |
|----------------|-----------------|
| Unteres Manual | CH12 (fest)     |
| Oberes Manual  | CH13 (fest)     |
| Fußpedal       | CH14 (fest)     |

\* Wenn Sie über die [USER/MIDI]-Koppeln ein externes MIDI-Instrument steuern, sollten Sie sicher stellen, dass dieses nicht von einer anderen Steuerquelle Daten auf den MIDI-Kanälen 12–14 empfängt.

#### Einstellungen für die MIDI-Sendedaten

- Sie können bestimmen, welche MIDI-Meldungen für eine aktivierte [USER/MIDI]-Koppel übertragen wird.
- 1. Wählen Sie das Haupt-Display aus, und drücken Sie den [Select/Menu]-Regler.
- Wählen Sie mit dem [Select/Menu]-Regler "5 USER/MIDI-Coupler" aus.

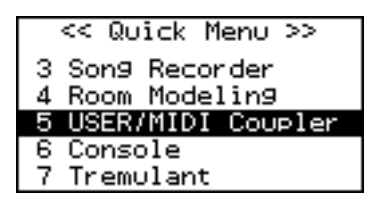

- 3. Drücken Sie den [Select/Menu]-Regler. Das "USER/MIDI"-Display erscheint.
- 4. Wählen Sie mit dem [Select/Menu]-Regler die oberste Display-Zeile aus, und wählen Sie mit dem [Value/Exit Menu]-Regler den gewünschten Bereich aus.

| < <user midi="">&gt; MA</user> | N-I  | Α  |
|--------------------------------|------|----|
| Source/MIDI CH:                | CH   | 1  |
| Name: Pop Pia                  | no M | 1X |
| PC Number:                     | 00   | )1 |
| Bank MSB:                      | 06   | 35 |
| Bank LSB:                      | 00   | )O |

| Anzeige  | Wippe                                   |
|----------|-----------------------------------------|
| MAN-I A  | [USER MIDI A]-Wippe des unteren Manuals |
| MAN-I B  | [USER MIDI B]-Wippe des unteren Manuals |
| MAN-II A | [USER MIDI A]-Wippe des oberen Manuals  |
| MAN-II B | [USER MIDI B]-Wippe des oberen Manuals  |
| PEDAL A  | [USER MIDI A]-Wippe der Fußpedals       |
| PEDAL B  | [USER MIDI B]-Wippe der Fußpedals       |

5. Wählen Sie mit dem [Select/Menu]-Regler den gewünschten Parameter aus, und stellen Sie mit dem [Value/Exit Menu]-Regler den gewünschten Wert ein.

| < <user midi="">&gt; MAN-</user> | ·ΙΑ  |
|----------------------------------|------|
| Source/MIDI CH: C                | :H 1 |
| Name: Pop Piano                  | MX   |
| PC Number:                       | 001  |
| Bank MSB:                        | 065  |
| Bank LSB:                        | 000  |

| Anzeige   | Beschreibung           | Einstellung     |  |
|-----------|------------------------|-----------------|--|
| Name      | Name des Klangs        | Name des Klangs |  |
| PC Number | Programmwechsel-Nummer | OFF, 1–128      |  |
| Bank MSB  | Bank Select MSB-Nummer | OFF, 0–127      |  |
| Bank LSB  | Bank Select LSB-Numme  | OFF, 0–127      |  |
| Volume    | Lautstärke             | OFF, 0–127      |  |
| Octave    | Oktavlage              | -2-+2           |  |

| Anzeige    | Beschreibung                                                                                                    | Einstellung       |  |  |  |
|------------|----------------------------------------------------------------------------------------------------|-------------------|--|--|--|
| Reverb     | Lautstärke des Raumklangs OFF, 1–127                                                                                                    |                   |  |  |  |
| Chorus     | Lautstärke des Chorus-Effektes OFF, 1–127                                                                                                    |                   |  |  |  |
| Velocity   | Bestimmt, welcher Dynamikwert verv<br>KBD:<br>Die Anschlagdynamik der Manuale<br>EXP:<br>Der Lautstärkewert des Schwellpedal<br>2–127:<br>Der hier fest eingestellte Dynamikwe | vendet wird.<br>s |  |  |  |
| Expression | ression Expression Pedal OFF, ON                                                                                                    |                   |  |  |  |

6. Drücken Sie den [Value/Exit Menu]-Regler zweimal, um wieder das Haupt-Display anzuwählen.

## Auswahl von Klängen an einem externen MIDI-Soundmodul

#### Anzeige der Klangnamen

Wenn ein Roland MX-200 oder ein anderes, GM2-kompatibles Soundmodul angeschlossen ist, können Sie mit "Tone Name" das Soundmodul spezifizieren (S. 72) und erreichen, dass die Klangnamen im "Name"-Feld des USER/MIDI-Displays angezeigt werden. Dieses erleichert die Übersicht bei Auswahl der Klänge.

#### Auswahl der Klänge über die Manuale

Auch wenn das "USER/MIDI"-Display nicht aufgerufen ist, können Sie die Klänge des externen MIDI-Soundmoduls wie folgt anwählen.

- 1. Schalten Sie die gewünschte [USER/MIDI]-Koppel ein.
- 2. Halten Sie den [SET]-Taster gedrückt, und spielen Sie eine Note auf einem Manual bzw. dem Fußpedal.

Die [USER/MIDI]-Koppeln blinken, und die der gespielten Note zugewiesene Programmnummer wird über MIDI übertragen und entsprechend am externen MIDI-Soundmodul ein Klang ausgewählt.

Den Noten der Manuale bzw. des Fußpedals sind die folgenden Programmnummern zugeordnet:

| Manual         | Note  | Programm-Nr. |
|----------------|-------|--------------|
| Unteres Manual | C2-C7 | 1–61         |
| Oberes Manual  | C2-C7 | 62–122       |
| Fußpedal       | C2-F2 | 123–128      |

## **MIDI-Einstellungen**

Sie können in der C-380/C-330 verschiedene MIDI-Einstellungen vornehmen. Weitere Informationen finden Sie unter "Verbinden der C-380/C-330 mit externen MIDI-Instrumenten" (S. 76).

- 1. Drücken Sie den [Select/Menu]-Regler.
- 2. Wählen Sie mit dem [Select/Menu]-Regler "10 MIDI" aus.

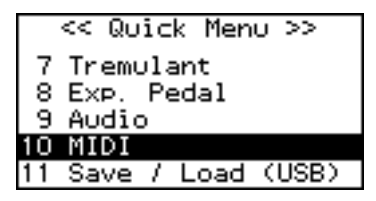

- **3.** Drücken Sie den [Select/Menu]-Regler. Das "MIDI"-Display erscheint.
- 4. Wählen Sie mit dem [Select/Menu]-Regler den gewünschten Parameter, und stellen Sie mit dem [Value/ Exit Menu]-Regler den gewünschte Wert ein.

| << MIDI                            | >>                |
|------------------------------------|-------------------|
| Local:<br>Tone Name:<br>Tx Piston: | MX200<br>STOP MAP |

| Parameter | Beschreibung                                                                           | Einstellung          |  |
|-----------|----------------------------------------------------------------------------------------|----------------------|--|
| Local     | Local Control-Schalter (S. 71).                                                        | ON, OFF              |  |
| Tone Name | Anzeige des Klang-Namens (S.<br>72).                                                   | OFF, MX200,<br>GM2   |  |
| TX-Taster | Format der gesendeten MIDI-<br>Daten bei Drücken der General<br>Memory-Taster (S. 72). | OFF, STOP MAP,<br>PC |  |

5. Drücken Sie den [Value/Exit Menu]-Regler zweimal, um wieder das Haupt-Display anzuwählen.

## Die Local On/Off-Einstellung

Wenn Sie die C-380/C-330 mit einem MIDI-Sequenzer verbunden haben, sollten Sie die Einstellung "Local Off" wählen.

Wenn an der C-380/C-330 die Einstellung "Local On" gewählt ist (Signalweg "1") und zusätzlich die Klangerzeugung der C-380/C-330 über seine Tastatur über die Verbindung "MIDI OUT C-380/C-330 -> MIDI IN Sequenzer -> MIDI OUT Sequenzer -> MIDI IN C-380/C-330 " angesteuert wird (Signalweg "2"), werden die Noten fälschlicherweise doppelt gespielt. In diesem Fall wird empfohlen, an der C-380/C-330 die Einstellung "Local Off" zu wählen.

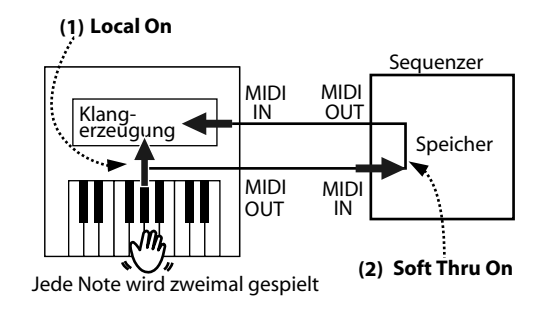

#### Local On:

Die Manuale und die interne Klangerzeugung sind direkt miteinander verbunden.

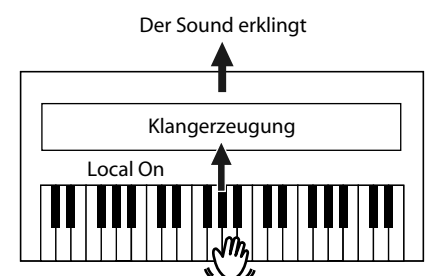

#### Local Off:

Die direkte Verbindung zwischen den Manualen und der internen Klangerzeugung ist unterbrochen, d.h., wenn Sie auf dem Manual spielen bzw. einen Song abspielen, ist kein Klang hörbar.

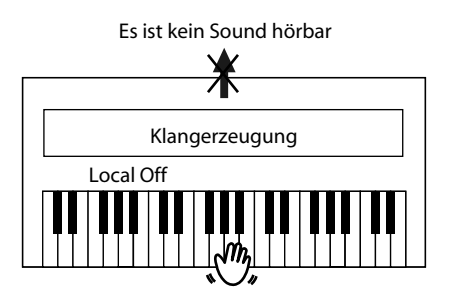

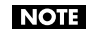

Nach Einschalten des Instrumentes wird immer die Einstellung "Local On" ausgewählt.

## Anzeigen der Klangnamen eines externen MIDI-Instrumentes im Display der C-380/C-330 (Tone Name)

Wenn Sie an der C-380/C-330 ein externes MIDI-Instrument wie das Roland MX-200 oder ein GM2-kompatibles Soundmodul angeschlossen haben, können Sie im "USER/MIDI"-Display der C-380/C-330 die Namen der Klänge des externen MIDI-Instrumentes anzeigen lassen.

\* Wenn Sie ein MIDI-Soundmodul verwenden, das nicht GM2kompatibel ist, wählen Sie die Einstellung "OFF".

| Einstellung | Beschreibung                                                                           |
|-------------|----------------------------------------------------------------------------------------|
| OFF         | Im Display werden Programm- und Bank-Nummern angezeigt.                                |
| MX200       | Im Display werden die Klangnamen des MX-200<br>Soundmoduls angezeigt.                  |
| GM2         | Im Display werden die Klangnamen der GM2 (General<br>MIDI 2)-Klangerzeugung angezeigt. |

\* Nach Einschalten des Instrumentes wird normalerweise die Voreinstellung "MX200" ausgewählt. Wenn Sie die geänderte Einstellung jedoch speichern möchten, gehen Sie vor wie beschrieben unter "Speichern der Einstellungen (Customize)" (S. 73).

### Senden von MIDI-Daten bei Drücken eines General Memory-Tasters (TX-Taster)

Sie können bestimmen, welche Art von MIDI-Daten bei Drücken einer der General Memory [1]–[5]-Taster über MIDI OUT übertragen werden.

| Einstellung | Beschreibung                                                                                                    |
|-------------|----------------------------------------------------------------------------------------------------|
| OFF         | Es werden keine MIDI-Daten übertragen.                                                                                                    |
| STOP MAP    | Die Einzeldaten des Klangs, der mit dem jeweiligen<br>General Memory-Taster ausgewählt wird, werden über<br>MIDI übertragen. Sie können diese Daten mit einem<br>externen MIDI-Sequenzer aufzeichnen und damit vor<br>Abspielen eines Songs mit dem Sequenzer sicher<br>stellen, dass für den Song immer der korrekte Klang<br>eingestellt wird. Da die Datenmenge für diese<br>Einstellungen vergleichsweise hoch ist, sollte vom<br>MIDI-Sequenzer die erste Note erst dann gespielt<br>werden, nachdem die C-380/C-330 die<br>Einstellungsdaten für den Klang vollständig<br>verarbeitet hat. |
| PC          | Es werden nur MIDI-Programmnummern übertragen.<br>Sie können diese mit einem externen MIDI-Sequenzer<br>aufzeichnen und damit vor Abspielen eines Songs den<br>gewünschten Klang auswählen. Dieses funktioniert<br>aber nur dann korrekt, wenn alle benötigten Klänge in<br>der C-380/C-330 gespeichert sind.                                                                                                    |

\* Nach Einschalten des Instrumentes wird normalerweise die Voreinstellung "STOP MAP" ausgewählt. Wenn Sie die geänderte Einstellung jedoch speichern möchten, gehen Sie vor wie beschrieben unter "Speichern der Einstellungen (Customize)" (S. 73).

## Abrufen der Werksvoreinstellungen (Factory Reset)

Sie können alle internen Einstellungen der C-380/C-330 wieder auf die Werksvoreinstellungen zurück setzen. Dieses wird als "Factory Reset" bezeichnet.

NOTE

Durch diesen Vorgang werden auch die auf den General Memory-Tastern - und - Division Memory-Tastern (nur C-380) liegenden Registrierungen überschrieben. Erstellen Sie bei Bedarf von diesen Daten vorher eine Sicherheitskopie auf einem USB-Speicher.

- → "Speichern der aufgenommenen Spieldaten" (S. 57)
- → "Sichern und Laden von Registrierdaten" (S. 62)
- 1. Wählen Sie das Haupt-Display aus, und drücken Sie den [Select/Menu]-Regler.
- 2. Wählen Sie mit dem [Select/Menu]-Regler "11 Save/Load (USB)" aus.

|    | << | Qu  | ick | Men  | $\upsilon >$ | v   |
|----|----|-----|-----|------|--------------|-----|
| 7  | Tr | emu | lar | nt   |              |     |
| 8  | E× | P.  | Pec | ial  |              |     |
| 9  | Αu | dic | )   |      |              |     |
| 10 | ΜI | DI  |     |      |              |     |
| 11 | Sa | ve  | 7 L | .oad | (US          | 3B) |

3. Drücken Sie den [Select/Menu]-Regler.

Das "Save/Load (USB)"-Display erscheint.

4. Wählen Sie mit dem [Select/Menu]-Regler "Factory Reset" aus.

| << Save/Load (USB) | >> |
|--------------------|----|
| Save Voice Setup   |    |
| Load Voice Setup   |    |
| Delete Voice Setup |    |
| Format USB Memory  |    |
| Factory Reset      |    |

5. Drücken Sie den [Select/Menu]-Regler.

Eine Bestätigungs-Abfrage erscheint

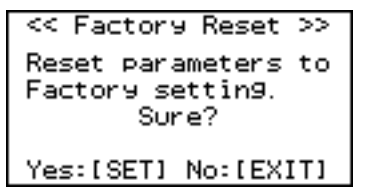

Um den Vorgang abzubrechen, drücken Sie hier den [Value/Exit Menu]-Regler.

6. Drücken Sie den [SET]-Taster.

Damit wird der Vorgang ausgeführt und alle internen Daten auf ihre Voreinstellungen zurück gesetzt.
#### NOTE

Schalten Sie in dieser Phase (solange "Executing..." im Display zu sehen ist) das Instrument nicht aus, ansonsten können die internen Daten beschädigt werden.

Executin9...

Nach Abschluss des Vorgangs erscheint das folgende Display:

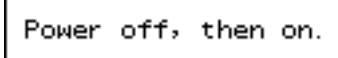

7. Schalten Sie das Instrument aus und nach kurzer Zeit wieder ein.

### Speichern der Einstellungen (Customize)

Sie können die folgenden Einstellungen im Instrument sichern, so dass diese auch nach Ausschalten des Instrumentes erhalten bleiben.

| Einstellung                                                                  | Gruppe  |
|------------------------------------------------------------------------------|---------|
| Default Voice Palette (*)                                                    |         |
| "User/MIDI-Koppeln"-Einstellungen                                            | VOICING |
| "Tremulant"-Einstellungen                                                    |         |
| "Room Modeling"-Einstellungen                                                |         |
| "Console"-Einstellungen (außer V-LINK)                                       |         |
| "Exp. Pedal"-Einstellungen                                                   |         |
| "Audio"-Einstellungen                                                        | SYSTEM  |
| Satellite Volume-Einstellungen                                               |         |
| "MIDI"-Einstellungen (außer Local ON/OFF)                                    |         |
| "Guide Tone"- und "Guide Volume"-Einstellungen im<br>"Song Recorder"-Display |         |

#### \* Was ist die "Default Voice Palette"?

Diese enthält die Information, welcher der Variationsklänge für eine Wippe ausgewählt wird, wenn nach Einschalten des Instrumentes eine Wippe eingeschaltet wird.

(Es wird nicht die Information gespeichert, welche Wippe ein- oder ausgeschaltet ist.)

# 1. Halten Sie den [SET]-Taster gedrückt, und drücken Sie den [0]-Taster.

Eine Bestätigungs-Abfrage erscheint.

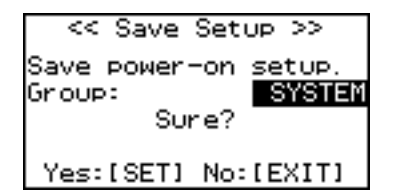

2. Wählen Sie mit dem [Value/Exit Menu]-Regler die gewünschte Gruppe aus ("VOICING" oder "SYSTEM").

Um den Vorgang abzubrechen, drücken Sie hier den [Value/Exit Menu]-Regler.

3. Drücken Sie den [SET]-Taster, um die Einstellungen zu sichern.

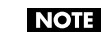

Schalten Sie in dieser Phase (solange "Executing..." im Display zu sehen ist) das Instrument nicht aus, ansonsten können die internen Daten beschädigt werden.

## Verbinden der C-380/C-330 mit externen Audio-Geräten

Sie können die C-380/C-330 mit einem externen

Lautsprechersystem verbinden, z.B. wenn Sie einen großen Sall beschallen möchten.

Sie können auch einen externen Audio-Recorder anschließen und Ihr Spiel direkt aufnehmen.

Die passenden Kabel erhalten Sie über Ihren Roland-Vertragspartner. Verwenden Sie nur Kabel ohne eingebauten Widerstand. Bei Kabeln mit integriertem Widerstand wird die Lautstärke deutlich herab gesetzt.

#### Anschließen einer Lautsprecheranlage

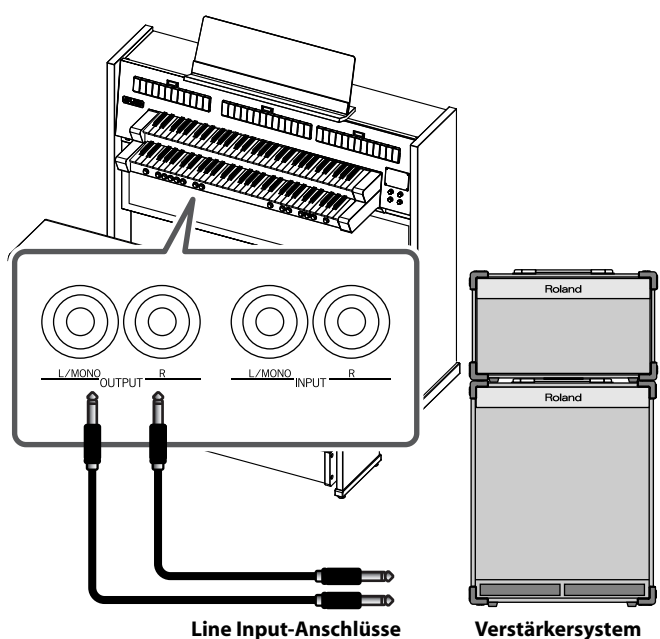

Verstärkersystem

- 1. Regeln Sie die Lautstärke der C-380/C-330 und der Lautsprecher auf Minimum.
- 2. Nehmen Sie die notwendigen Kabelverbindungen vor.
- 3. Schalten Sie zuerst die C-380/C-330 und dann die externen Lautsprecher ein.
- 4. Stellen Sie die gewünschte Lautstärke an der C-380/C-330 und den externen Lautsprechern ein.

Der Klang der C-380/C-330 wird sowohl über deren interne Lautsprecher als auch über die externe Lautsprecheranlage wiedergegeben. Wenn der Klang nur über die externe Lautsprecheranlage wiedergegeben werden soll, schließen Sie einen Kopfhörer an die C-380/C-330 an, um deren interne Lautsprecher stummzuschalten.

#### Ausschalten

- 1. Regeln Sie die Lautstärke der C-380/C-330 und der Lautsprecher auf Minimum.
- 2. Schalten Sie zuerst die externen Lautsprecher und dann die C-380/C-330 aus.

### Wiedergeben der Klänge eines externen MIDI-Soundmoduls über die Lautsprecher der C-380/C-330

Sie können die Klänge eines MIDI-Soundmoduls wie dem Roland MX-200 (oder eines anderen Audiogerätes wie z.B. mp3 Player) über das Lautsprecher-System der C-380/C-330 wiedergeben.

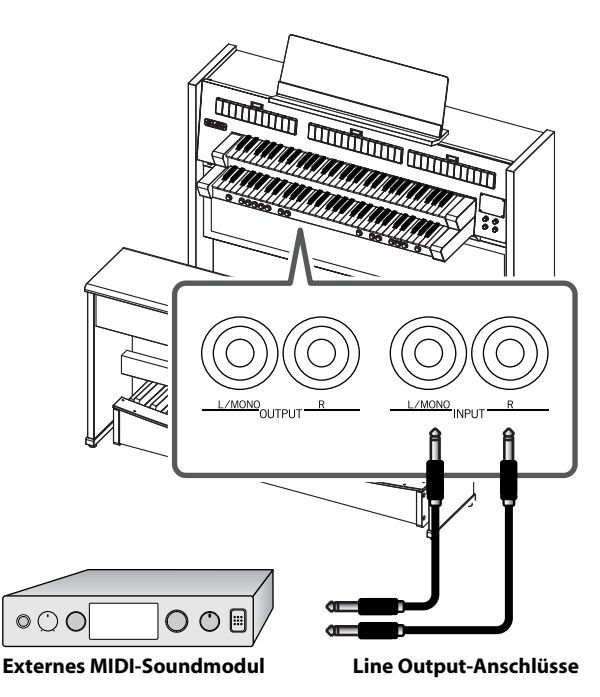

- 1. Regeln Sie die Lautstärke der C-380/C-330 und des Soundmoduls bzw. externen Audiogerätesauf Minimum.
- 2. Nehmen Sie die notwendigen Kabelverbindungen vor.
- 3. Schalten Sie zuerst das Soundmodul bzw. das externe Audiogerät und danach die C-380/C-330 ein.
- Stellen Sie die gewünschte Lautstärke an der C-380/C-330 und dem Soundmodul bzw. externen Audiogerät ein.

#### Ausschalten

- 1. Regeln Sie die Lautstärke der C-380/C-330 und des Soundmoduls bzw. externen Audiogerätesauf Minimum.
- 2. Schalten Sie zuerst die C-380/C-330 und danach das Soundmodul bzw. das externe Audiogerät aus.

#### Einstellungen für externe Audiogeräte

Sie können für das Signal eines externen Audiogerätes die folgenden Einstellungen vornehmen:

- Anpassen der Lautstärke
- Hinzufügen eines Raumklang-Effektes.
- 1. Drücken Sie den [Select/Menu]-Regler.
- 2. Wählen Sie mit dem [Select/Menu]-Regler "9 Audio" aus.

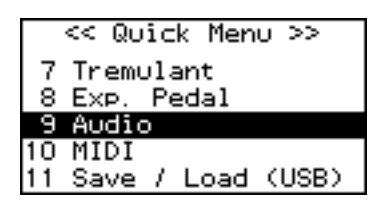

- 3. Drücken Sie den [Select/Menu]-Regler. Das "Audio"-Display erscheint.
- 4. Wählen Sie mit dem [Select/Menu]-Regler den gewünschten Parameter aus, und wählen Sie mit dem [Value/Exit Menu]-Regler die gewünschte Einstellung.

| << Audio >>                      |         |
|----------------------------------|---------|
| Aux In Volume:<br>Aux In Reverb: | 80<br>0 |
| Line Out Gain:                   | 78      |

| Parameter |               | Beschreibung                                                                     | Einstellung |
|-----------|---------------|----------------------------------------------------------------------------------|-------------|
|           | Aux In Volume | Bestimmt die Eingangs-Lautstärke<br>des externen Audiogerätes.                   | 0–127       |
|           | Aux In Reverb | Bestimmt die Lautstärke des<br>Raumklang-Effektes für das<br>externe Audiogerät. | 0–127       |
|           | Line Out Gain | Bestimmt die Ausgangslautstärke.                                                 | 0–127 (*)   |

- (\*) Die Einstellung für "Line Out Gain" ist abhängig von der Position des [Master Volume]-Reglers. Wenn dieser auf "0" gestellt ist, ist das Verändern der "Line Out Gain"-Einstellung wirkungslos.
- \* Wenn Sie diese Einstellung speichern möchten, gehen Sie vor wie beschrieben unter "Speichern der Einstellungen (Customize)" (S. 73).

### Verbinden der C-380/C-330 mit externen MIDI-Instrumenten

Sie können an den MIDI OUT-Anschluss der C-380/C-330 externe MIDI-Instrumente anschließen und diese über die Tastatur der C-380/C-330 spielen bzw. Ihr Spiel aufnehmen.

#### Was ist MIDI?

"MIDI" steht für "Musical Instrument Digital Interface" und ist ein weltweiter Standard für die Übertragung von Spiel- und Kontrolldaten zwischen Instrumenten und Geräten/ Rechnersystemen mit MIDI-Anschluss.

#### Anschließen eines MIDI-Sequenzers an die C-380/ C-330

#### NOTE

Wählen Sie in der C-330 für diese Verbindung die Einstellung "Local Off". Siehe "Die Local On/Off-Einstellung" (S. 71).

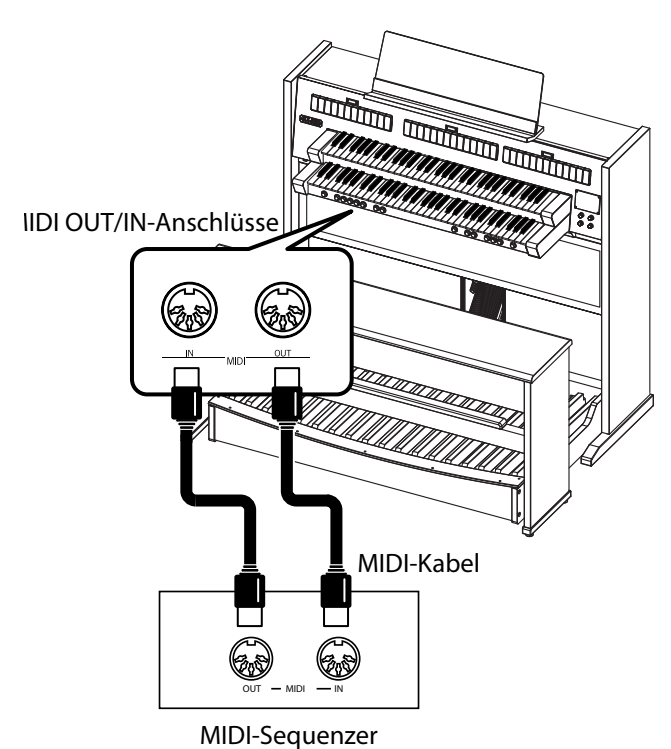

# Spielen eines externen MIDI-Soundmoduls über die C-380/C-330

Sie können über die C-380/C-330 ein externes MIDI-Soundmodul wie das Roland MX-200 über MIDI spielen.

- \* Auch wenn die [USER/MIDI]-Koppelns ausgeschaltet sind, können Sie über MIDI Klänge auswählen. Siehe "Die MIDI-Sendekanäle der Manuale" (S. 69).
- \* Sie können die Klangnamen des Roland MX-200 bzw. eines anderen GM2-kompatiblen Soundmoduls im Display der C-380/C-330 anzeigen lassen und darüber schnell und übersichtlich auf die externen Klänge zugreifen. Siehe "Anzeigen der Klangnamen eines externen MIDI-Instrumentes im Display der C-380/C-330 (Tone Name)" (S. 72).

#### Anschließen des MIDI-Soundmoduls

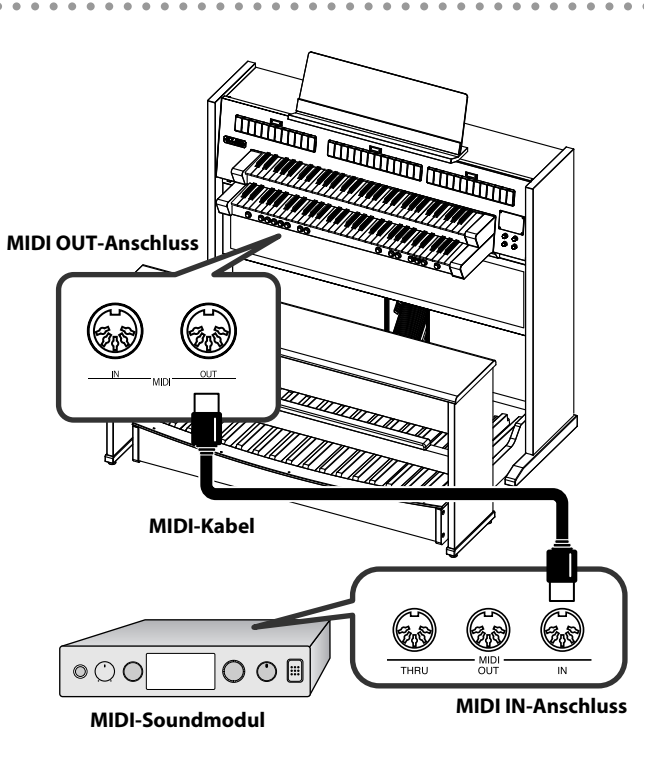

- 1. Schalten Sie die C-380/C-330 und das Soundmodul aus, und regeln Sie die Lautstärke der C-380/C-330 und des Soundmoduls auf Minimum.
- Nehmen Sie die notwendigen Kabelverbindungen f
  ür MIDI (siehe obige Abbildung) und Audio vor.
   Siehe "Wiedergeben der Kl
  änge eines externen MIDI-Soundmoduls über die Lautsprecher der C-380/C-330" (S. 75).
- 3. Schalten Sie zuerst das Soundmodul und danach die C-380/C-330 ein.
- 4. Regeln Sie die gewünschte Lautstärke an der C-380/C-330 und am Soundmodul.

### **Die V-LINK-Funktion**

Sie können die C-380/C-330 mit einem externen, V-LINKkompatiblen Videogerät verbinden.

#### Was ist V-LINK?

V-LINK ( V-LINK ) ist eine Funktion, mit der Musik- und Bild/ Videodaten über MIDI-Informationen gesteuert bzw. synchronisiert werden können. Um diese Funktion mit der C-380/C-330 nutzen zu können, benötigen Sie ein V-LINK-kompatibles Bild-Präsentationsgerät bzw. eine V-LINK-kompatible Video Workstation

- Wenn Sie einen der General Memory-Taster drücken, werden entsprechende Steuerdaten für das externe Videogerät über den MIDI OUT-Anschluss übertragen.
- \* Der MIDI-Sendekanal für die Steuerung des Videogerätes ist auf "16" fest voreingestellt.
- \* Lesen Sie zum Thema V-LINK auch die Anleitung des verwendeten V-LINK-Gerätes.
- \* Nach Einschalten des Instrumentes wird immer die Einstellung V-LINK "OFF" gewählt.

#### **Einschalten der V-LINK-Funktion**

- 1. Verbinden Sie MIDI OUT der C-380/C-330 mit MIDI IN des V-LINK-Gerätes, und schalten Sie das V-LINK Gerät ein.
- 2. Wählen Sie das Haupt-Display aus, und drücken Sie den [Select/Menu]-Regler.
- 3. Wählen Sie mit dem [Select/Menu]-Regler "6 Console" aus.

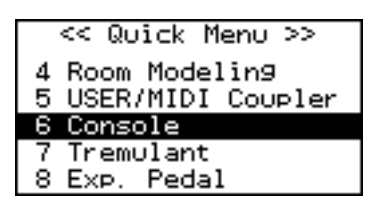

4. Drücken Sie den [Select/Menu]-Regler.

Das "Console"-Display erscheint.

5. Wählen Sie mit dem [Select/Menu]-Regler "V-LINK" aus, und wählen Sie mit dem [Value/Exit Menu]-Regler die gewünschte Einstellung.

| << Console >>     |       |  |  |  |  |  |
|-------------------|-------|--|--|--|--|--|
| Display Contrast: | : 13  |  |  |  |  |  |
| V-LINK:           | ON    |  |  |  |  |  |
| Bass Split: 24    | 4 B 3 |  |  |  |  |  |
| Mel Split: 25     | 5 C 4 |  |  |  |  |  |
|                   |       |  |  |  |  |  |

| Einstellung | Beschreibung                                                                                                    |
|-------------|----------------------------------------------------------------------------------------------------|
| OFF         | Die V-LINK-Funktion ist ausgeschaltet, und im Display erscheint die Anzeige "V-LINK".                                        |
| ON          | Die V-LINK-Funktion ist eingeschaltet.<br>Sie können über die General Memory-Taster die<br>Anzeige der Bilddaten umschalten. |

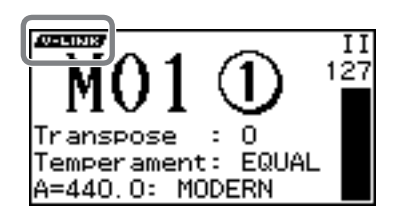

6. Drücken Sie den [Value/Exit Menu]-Regler zweimal, um wieder das Haupt-Display anzuwählen.

- Alle Rechte vorbehalten. Bitte beachten Sie die gesetzlichen Copyright-Vorschriften.
- Die Spieldaten der Preset Song/Demo Songs werden nicht über MIDI OUT ausgegeben.
- Wenn Sie einen Song im "Song Recorder"-Display abspielen, können Sie einzelne Bereiche stummschalten (S. 50).

| Bach Choräle (verschiedene Choräle komponiert vo                                                     | n J.S. Bach) |                    |                           |
|----------------------------------------------------------------------------------------------------|--------------|--------------------|---------------------------|
| Songtitel                                                                                            |              | Display            | Komponist                 |
| Chorale "Jesus, bleibet meine Freude"                                                                | BWV 147      | Bach BWV147        | J.S. Bach                 |
| Chorale "Liebster Jesu, wir sind hier"                                                               | BWV 731      | Bach BWV731        | J.S. Bach                 |
| Chorale "Nun Komm' der Heiden Heiland"                                                               | BWV 599      | Bach BWV599        | J.S. Bach                 |
| Chorale "Gott, durch dein Güte"                                                                      | BWV 600      | Bach BWV600        | J.S. Bach                 |
| Chorale "Herr Gott, nun schleuss den Himmel auf"                                                     | BWV 617      | Bach BWV617        | J.S. Bach                 |
| Chorale "Chris Lag in Todesbanden"                                                                   | BWV 625      | Bach BWV625        | J.S. Bach                 |
| Chorale "Wo soll ich fliehen hin"                                                                    | BWV 646      | Bach BWV646        | J.S. Bach                 |
| Barocke Orgelwerke verschiedener Komponisten                                                         |              |                    |                           |
| Songtitel                                                                                            |              | Display            | Komponist                 |
| Toccata and Fugue in D Minor                                                                         | BWV 565      | T&F BWV565         | J.S. Bach                 |
| Prelude and Fugue No.4 in F Major (Harpsichord)                                                      | BWV 556      | PreFugueB556       | J.S. Bach                 |
| Concerto "The Cuckoo and the Nightingale"                                                            | HWV 295      | ConcertoH295       | G.F. Haendel              |
| Prelude in Eb Major                                                                                  | BWV 552      | Prelude B552       | J.S. Bach                 |
| Noel Etranger No.8                                                                                   |              | NoelEtranger       | L.C. d'Aquin              |
| Trumpet Voluntary I in D Major                                                                       |              | Trumpet Vol.       | W. Boyce                  |
| Fugue in G Minor                                                                                     | BWV 578      | Fugue B578         | J.S. Bach                 |
| Romantische Orgelwerke verschiedener Komponist                                                       | en mit roma  | ntischen Registerk | ombinationen              |
| Songtitel                                                                                            |              | Display            | Komponist                 |
| from "Prelude, Fugue and Variation"                                                                  | Op.18        | PreludeFranc       | C. Franck                 |
| Toccata from "Suite Gothique"                                                                        | Op.25        | Toccata            | L. Böellman               |
| Sonata No.2                                                                                          | Op. 65-2     | Sonata No.2        | F. Mendelssohn            |
| Andantino                                                                                            |              | Andantino          | C. Franck                 |
| Trumpet Voluntary                                                                                    |              | Tp Voluntary       | H. Purcell &<br>J. Clarke |
| Trumpet Tune and Air                                                                                 |              | Tp Tune&Air        | H. Purcell                |
| Europäische Orgel-Rundreise: Werke mit Beispielen<br>akustischer Eigenschaften verschiedener Kirchen | Europäische  | er Orgelmusik und  | unterschiedlicher         |
| Songtitel                                                                                            |              | Display            | Komponist                 |
| Malle Sijmen                                                                                         |              | Netherlands        | J.P. Sweelinck            |
| Germany: Chorale "Werde munter, mein Gemuete"                                                        |              | Germany            | J. Pachelbel              |
| France: "Dialogue Sur la grand clavier et la positif"                                                |              | France             | F. Couperin               |
| Italy: "Toccata per lélevatione"                                                                     |              | Italy              | G. Frescobaldi            |
| Belgium: from "Psalm 24"                                                                             |              | Belgium            | A.V. Noordt               |
| Spain: "Tiento de 1 tono de mano derecha"                                                            |              | Spain              | P. Bruna                  |
| England: "Upon la mi re"                                                                             |              | England            | Unknown                   |
| Germany: "Passacaglia"                                                                               | BWV 582      | Bach BWV582        | J.S. Bach                 |
| Orgelmusik für besondere Anlässe (Hochzeiten, Stü                                                    | cke mit Orch | ester-Solostimme   | n)                        |
| Songtitel                                                                                            |              | Display            | Komponist                 |
| Ave Verum Corpus in D Major                                                                          | KV 618       | AveVermKV618       | W.A. Mozart               |
| "Largo" from Opera "Xerxes"                                                                          |              | Largo              | G.F. Haendel              |
| "Rigaudon" from "Idomeneus"                                                                          |              | Rigaudon           | A. Campra                 |
| "Salut d'Amour"                                                                                      |              | Salut d'Amor       | E. Elgar                  |
| "Wedding March" from "Midsummer Night's Dream"                                                       |              | MendelWeddin       | F. Mendelssohn            |
| "Bridal Chorus" from "Lohengrin: Act III"                                                            |              | WagnerWeddin       | R. Wagner                 |

# MAN I (Unteres Manual)

| Wippe      |        | VP1            |        | VP2              |        | VP3         |     |
|------------|--------|----------------|--------|------------------|--------|-------------|-----|
| Bourdon    | 16′    | Violone        | 16′    | Principal        | 16′    | Quintaton   | 16′ |
| Principal  | 8′     | Open Diapason  | 8′     | Montre           | 8′     | Prinzipal   | 8′  |
| Gemshorn   | 8′     | 2nd Diapason   | 8′     | Voce umana II    | 8′     | Aeoline     | 8′  |
| Gedackt    | 8′     | Clarabella     | 8′     | Flûte harmonique | 8′     | Bourdon     | 8′  |
| Octava     | 4′     | Principal      | 4′     | Flûte à bec      | 4′     | Fugara      | 4′  |
| Quinte     | 2-2/3′ | Twelfth        | 2-2/3′ | Nazard           | 2-2/3′ | Quintaden   | 8′  |
| Superoctav | 2′     | Fifteenth      | 2′     | Doublette        | 2′     | Piccolo     | 2′  |
| Mixtur     | IV     | Tierce Mixture | V      | Cornet           | V      | Rauschquint | IV  |
| Trumpet    | 8′     | Waldhorn       | 8′     | Trompette        | 8′     | Cromorne    | 8   |

# MAN II (Oberes Manual)

| Wippe            |        | VP1              |        | VP2               |        | VP3            |        |
|------------------|--------|------------------|--------|-------------------|--------|----------------|--------|
| Still Gedackt    | 8′     | Stopped Diapason | 8′     | Bourdon           | 8′     | Rohrgedackt    | 8′     |
| Spitz Geigen     | 8′     | Geigen Diapason  | 8′     | Salicional        | 8′     | Viola          | 8′     |
| Viola Cèleste II | 8′     | Flute Celeste II | 8′     | Voix cèleste II   | 8′     | Schwebung II   | 8′     |
| Principal        | 4'     | Unda Maris II    | 4'     | Prestant          | 4′     | Muted Viols II | 4'     |
| Nachthorn        | 4'     | Solo Flute       | 4'     | Flûte traversière | 4′     | Spillflöte     | 4'     |
| Nasat            | 2-2/3′ | Twelfth          | 2-2/3′ | Nazard            | 2-2/3′ | Quinte         | 2-2/3′ |
| Piccolo          | 2′     | Wald flute       | 2′     | Doublette         | 2′     | Schwegel       | 2′     |
| Sesquialtera     | 11     | Dolce Cornet     | II     | Tierce            | 1-3/5′ | Larigot        | 1-1/3′ |
| Mixtur           | III    | Cymbale          | III    | Plein jeu         | IV     | Sifflöte       | 1′     |
| Schalmei         | 8′     | Oboe             | 8′     | Hautbois          | 8′     | Trompette      | 8′     |

# PEDAL (Fußpedal)

| Wippe       |     | VP1            |     | VP2           |     | VP3           |         |
|-------------|-----|----------------|-----|---------------|-----|---------------|---------|
| Principal   | 16′ | Open Wood      | 16′ | Contrabass    | 16′ | Violone       | 16′     |
| Subbass     | 16′ | 2nd Subbass    | 16′ | Bourdon       | 16′ | Quintaton     | 16′     |
| Octava      | 8′  | Octave         | 8′  | Montre        | 8′  | Violoncello   | 8′      |
| Bourdon     | 8′  | Stopped Flute  | 8′  | Flûte         | 8′  | Still Gedackt | 8′      |
| Choral Bass | 4′  | Fifteenth      | 4′  | Flûte de bois | 4′  | Quintflöte    | 10-2/3′ |
| Posaune     | 16′ | Trombone       | 16′ | Bombarde      | 16′ | Basson        | 16′     |
| Trompete    | 8′  | Trumpet        | 8′  | Trompette     | 8′  | Dulzian       | 8′      |
| Klarine     | 4′  | Cornet Clarion | 4′  | Clairon       | 4′  | Schalmei      | 4'      |

### **USER/MIDI-Koppel**

Eigene Klangeinstellungen können auf die [USER/MIDI]-Koppeln gespeichert und für jeden Bereich zusammen mit den Orgelklängen gespielt werden. Eigene Klänge werden dabei in "Orgelklänge" und "Orchesterklänge" unterteilt. Beide Bereiche besitzen unterschiedliche Raumklang- und Tremulant-Einstellungen (siehe

nachfolgenden Abschnitt).

#### Die Orgelklänge

- Die Orgelklänge verwenden die gleichen Raumklang-Einstellungen wie die Orgelklänge der normalen Wippen. daher wird die im USER/ MIDI-Display angezeigte Reverb-Einstellung ignoriert. Die Voreinstellung für das Reverb ist "OFF".
- Der Tremulant-Effekt wirkt auf alle Bereiche. Wenn das Expression Pedal aktiviert ist, steuert dieses sowohl die Orgelklänge als auch die Klänge der anderen Wippen.
- Die Velocity-Einstellungen werden ignoriert (S. 68).

#### Die Orchesterklänge

- Die Orchesterklänge besitzen eigene Einstellungen für den Raumklang. Im USER/MIDI-Display ist für das Reverb "100" voreingestellt.
- Der Tremulant-Effekt ist abgeschaltet.
- Die Velocity-Einstellung kann auf einen festen Wert eingestellt werden (S. 68).

. . . . . .

#### Organ

| No. | Display-Anzeige | Name des Klangs      | Fußlage |
|-----|-----------------|----------------------|---------|
| 1   | 32 Principal    | PRINCIPAL            | 32'     |
| 2   | 32 ContGeign    | CONTRA GEIGEN        | 32'     |
| 3   | 32 ContBordn    | CONTRA BOURDON       | 32'     |
| 4   | 16 SpitzPriz    | SPITZ PRINZIPAL      | 16'     |
| 5   | 16 LibGedakt    | LIEBLICH GEDACKT     | 16'     |
| 6   | 16 Dulciana     | DULCIANA             | 16'     |
| 7   | 16 CellCélll    | CELLOS CÉLESTES II   | 16'     |
| 8   | 16 ErzCél II    | ERZHALER CÉLESTES II | 16'     |
| 9   | 8 Montre        | MONTRE               | 8'      |
| 10  | 8 Bach Princ    | BACH PRINCIPAL       | 8'      |
| 11  | 8 Gemshorn      | GEMSHORN             | 8'      |
| 12  | 8 Gamba         | GAMBA                | 8'      |
| 13  | 8 Dulciana      | DULCIANA             | 8'      |
| 14  | 8 HolzGedakt    | HOLZGEDACKT          | 8'      |
| 15  | 8 GrossFlute    | GROSS FLUTE          | 8'      |
| 16  | 8 2nd FlHarm    | 2nd FLUTE HARMONIQUE | 8′      |
| 17  | 8 Célestelll    | CÉLESTES III         | 8′      |
| 18  | 8 UndMrs III    | UNDA MARIS III       | 8′      |
| 19  | 4 Principal     | PRINCIPAL            | 4'      |
| 20  | 4 Open Flute    | OPEN FLUTE           | 4'      |
| 21  | 4 Chim Flute    | CHIMNEY FLUTE        | 4'      |

| No. | Display-Anzeige | Name des Klangs    | Fußlage  |
|-----|-----------------|--------------------|----------|
| 22  | 2 2/3 Quinte    | QUINTE             | 2-2/3′   |
| 23  | 2 2/3 Nazard    | NAZARD             | 2-2/3′   |
| 24  | 2 Gemshorn      | GEMSHORN           | 2'       |
| 25  | 2 Piccolo       | PICCOLO            | 2'       |
| 26  | 1 3/5 Tierce    | TIERCE             | 1-3/5′   |
| 27  | 1 1/3 Larigt    | LARIGOT            | 1-1/3′   |
| 28  | 1 1/7 Sept      | SEPTIÈME           | 1-1/7′   |
| 29  | 1 Sifflöte      | SIFFLÖTE           | 1′       |
| 30  | llJeudeCloch    | JEU DE CLOCHETTE   | Ш        |
| 31  | ll Quartane     | QUARTANE           | Ш        |
| 32  | ll Scharf       | SCHARF             | Ш        |
| 33  | V GablCornet    | GABLER CORNET V    | V        |
| 34  | VI Ped Mix      | PEDAL GRAND MIXTUR | VI       |
| 35  | IV Grave Mix    | GRAVE MIXTUR       | IV       |
| 36  | IV 2ndGrvMix    | 2nd GRAVE MIXTUR   | IV       |
| 37  | IV Fournitur    | FOURNITURE SS      | IV-VI    |
| 38  | VI T Fournit    | TIERCE FOURNITURE  | VI       |
| 39  | VIIIGrandMix    | GRAND MIXTUR       | VIII     |
| 40  | 32 Ophiclide    | DOUBLE OPHICLEIDE  | 32′      |
| 41  | 32 Bombarde     | CONTRE BOMBARDE    | 32′      |
| 42  | 32 Bassoon      | CONTRE BASSOON     | 32′      |
| 43  | 16 2ndBombrd    | 2nd BOMBARDE       | 16′      |
| 44  | 16 Contre Tp    | CONTRE TROMPETTE   | 16′      |
| 45  | 16 Rankette     | RANKETT            | 16′      |
| 46  | 8 Trumpet       | TROMPET            | 8′       |
| 47  | 8 Trompette     | TROMPETTE          | 8′       |
| 48  | 8 2ndTrompet    | 2nd TROMPETTE      | 8′       |
| 49  | 8 StatTrumpt    | STATE TRUMPET      | 8′       |
| 50  | 8 Chamade       | CHAMADES           | 8′       |
| 51  | 8 Dulzian       | DULZIAN            | 8′       |
| 52  | 8 Cromorne      | CROMORNE           | 8′       |
| 53  | 8 Baryton       | BARYTON            | 8′       |
| 54  | 8 CorD'Amour    | COR D'AMOUR        | 8′       |
| 55  | 8 Regal         | REGAL              | 8′       |
| 56  | 8 Vox Humana    | VOX HUMANA         | 8′       |
| 57  | 8 VoxHumaine    | VOX HUMAINE 8'     | 8′       |
| 58  | 8 VoxHumainT    | VOX HUMAINE T      | 8′       |
| 59  | 4 Clarion       | CLARION            | 4′       |
| 60  | 4 Clairon       | CLAIRON            | 4'       |
| 61  | 4 2ndClairon    | 2nd CLAIRON        | 4'       |
| 62  | 4 RohrSchalm    | ROHRSCHALMEI       | 4'       |
| 63  | 8+4+2 Princ     | PRINCIPALS III     | 8+4+2    |
| 64  | 842Mix Princ    | PRINCIPALS+MIXTURS | 8+4+2+IV |

| No. | Display-Anzeige | Name des Klangs                | Fußlage       |
|-----|-----------------|--------------------------------|---------------|
| 65  | 16+4 FICélIV    | FLUTE CÉLESTES IV              | 16+4          |
| 66  | 16+4 Cél IV     | CÉLESTES IV                    | 16'+4'        |
| 67  | 16+8+4 CélVI    | CÉLESTES VI                    | 16+8+4        |
| 68  | 16+8+4+VxCél    | CÉLESTES VII                   | 16'+8'+4'+Vox |
| 69  | 16+8 VoxesII    | VOXES II                       | 16+8          |
| 70  | 16+4 VoxesII    | VOXES II                       | 16+4          |
| 71  | Full Swell      | FULL SWELL                     | 16+8+4+Reeds  |
| 72  | 8 Tibia         | TIBIA                          | 8'            |
| 73  | 4 Tibia         | TIBIA                          | 4'            |
| 74  | 8 VDO II        | VDO CELESTE                    | 8'            |
| 75  | 8 VDO II T      | VDO CELESTE T                  | 8'            |
| 76  | 8 Tuba T        | TUBA T                         | 8'            |
| 77  | 8 CornopeanT    | CORNOPEAN T                    | 8'            |
| 78  | Tib168+Vx168    | TIBIAS 16' + 8'+ VOX 16' + 8'  |               |
| 79  | Tib16842+Str    | FULL TIBIAS+STRS 8'+4'         |               |
| 80  | Tib84+Q+Vx+C    | VOX & STR 16' + TIB 2' + QUINT |               |
| 81  | Vx16+8+Cel      | VOX 16'+8'+CELESTES 8'         |               |
| 82  | Tib84+VDOCel    | TIBIAS 8', 4' + STR            |               |
| 83  | Tib84+Vx+Cel    | TIBIAS 8', 4' + STR + VOX      |               |
| 84  | Tib84Cel+Tub    | TIBIAS 8', 4' + TUBA 8'        |               |
| 85  | Tib4+Cel8       | TIBIA 4' + CELESTES 8'         |               |
| 86  | Tib42+Str168    | TIBIAS 4', 2' + STR 16', 8'    |               |
| 87  | Tib4+Kinura     | TIBIA 4' + KINURA 8'           |               |
| 88  | Str8+T2+Glck    | STR 8' + TIBIAS 2' + GLOCKEN   |               |
| 89  | Tib4+Glock      | TIBIA 4' + GLOCKENSPIEL        |               |

#### Orchester

| No. | Display-Anzeige | Klangname            | Fußlage |
|-----|-----------------|----------------------|---------|
| 90  | Organ Harp      | ORGAN HARP           | 8′      |
| 91  | Chrysoglot      | CHRYSOGLOTT          | 4′      |
| 92  | Tubular Bell    | TUBULAR BELL         |         |
| 93  | Action Noise    | TRACKER/BARKER NOISE |         |
| 94  | Orch Oboe       | ORCHESTRAL OBOE      |         |
| 95  | OrchClarinet    | ORCHESTRAL CLARINET  |         |
| 96  | Orch Flute      | ORCHESTRAL FLUTE     |         |
| 97  | Orch Trumpet    | ORCHESTRAL TRUMPET   |         |
| 98  | Harpsi 8-I      | HARPSICHORD 8 I      |         |
| 99  | Harpsi 8-II     | HARPSICHORD 8 II     |         |
| 100 | Harpsi 4'       | HARPSICHORD 4        |         |
| 101 | Harpsi Lute     | HARPSICHORD LUTE     |         |
| 102 | Harpsi 8+8      | HARPSICHORD 8+8      |         |
| 103 | Harpsi 8+4      | HARPSICHORD 8+4      |         |
| 104 | Celesta         | CELESTA              |         |

Wenn das Instrument nicht funktioniert wie erwartet, versuchen Sie zuerst, den Fehler anhand der nachfolgend beschriebenen Fehlerursachen zu ermitteln. Gelingt dieses nicht, benachrichtigen Sie Ihren Roland-Vertragspartner oder Ihr Roland Service Center.

. . . . . . . . . . . . .

. . . . . . . . . . . . . . . .

#### Das Instrument lässt sich nicht einschalten.

| • • • • • • | • • • • • • • • • • • • • • • | • • • • • • • • • • • • • • • • • • • • | , <b></b> |
|-------------|-------------------------------|-----------------------------------------|-----------|
|-------------|-------------------------------|-----------------------------------------|-----------|

| Problem                                                                        | Ursache                                        | Lösung                              | Seite |
|--------------------------------------------------------------------------------|------------------------------------------------|-------------------------------------|-------|
| Nach Drücken des [POWER]-Schalters<br>wird das Instrument nicht eingeschaltet. | Das Netzkabel ist nicht korrekt angeschlossen. | Überprüfen Sie die Kabelverbindung. | S. 23 |

#### Probleme mit der Display-Anzeige.

| Problem                                 | Ursache                                                                                                    | Lösung                                       | Seite |
|-----------------------------------------|----------------------------------------------------------------------------------------------------|----------------------------------------------|-------|
| Im Display sind keine Symbole zu sehen. | Das LC-Display (Liquid crystal) zeigt bei zu niedrigen<br>Temperaturen (ab ca. 0´C oder darunter) keine Symbole mehr an. | Dieses ist normal und keine<br>Fehlfunktion. | _     |
|                                         | Der Display-Kontrast ist nicht ichtig eingestellt.                                                                       | Überprüfen Sie die Einstellung.              | S. 27 |

. . . . . .

#### Es ist kein Klang hörbar.

| Problem                                         | Ursache                                                                                                    | Lösung                                                                                                    | Seite |
|-------------------------------------------------|----------------------------------------------------------------------------------------------------|----------------------------------------------------------------------------------------------------|-------|
|                                                 | Alle Klänge sind abgeschaltet.                                                                              | Nach Einschalten des Instrumentes sind<br>zunächst alle Klänge abgeschaltet. Sie<br>müssen aktiv einen Klang einschalten. | 5. 29 |
|                                                 | Der [Master Volume]-Regler befindet sich auf der Position "Min".                                            | Drehen Sie den [Master Volume]-Regler weiter in Richtung "Max".                                                           | S. 24 |
| Es ist kein Klang hörbar.                       | Am C-380/C-330 ist ein Kopfhörer angeschlossen. In diesem Fall sind die internen Lautsprecher abgeschaltet. | Ziehen Sie den Kopfhörerstecker aus<br>der Headphones-Buchse.                                                             | S. 25 |
|                                                 | Im Kopfhöreranschluss ist ein Stecker                                                                       | Ziehen Sie den Kopfhörerstecker aus<br>der Headphones-Buchse.                                                             | S. 25 |
|                                                 | Das Schwell-Pedal ist vollständig zurückgenommen.                                                           | Drücken Sie das Schwell-Pedal weiter durch.                                                                               | S. 42 |
| Die Satelliten-Lautsprecher erzeugen            | Der [Select/Menu]-Regler (Satellite Volume) ist auf "0" gestellt.                                           | Drehen Sie den [Select/Menu]-Regler<br>(Satellite Volume) weiter auf.                                                     | S. 34 |
| keinen souna.                                   | Das Kabel der Lautsprecher ist nicht korrekt angeschlossen.                                                 | Überprüfen Sie die Kabelverbindung.                                                                                       | S. 21 |
| Der Klang der Pedaleinheit ist nicht<br>hörbar. | Das Kabel der Pedaleinheit ist nicht korrekt angeschlossen.                                                 | Überprüfen Sie die Kabelverbindung.                                                                                       | S. 19 |
| Das an der C-380/C-330 angeschlossene           | Das externe Gerät ist nicht eingeschaltet.                                                                  | Schalten Sie das externe Instrument ein.                                                                                  | S. 74 |
| Instrument ist nicht hörbar.                    | Der Parameter "Aux In Volume" ist auf "0" gestellt.                                                         | Erhöhen Sie den Wert                                                                                                    | S. 75 |

#### Der Sound erklingt fremdartig.

| Problem                                                                          | Ursache                                                                                                    | Lösung                                                                                                    | Seite          |
|----------------------------------------------------------------------------------|----------------------------------------------------------------------------------------------------|----------------------------------------------------------------------------------------------------|----------------|
| Ein Nebengeräusch ist zu hören.                                                  | Eventuell ist in der Nähe der C-380/C-330 ein Mobiltelefon in<br>Betrieb.                                           | Vergrößern Sie den Abstand zwischen<br>Mobiltelefon und C-380/C-330, oder<br>schalten Sie das Mobiltelefon aus.                       | _              |
| Der Sound erklingt in einem<br>bestimmten Tastaturbereich nicht wie<br>erwartet. | Sie spielen den Klang außerhalb des für den Klang üblichen<br>Tonhöhenbereiches.                                    | Dieses ist normal und keine<br>Fehlfunktion.                                                                                          | _              |
| Hohe Noten werden nach unten<br>oktaviert oder erklingen gar nicht.              | Der Klangbereich der Orgelpfeife ist überschritten.                                                                 | Dieses ist normal und keine<br>Fehlfunktion.                                                                                          | -              |
| Der Sound erklingt anders als erwartet.                                          | Der Orgelsound ist oktaviert.                                                                                       | Dieses ist normal und keine<br>Fehlfunktion.                                                                                          | S. 68          |
|                                                                                  | Die Tonhöhe ist transponiert.                                                                                       | Schalten Sie die Transponierung aus.                                                                                                  | S. 41          |
| Die Tonhöhe ist falsch.                                                          | Die Stimung ist falsch eingestellt.                                                                                 | Verändern Sie die Einstellung der<br>Referenztonhöhe.                                                                                 | S. 40          |
|                                                                                  | Der Klang ist oktaviert, und Sie spielen den Klang außerhalb<br>seines normalen Tonhöhenbereiches.                  | Verändern Sie die Einstellung der<br>Oktavierung.                                                                                     | S. 68          |
|                                                                                  | Die Lautstärke der [USER/MIDI]-Koppel ist zu hoch eingestellt.                                                      | Verringern Sie die Lautstärke der [USER/<br>MIDI]-Koppel.                                                                             | S. 68          |
| Der Klang ist verzerrt.                                                          | Der Raumklang-Effekt ist zu laut eingestellt, oder des ist ein<br>"Room Type" mit langer Raumklang-Zeit ausgewählt. | Verringern Sie die Raumklang-<br>Lautstärke bzw. wählen Sie einen<br>"Room Type" mit geringerer<br>Raumklang-Zeit.                    | S. 34<br>S. 35 |
|                                                                                  | Die Gesamtlautstärke ist zu hoch.                                                                                   | Drehen Sie den [Master Volume]-Regler<br>weiter herunter.                                                                             | S. 24          |
|                                                                                  | <b>Bei Abhören über Lautsprecher</b><br>Wenn Sie das Instrument sehr laut spielen, vibrieren eventuell              | Versuchen Sie,<br>- das Instrument und eine Schall-<br>reflektierende Fläche (z.B. eine Wand)<br>mindestens 10-15 cm weit voneinander |                |

Gegenstände, die direkt neben dem Instrument stehen. Der

Grund für einen Resonanz-Effekt können außerdem Lichtröhren,

Wenn Sie dieses Problem auch über Kopfhörer wahrnehmen

Der verwendete Kopfhörer könnte mit tiefen Frequenzen, wie sie

Der Tremulant-Effekt steht nicht für die USER Orchestral-Klänge

zur Verfügung, die mit den [USER/MIDI]-Koppeln ausgewählt

eine Orgel erzeugen kann, überfordert sein.

Es könnte auch ein technischer Defekt vorliegen.

entfernt zu positionieren

aufzustellen.

Center.

Fehlfunktion.

- die Lautstärke zu reduzieren

- das Instrument weiter entfernt von

Bitte kontaktieren Sie Ihren Roland-

Dieses ist normal und keine

Vertragspartner bzw. Ihr Roland Service

den vibrierenden Gegenständen

#### Die General Memory-Taster funktionieren nicht.

Tiefe Töne klingen seltsam oder

Der Tremulant-Effekt ist nicht hörbar.

erzeugen Vibrationen.

| Problem                                                                                      | Ursache                                                                                               | Lösung                                                                                             | Seite |
|----------------------------------------------------------------------------------------------|----------------------------------------------------------------------------------------------------|----------------------------------------------------------------------------------------------------|-------|
| Bei Drücken eines General Memory-<br>Tasters werden die Einstellungen nicht<br>umgeschaltet. | Die gewünschten Einstellungen wurden nicht auf dem<br>entsprechenden General Memory-Taster gesichert. | Sich ern Sie die gewünschten<br>Einstellungen erneut auf dem<br>gewünschten General Memory-Taster. | S. 47 |

#### Die Division Memory-Taster funktionieren nicht. (nur C-380)

Glastüren etc. sein.

können

wurden.

| Problem                                                                                       | Ursache                                                                                             | Lösung                                                                                              | Seite |
|-----------------------------------------------------------------------------------------------|----------------------------------------------------------------------------------------------------|----------------------------------------------------------------------------------------------------|-------|
| Bei Drücken eines Division Memory-<br>Tasters werden die Einstellungen nicht<br>umgeschaltet. | Die gewünschten Einstellungen wurden nicht auf dem entsprechenden Division Memory-Taster gesichert. | Sich ern Sie die gewünschten<br>Einstellungen erneut auf dem<br>gewünschten Division Memory-Taster. | S. 47 |

#### Die Aufnahme ist nicht möglich.

| Problem                                       | Ursache                                                                                    | Lösung                                                                                                    | Seite |
|-----------------------------------------------|--------------------------------------------------------------------------------------------|----------------------------------------------------------------------------------------------------|-------|
| Die aufgenommenen Daten sind<br>verschwunden. | Sie haben das Instrument ausgeschaltet, ohne vorher die<br>aufgenommenen Daten zu sichern. | Die gelöschten Daten können nicht<br>wieder erlangt werden.<br>Sichern Sie Ihre Daten immer im<br>internen Speicher oder auf einem USB-<br>Speicher, bevor Sie das Instrument<br>ausschalten. | S. 57 |

#### Die Performance-Funktionen sind nicht verfügbar.

| • • • • • • • • • • • • • • • • • •   | · · · · · · · · · · · · · · · · · · ·                                                | • • • • • • • • • • • • • • • • • • • •                              |       |
|---------------------------------------|--------------------------------------------------------------------------------------|----------------------------------------------------------------------|-------|
| Problem                               | Ursache                                                                              | Lösung                                                               | Seite |
| Das Schwell-Pedal funktioniert nicht. | Sie haben noch nicht das Manual bestimmt, für das das Schwell-<br>Pedal wirken soll. | Bestimmen Sie die Manuale, auf die das<br>Schwell-Pedal wirken soll. | S. 42 |

Die Funktionen für die Fußschalter sind nicht korrekt eingestellt.

Nehmen Sie die Einstellungen erneut

vor.

S. 45

. . . . . . . . . . . . . . . . . .

#### Probleme mit dem USB-Speicher

Den Fußschaltern können keine

Funktionen zugeordnet werden.

| Problem                                                                                   | Ursache                                                                        | Lösung                                                          | Seite |
|-------------------------------------------------------------------------------------------|--------------------------------------------------------------------------------|-----------------------------------------------------------------|-------|
| Es können keine Daten vom USB-<br>Speicher gelesen bzw. auf diesen<br>geschrieben werden. | Sie verwenden einen USB-Speicher, der mit der C-330 nicht<br>korrekt arbeitet. | Verwenden Sie nur einen von Roland<br>empfohlenen USB-Speicher. | _     |

#### Die Klänge bzw. Einstellungen sind nach dem Einschalten verändert.

| Problem                                                                                                   | Ursache                                                                                  | Lösung                                                                                                    | Seite |
|----------------------------------------------------------------------------------------------------|------------------------------------------------------------------------------------------|----------------------------------------------------------------------------------------------------|-------|
| Der nach Einschalten einer Wippe<br>erklingende Sound ist verändert.                                      | Die Voice Palette-Einstellungen wurden verändert.                                        | Wählen Sie die Voice Palette erneut aus,<br>und speichern Sie diese in der C-380/C-<br>330.                        | S. 73 |
| Die Reverb- bzw. Tremulant-<br>Einstellungen sind anders als vorher.                                      | Die Reverb- bzw. Tremulant-Einstellungen wurden verändert.                               | Wählen Sie die Reverb- oder Tremulant-<br>Einstellungen erneut aus, und speichern<br>Sie diese in der C-380/C-330. | S. 73 |
| Die Einstellungen für das Schwell-Pedal<br>bzw. die Bass- oder Melodie-Koppeln<br>sind anders als vorher. | Die Schwell-Pedal bzw. die Bass- oder Melodie-Koppel-<br>Einstellungen wurden verändert. | Wählen Sie die Einstellungen erneut<br>aus, und speichern Sie diese in der C-<br>380/C-330.                        | S. 73 |

| Error Message      | Meanings                                                                                                    |
|--------------------|----------------------------------------------------------------------------------------------------|
| Write Data Error.  | Die Datei kann nur gelesen, aber nicht gesichert werden.                                                                                                    |
| Write Error.       | Während des Speichervorgangs ist ein Fehler aufgetreten.<br>Entweder ist das Speichermedium schreibgeschützt, oder das Speichermedium wurde noch nicht mit dem Instrument formatiert.                                                      |
| Media Unavailable. | Es ist kein externes Speichermedium eingesteckt.<br>Schließen Sie ein Speichermedium an, und wiederholen Sie den Vorgang.                                                                                                    |
| Media Full.        | Im Ziel-Speicherbereich ist nicht mehr genügend freier Speicher.<br>Verwenden Sie ein anderes Speichermedium, oder löschen Sie nicht mehr benötigte Daten, bevor Sie den Speichervorgang<br>wiederholen.                                   |
| Read Error.        | Die Datei konnte nicht gelesen werden. Eventuell ist das Speichermedium beschädigt.<br>Verwenden Sie ein anderes Speichermedium, oder formatieren Sie das bisher verwendete Speichermedium.                                                |
| Read Data Error.   | Die Datei konnte nicht gelesen werden, da das Dateiformat nicht zur C-380/C-330 kompatibel ist.                                                                                                    |
| Load Over Run.     | Die Daten konnten nicht schnell genug vor der Song-Wiedergabe ausgelesen werden.<br>Warten Sie ein paar Sekunden, und drücken Sie dann erneut den [PLAY/PAUSE]-Taster.                                                                     |
| Memory Full.       | Der interne Speicher der C-380/C-330 ist voll.                                                                                                    |
| MIDI Buffer Full.  | Die C-380/C-330 hat zu viele MIDI-Daten auf einmal erhalten, die nicht korrekt verarbeitet werden konnten.<br>Verringern Sie die gleichzeitig an die C-330 gesendeten MIDI-Meldungen.                                                      |
| MIDI Off Line.     | Die MIDI-Verbindung wurde unterbrochen bzw. das über MIDI mit der C-380/C-330 verbundene Instrument ausgeschaltet.<br>Überprüfen Sie die MIDI-Verbindung bzw. schalten Sie das mit der C-380/C-330 verbundene Instrument wieder ein.       |
| MIDI Error.        | Ein MIDI-Sendefehler ist aufgetreten. Überprüfen Sie die MIDI-Verbindungen.                                                                                                    |
| System Error.      | Ein Systemfehler ist aufgetreten. Wiederholen Sie den Vorgang.<br>Führt dieses nicht zum Erfolg, benacxhrichtigen Sie Ihren Roland-Vertragspartner bzw. Ihr Roland Service Center.                                                         |
| USB Over Current.  | Der External Memory-Anschluss ist eventuell beschädigt.<br>Stellen Sie sicher, dass der verwendete USB-Speicher korrekt funktioniert.<br>Schalten Sie das Instrument aus und nach kurzer Zeit wieder ein, und wiederholen Sie den Vorgang. |

# Liste der Kurzbefehle

Mithilfe der Kurzbefehle können Sie bestimmte Display-Anzeigen direkt aufrufen. Voraussetzung ist, dass Sie vorher das Haupt-Display angewählt haben.

| Display-Menu                                           | Seite                         | Kurzbefehl                     |                                                                      |
|--------------------------------------------------------|-------------------------------|--------------------------------|----------------------------------------------------------------------|
| Demo-Display                                           | S. 28                         |                                | drücken Sie den [PLAY/PAUSE]-Taster.                                 |
| Pitch/Tuning-Display                                   | S. 38–S. 41                   |                                | spielen Sie eine beliebige Note.                                     |
| Voice Palette-Display                                  | S. 29–S. 30                   |                                | Drücken Sie den unteren Teil der einer Klang-Wippe.                  |
|                                                        | S. 42–S. 45                   |                                | betätigen Sie das Schwell-Pedal.                                     |
| Expression Pedal-Display                               |                               |                                | drücken Sie den rechten oder linken Fußschalter am<br>Schwell-Pedal. |
| Ha                                                     |                               | Halten Sie den [SET]-Taster    | drücken Sie den oberen oder unteren Teil der<br>[USER/MIDI A]-Wippe. |
| Озек/іміші-ызріаў                                      | 5.68                          | gedrückt, und:                 | drücken Sie den oberen oder unteren Teil der<br>[USER/MIDI B]-Wippe. |
| Bestätigungs-Abfrage beim Sichern von<br>Einstellungen | S. 73                         |                                | drücken Sie den General Cancel-Taster [0].                           |
| Audio-Display                                          | S. 75                         |                                | drehen Sie den [Master Volume]-Regler.                               |
| Room Modeling-Display                                  | S. 35–S. 36                   |                                | drehen Sie den [Reverb]-Regler.                                      |
| Console-Display                                        | S. 27, S. 32,<br>S. 33, S. 77 |                                | drücken Sie den Bass-Koppel [BASS]-Taster.                           |
| Audio-Display                                          |                               |                                | drücken Sie den Melodie-Koppel [MEL]-Taster.                         |
| Song Recorder-Display                                  | S. 50, S. 60                  | Drücken Sie den [STOP]-Taster. | ·                                                                    |

# Sachwortverzeichnis

#### Klang (Register)

Der Klang mehrerer Orgelpfeifen wird auch als "Register" bezeichnet. In dieser Anleitung wird der Begriff "Klang" verwendet.

#### Wippe

Eine Wippe ist ein rechteckiger Kipp-Schalter, der nach unten oder oben gekippt (gedrückt) werden kann.

#### **Piston (Taster)**

Diese bezeichnen die runden Drucktaster unterhalb der Manuale.

#### Registrierung

Die Kombination verschiedener Einstellungen kann in einem Speicher (Registrierung) gesichert und danach auf Knopfdruck abgerufen werden.

. . . . . . . . . . . . . . .

#### **General Memory-Taster**

Auf den General Memory-Tastern [1]–[5] können kombierte Einstellungen (Registrierungen) gespeichert und auf Knopfdruck abgerufen werden.

#### Speicherbänke

Der interne Speicher besitzt 20 Bänke (M01–M20) für die Sicherung von Gesamt-Registrierungen. Sie können demnach 100 Gesamt-Registrierungen in der C-380/C-330 sichern.

#### **General Cancel-Taster**

Mithilfe des Tasters [0] können Sie alle aktiven Klänge und Effekte ausschalten.

#### Schwell-Pedal

Das Schwell-Pedal ermöglicht die Steuerung der Lautstärke der Klänge über ein Fußpedal.

#### Shutter (Schwell-Jalousie)

Diese Funktion ermöglicht die individuelle Einstellung des "Dämpfungs-Effektes" beim Schließen des Schwellpedals.

#### **USER/MIDI-Koppeln**

Die USER/MIDI-Koppeln ermöglichen die Auswahl von zusätzlichen

Klängen, die über die Wippen nicht erreichbar sind.

Über die USER/MIDI-Koppeln können auch die Klänge eines MIDI-Soundmoduls ausgewählt werden.

#### Manual-Koppeln

Die Manual-Koppeln ermöglichen das Verbinden (Koppeln) von Klängen zweier Manuale.

[II/I] verbindet die Klänge der Manuale "1" und "2" (unteres und oberes Manual) und ermöglicht das Spielen dieser Kombination auf dem unteren Manual.

[I/P] verbindet die Klänge des Manuals "1" und der Pedaleinheit und ermöglicht das Spielen dieser Kombination auf der Pedaleinheit.

#### **Bass-Koppel**

Die Bass-Koppel ermöglicht, dass die tiefste Note des unteren Manuals mit dem Klang des Basspedals erklingt.

#### **Melodie-Koppel**

Die Melody-Koppel ermöglicht, dass die höchste Note des unteren Manuals mit dem Klang des oberen Manuals erklingt.

. . . . . . . . . . . . . . . . .

#### Tremulant

. . . . . . . . .

Der Tremulant-Effekt erzeugt eine zyklische Modulation der Lautstärke und des Klang-Charakters (ähnlich einer Kombination aus Tremolo und Vibrato). In der C-380/C-330 ist dieser Effekt nur für Orgelklänge anzuwenden.

#### Fußschalter

Die Fußschalter befinden sich links und rechts des Schwell-Pedals und können verschiedene Funktionen ausführen.

#### **Voice Palette**

Für jede Wippe können vier Variationsklänge ausgewählt werden. Diese Klänge werden als "Voice Palette" bezeichnet.

#### Voice Setup

Ein "Voice Setup" beinhaltet die Einstellungen für die Auswahl der

Klangvariation jedes einzelnen Registers (Voice Palette) sowie verschiedene Einstellungen für diesen Klang.

Durch das Umschalten eines Voice Setups können Sie den Klangcharakter der Orgel komplett umgeschalten.

#### Temperierung

Die C-380/C-330 besitzt verschiedene voreingestellte historische Stimmungen. Diese werden auch als Temperierung bezeichnet.

#### Tonhöhe

Die Referenz-Tonhöhe orientiert sich an der Tonhöhe des mittleren "A". Die moderne Standard-Tonhöhe liegt bei 440 Hertz. Die C-380/C-330 besitzt voreingestellte Tonhöhen wie "Baroque" (415 Hz) oder Versailles

(392 Hz). Sie können eine voreingestellte Tonhöhe auch nachträglich verändern, z.B. auf 442 Hz oder 420 Hz (p. 56).

#### Transponierung

Sie können die Tonhöhe der Manuale in Halbtonschritten transponieren. Damit ist es möglich, den Klang in einer anderen Tonart zu spielen, ohne den Fingersatz umstellen zu müssen.

# **MIDI-Implementationstabelle**

|                  |               |                                                     |                                  | Model: C-330/C-380       |
|------------------|---------------|-----------------------------------------------------|----------------------------------|--------------------------|
|                  |               |                                                     |                                  | Date: May 01, 2010       |
|                  |               |                                                     |                                  | Version: 1.10            |
| Function         |               | Transmitted                                         | Recognized                       | Remarks                  |
|                  | Default       | 1–3, 5–7 *1                                         |                                  | MIDI-Koppelns            |
|                  |               | 12                                                  | 12–16                            | GENERAL                  |
|                  |               | 12                                                  | 12                               | MAN-I                    |
| Basic Channel    |               | 13                                                  | 13                               | MAN-II                   |
|                  |               | 14                                                  | 14                               | PEDAL                    |
|                  |               | 16                                                  |                                  | V-LINK                   |
|                  | Changed       | 1–16                                                |                                  | MAN–I MIDI A only        |
|                  | Default       | Mode 3                                              | Mode 3                           |                          |
| Mode             | Messages      | x                                                   | x                                |                          |
|                  | Altered       | ****                                                | ****                             |                          |
|                  |               | 6–125                                               | 0–127                            |                          |
| Note Number      | True Voice    |                                                     | 0–127                            |                          |
|                  | Note On       | 0                                                   | 0                                |                          |
| Velocity         | Note Off      | 0                                                   | 0                                |                          |
|                  | Key's         | x                                                   | x                                |                          |
| After Touch      | Ch's          | x                                                   | x                                |                          |
| Pitch Bender     |               | x                                                   | x                                |                          |
| Control Change   | 0, 32         | 0                                                   | 0                                | Bank Select              |
|                  | 7             | 0                                                   | 0                                | Volume                   |
|                  | —<br>11       | 0                                                   | x                                | Expression               |
|                  | 64            | 0                                                   | 0                                | Hold 1                   |
|                  | 91            | o (Reverb)                                          | o (Reverb)                       | General Purpose Effect 1 |
|                  | 93            | o (Chorus)                                          | x                                | General Purpose Effect 3 |
|                  |               | 1–128                                               | 1–5, 20, 21–26 *3                |                          |
| Program Change   | True #        | ****                                                | *****                            |                          |
| System Exclusive |               | o *2                                                | o *2                             |                          |
|                  | Song Pos      | x                                                   | x                                |                          |
| System Common    | Song Sel      | x                                                   | x                                |                          |
|                  | Tune          | x                                                   | x                                |                          |
|                  | Clock         | x                                                   | x                                |                          |
| System Real Time | Commands      | x                                                   | x                                |                          |
|                  | Local ON/OFF  | x                                                   | x                                |                          |
|                  | All Notes Off | o (123)                                             | o (123)                          |                          |
| Aux Message      | Active Sense  | o                                                   | o                                |                          |
|                  | Reset         | x                                                   | x                                |                          |
|                  |               | *1 Able to choose betwe                             | een o and x.                     | 1                        |
| Notes            |               | *2 SysEx used for stop a<br>*3 Only C-380 recognize | nd-Koppeln changes.<br>ed 21–26. |                          |
|                  |               |                                                     |                                  |                          |

Mode 1: OMNI ON POLYMode 2: OMNI ON, MONOMode 3: OMNI OFF, POLYMode 4: OMNI OFF, MONO

o : Yes x : No

# Technische Daten

|                                | C-380                                                                                                    | C-330                                    |  |  |
|--------------------------------|----------------------------------------------------------------------------------------------------|------------------------------------------|--|--|
| Manuale                        |                                                                                                    |                                          |  |  |
| Manuale                        | 2 x 61 Tasten (C2–C7 Druckpunktsimulation)                                                                                           |                                          |  |  |
| Pedal                          | 30 Tasten (C2–E4 Parallel-konkay)                                                                                                    |                                          |  |  |
| Klänge (Stops)                 |                                                                                                    |                                          |  |  |
|                                | Gesamt: 33 Klänge                                                                                                    |                                          |  |  |
| Klänge (Stops)                 | MAN I: 9-Wippen + 2 (User/MIDI-Koppeln)<br>MAN II: 10-Wippen + 2 (User/MIDI-Koppeln)<br>Pedal: 8-Wippen + 2 (User/MIDI-Koppeln)      |                                          |  |  |
|                                | 4 Voice Palettes pro Wippe: 108 Klänge<br>USER/MIDI-Klänge: 104 Klänge<br>Gesamt: 212 Klänge                                         |                                          |  |  |
| Koppeln                        |                                                                                                    |                                          |  |  |
| Manual-Koppeln                 | I/P, II/P, II/I<br>(Wippen und Taster)                                                                                               | I/P, II/P, II/I<br>(Wippen)              |  |  |
| Melody-Koppeln                 | 1 (Piston)                                                                                                    |                                          |  |  |
| Bass-Koppeln                   | 1 (Piston)                                                                                                    |                                          |  |  |
| USER/MIDI-Koppeln              | 6 (2 pro Klangbereich)                                                                                                    |                                          |  |  |
| Tremulant (Wippe               |                                                                                                    |                                          |  |  |
| MAN I, MAN II                  | 2                                                                                                    |                                          |  |  |
| Registrierungen                | 1                                                                                                    |                                          |  |  |
| General-Taster                 | 5 x 20 Speicherbänke = 100                                                                                                    |                                          |  |  |
| MAN I-Taster                   | 5 x 20 Speicherbänke = 100                                                                                                    | N/A                                      |  |  |
| MAN II-Taster                  | 5 x 20 Speicherbänke = 100                                                                                                    | N/A                                      |  |  |
| Taster                         |                                                                                                    |                                          |  |  |
| SET                            | 1 (Parameter)                                                                                                    |                                          |  |  |
| General-Taster                 | 5 (Registrierung)                                                                                                    |                                          |  |  |
| MAN I-Taster                   | 5 (Registrierung)                                                                                                    | N/A                                      |  |  |
| MAN II-Taster                  | 5 (Registrierung)                                                                                                    | N/A                                      |  |  |
| M+, M-                         | 1 (pro Speicherbank)                                                                                                    |                                          |  |  |
| PREV, NEXT                     | je 1 für Ab/Aufwärts-Umschaltung der Registrierung)                                                                                  | nur NEXT (Umschaltung der Registrierung) |  |  |
| I/P, II/P, II/I                | 1 (pro Manual-Koppel)                                                                                                    | N/A                                      |  |  |
| I/P ENCL                       | 1 (Expression Pedal I/P enclosed)                                                                                                    | N/A                                      |  |  |
| STOP, PLAY/PAUSE, REC          | 1 (Song Recorder)                                                                                                    |                                          |  |  |
| 0                              | 1 (General Cancel)                                                                                                    |                                          |  |  |
| Effekt                         |                                                                                                    |                                          |  |  |
| RSS Reverb                     | 4 Raumtypen, 4 Wandtypen                                                                                                    |                                          |  |  |
| Kontrollregler                 | [Master Volume]-Regler<br>[Reverb]-Regler<br>[Satellite Volume/Select Menu]-Regler<br>[Value/Exit Menu]-Regler                       |                                          |  |  |
| Stimm-Funktionen               |                                                                                                    |                                          |  |  |
| Transponierung                 | -6 to +5 (Halbtöne)                                                                                                    |                                          |  |  |
| Temperierung                   | 9 Typen<br>(Equal, Werckmeister III, Kirnberger I/III, Vallotti, Meantone D <sup>#</sup> /E <sup>b</sup> , Pythagorean, Modern Bach) |                                          |  |  |
| Tonhöhe                        | 4 Typen<br>(Versailles: 392 Hz, Baroque: 415 Hz, Modern: 440 Hz, Venetian: 465 Hz)                                                   |                                          |  |  |
| Gesantstimmung (Master Tuning) | +/- 100 Cent                                                                                                    |                                          |  |  |
| Song Recorder                  |                                                                                                    |                                          |  |  |
| Spuren                         | 1                                                                                                    |                                          |  |  |
| Taster                         | STOP, PLAY/PAUSE, REC                                                                                                    |                                          |  |  |
| Tempo                          | 20 bis 240 (bpm)                                                                                                    |                                          |  |  |
| Datensicherung                 |                                                                                                    |                                          |  |  |
| Medium                         | USB Flash-Speicher                                                                                                    |                                          |  |  |

#### Technische Daten

|                                           | C-380                                                                                                    | C-330                                                                                                    |
|-------------------------------------------|----------------------------------------------------------------------------------------------------|----------------------------------------------------------------------------------------------------|
| Pedal                                     |                                                                                                    |                                                                                                    |
| Expression Pedal                          | 1                                                                                                    |                                                                                                    |
| Fußschalter                               | 2                                                                                                    |                                                                                                    |
| Lautsprecher                              |                                                                                                    |                                                                                                    |
| Bass-Lautsprecher                         | 2 x 20 cm                                                                                                    |                                                                                                    |
| Höhen-Lautsprecher                        | 2 x 5 cm                                                                                                    |                                                                                                    |
| Satelliten-Lautsprecher                   | 2 x 12 cm                                                                                                    |                                                                                                    |
| Anschlüsse                                | Phones-Buchse (Stereo)<br>Output-Buchsen (L/Mono, R)<br>Input-Buchsen (L/Mono, R)<br>MIDI-Anschlüsse (In, Out)<br>USB Memory-Anschluss<br>Satelliten-Lautsprecher-Anschluss<br>Pedalkabel-Anschluss<br>AC-Bucshe (für das Netzkabel)                                                  |                                                                                                    |
| Stromverbrauch                            | 120 W                                                                                                    | 120 W                                                                                                    |
| Ausführung                                | Eiche dunkel (Laminat)                                                                                                    | Eiche hell, Laminat                                                                                                    |
| Abmessungen                               |                                                                                                    |                                                                                                    |
| Konsole (mit Notenständer)                | 1,275(W) x 577 (D) x 1,375 (H) mm<br>50-1/4 (W) x 22-3/4 (D) x 54-1/4 (H) inches                                                                                                    | 1,270(W) x 537 (D) x 1,319 (H) mm<br>50 (W) x 21-3/16 (D) x 51-15/16 (H) inches                                                                                                    |
| Pedaleinheit                              | 1,184 (W) x 791 (D) x 185–210 (H) mm<br>46-5/8 (W) x 31-3/16 (D) x 7-5/16–8-5/16(H) inches                                                                                                    | 1,184 (W) x 791 (D) x 185–210 (H) mm<br>46-5/8 (W) x 31-3/16 (D) x 7-5/16–8-5/16(H) inches                                                                                                    |
| Gesamt                                    | 1,275 (W) x 915 (D) x 1,375 (H) mm<br>50-1/4 (W) x 36 (D) x 54-1/4 (H) inches                                                                                                    | 1,270 (W) x 910 (D) x 1,319 (H) mm<br>50 (W) x 35-7/8 (D) x 51-15/16 (H) inches                                                                                                    |
| Satelliten-Lautsprecher                   | 179 (W) x 91 (D) x 144 (H) mm<br>7-1/16 (W) x 3-5/8 (D) x 5-11/16(H) inches                                                                                                    |                                                                                                    |
| Sitzbank                                  | 1,350 (W) x 294 (D) x 640–655 (H) mm<br>53-3/16 (W) x 11-5/8 (D) x 25-1/4 –25-13/16(H) inches                                                                                                    |                                                                                                    |
| Gewicht                                   |                                                                                                    |                                                                                                    |
| Konsole<br>(ohne Satelliten-Lautsprecher) | ca. 85 kg/188 lbs                                                                                                    | ca. 81 kg/179 lbs                                                                                                    |
| Pedaleinheit                              | ca. 25 kg/55 lbs                                                                                                    | ca. 25 kg/55 lbs                                                                                                    |
| Sitzbank                                  | ca. 20 kg/44 lbs                                                                                                    | ca. 20 kg/44 lbs                                                                                                    |
| Satelliten-Lautsprecher                   | ca. 2 x 1.4 kg/3 lbs                                                                                                    | ca. 2 x 1.4 kg/3 lbs                                                                                                    |
| Beigefügtes Zubehör                       | Pedaleinheit (PDB-12PC) *separate Verpackung<br>Sitzbank (BNC-33) *separate Verpackung<br>Satelliten-Lautsprecher (mit Schrauben für die<br>Wandmontage)<br>Netzkabel<br>Schlüssel: 2 (für den Rolldeckel)<br>Bedienungsanleitung (dieses Handbuch)<br>Quick Start<br>Aufbauanleitung | Pedaleinheit (PDB-11PC) *separate Verpackung<br>Sitzbank (BNC-33) *separate Verpackung<br>Satelliten-Lautsprecher (mit Schrauben für die<br>Wandmontage)<br>Netzkabel<br>Spieltischabdeckung (befindet sich in der Sitzbank)<br>Bedienungsanleitung (dieses Handbuch)<br>Quick Start<br>Aufbauanleitung |

\* Änderungen der technischen Daten und des Designs bleiben vorbehalten.

\* Für Druckfehler wird keine Haftung übernommen.

\* Das Gewicht kann variieren, abhängig von der Beschaffenheit des verwendeten Holzes.

# A

| Abspielen            |    |
|----------------------|----|
| eigene Aufnahmedaten |    |
| Preset Song          | 50 |
| Abstandsschraube     |    |
| Audio-Equipment      | 74 |
| Aufnahme             |    |
| Aux In Reverb        | 75 |
| Aux In Volume        | 75 |

## В

| BAROQUE     |  |
|-------------|--|
| Bass-Koppel |  |
| Beat        |  |

# C

| CATHEDRAL |  |
|-----------|--|
| CHAMBER   |  |
| CHURCH    |  |
| Contrast  |  |
| Сору      |  |

# D

| Default Voice Palette |  |
|-----------------------|--|
| Demo Songs            |  |
| Display-Kontrast      |  |

# Ε

| Equal                      |    |
|----------------------------|----|
| Expression Pedal           |    |
| Externe Lautsprecheranlage | 74 |

# F

| Factory Reset |    |
|---------------|----|
| Formatieren   | 62 |
| Fußschalter   | 45 |

# G

| General Cancel        | 47 |
|-----------------------|----|
| General Memory-Taster | 46 |
| Guide Tone            | 53 |

# Н

| HALL                   | 35 |
|------------------------|----|
| Hall                   | 34 |
| Haupt-Display          | 27 |
| Historische Stimmungen | 39 |

# K

| Kirnberger    |    |
|---------------|----|
| Klangbereiche |    |
| Klänge        |    |
| umschalten    | 66 |
| Klang-Wippen  |    |
| Kopfhörer     |    |
| Kopieren      | 60 |
| Song          | 60 |

| Speicherbank |            |
|--------------|------------|
| Koppeln      | 14, 16, 31 |
| Kurzbefehle  |            |

## L

| Laden von Daten          | 63    |
|--------------------------|-------|
| Lautsprecher_Abdeckung   | 20 21 |
|                          |       |
| Lauisiarke               |       |
| external MIDI-Soundmodul |       |
| externes Audiogerät      | 75    |
| Gesamtlautstärke         |       |
| Guide Tone               |       |
| Kopfhörer                |       |
| Satelliten-Lautsprecher  |       |
| User-Klang               | 68    |
| L-förmige Befestigung    |       |
| Line Out Gain            |       |
| Local Control            | 71    |
| Löschen                  | 59    |
| Speicherbank             | 63–64 |
| Voice Setup              | 67    |
| Zeichen                  | 61    |

### Μ

| Manual I            | 12    |
|---------------------|-------|
| Manual II           |       |
| Manual-Koppel       |       |
| Master Volume       |       |
| Meantone            |       |
| Melodie-Koppel      |       |
| Metronom            | 55    |
| Metronom-Lautstärke | 55    |
| MIDI CH             | 69    |
| MIDI-Equipment      |       |
| MIDI-Soundmodul     |       |
| MODERN              |       |
| Modern Bach         |       |
| Mute                | 52–53 |

## Ν

| Netzkabel     | 23 |
|---------------|----|
| [Next]-Taster | 49 |
| Notenständer  | 19 |

### Ρ

| Pedal       | 12, 19 |
|-------------|--------|
| Pitch       |        |
| PRE         |        |
| Preset Song |        |
| Pythagorean |        |
|             |        |

# R

| 46–47 |
|-------|
| 47    |
|       |
| 47    |
| 47    |
|       |

| 34 |
|----|
| 22 |
| 35 |
| 35 |
|    |

### S

| 20     |
|--------|
| 20     |
|        |
| 62     |
|        |
|        |
|        |
|        |
|        |
| 62, 73 |
| 73     |
|        |
| 48, 65 |
|        |
|        |
| 73     |
|        |

### Т

| Taktart          |  |
|------------------|--|
| Taster           |  |
| Temperierung     |  |
| Tempo            |  |
| Transponierung   |  |
| Tremulant        |  |
| Tremulant-Wippen |  |

## U

| USB-Speicher      |            |
|-------------------|------------|
| USER/MIDI-Display | 68–69      |
| USER/MIDI-Koppel  | 14, 16, 68 |

### V

| Vallotti    |  |
|-------------|--|
| Variation   |  |
| VENETIAN    |  |
| VERSAILLES  |  |
| Vibrato     |  |
| V-LINK      |  |
| Voice Setup |  |
| VOICING     |  |
|             |  |

### W

| Wall Type             |            |
|-----------------------|------------|
| Werckmeister          |            |
| Werksvoreinstellungen | 72         |
| Wippen                | 14, 16, 29 |

Für EU-Länder

Dieses Produkt entspricht den europäischen Verordnungen EMCD 2004/108/EC und LVD 2006/95/EC.

For the USA

#### FEDERAL COMMUNICATIONS COMMISSION RADIO FREQUENCY INTERFERENCE STATEMENT

This equipment has been tested and found to comply with the limits for a Class B digital device, pursuant to Part 15 of the FCC Rules. These limits are designed to provide reasonable protection against harmful interference in a residential installation. This equipment generates, uses, and can radiate radio frequency energy and, if not installed and used in accordance with the instructions, may cause harmful interference to radio communications. However, there is no guarantee that interference will not occur in a particular installation. If this equipment does cause harmful interference to radio or television reception, which can be determined by turning the equipment off and on, the user is encouraged to try to correct the interference by one or more of the following measures:

- Reorient or relocate the receiving antenna.
- Increase the separation between the equipment and receiver.
- Connect the equipment into an outlet on a circuit different from that to which the receiver is connected. Consult the dealer or an experienced radio/TV technician for help.
- \_

This device complies with Part 15 of the FCC Rules. Operation is subject to the following two conditions: (1) this device may not cause harmful interference, and (2) this device must accept any interference received, including interference that may cause undesired operation.

Unauthorized changes or modification to this system can void the users authority to operate this equipment.

This equipment requires shielded interface cables in order to meet FCC class B Limit.

For Canada

### NOTICE

This Class B digital apparatus meets all requirements of the Canadian Interference-Causing Equipment Regulations.

#### **AVIS**

Cet appareil numérique de la classe B respecte toutes les exigences du Règlement sur le matériel brouilleur du Canada.

For C.A. US (Proposition 65)

### WARNING

This product contains chemicals known to cause cancer, birth defects and other reproductive harm, including lead.

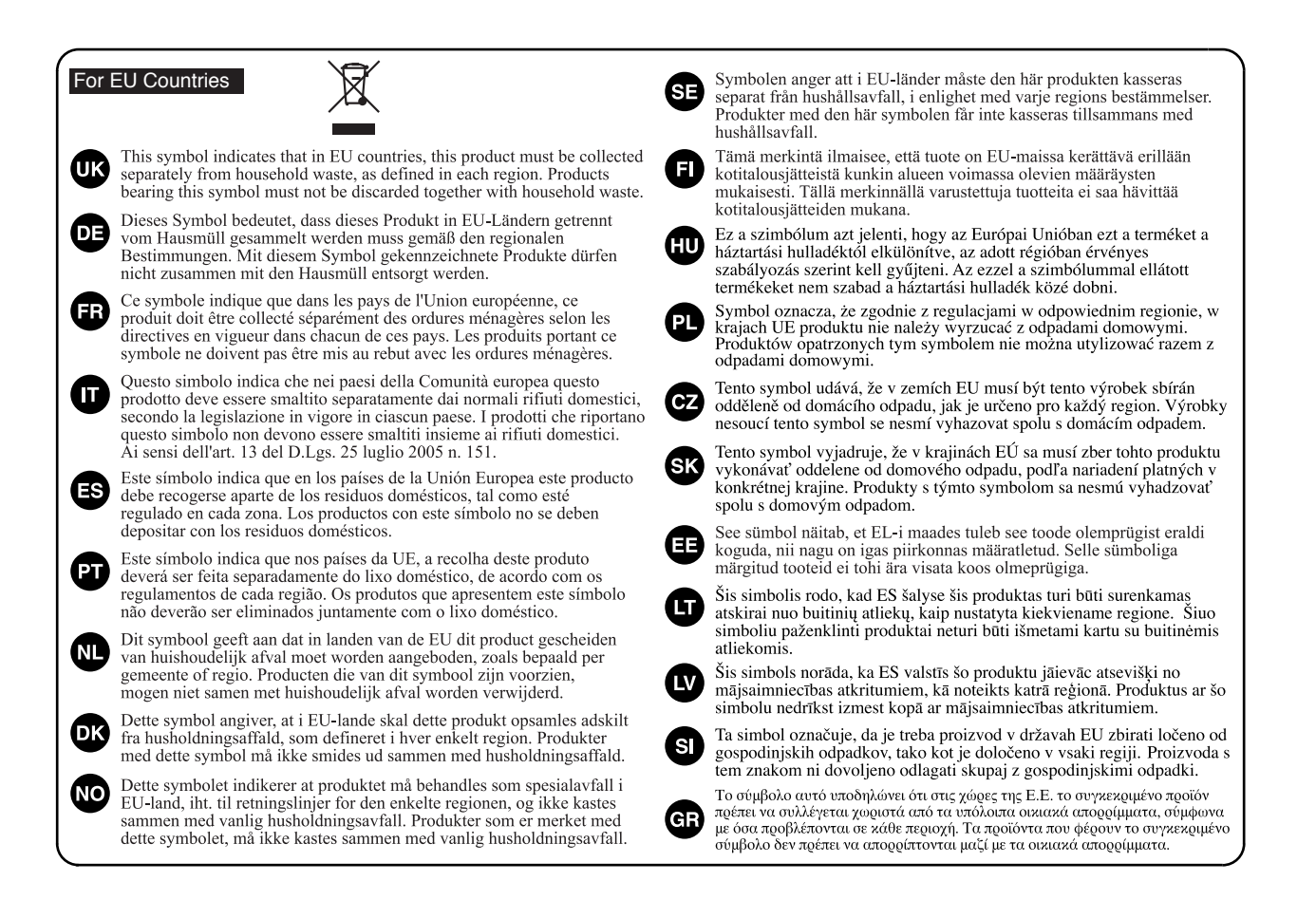

– For China –

# 有关产品中所含有害物质的说明

本资料就本公司产品中所含的特定有害物质及其安全性予以说明。 本资料适用于 2007 年 3 月 1 日以后本公司所制造的产品。

#### 环保使用期限

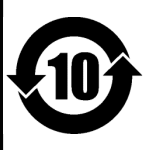

此标志适用于在中国国内销售的电子信息产品,表示环保使用期限的年数。所谓环保使用期限是指在自制造日起的规 定期限内,产品中所含的有害物质不致引起环境污染,不会对人身、财产造成严重的不良影响。 环保使用期限仅在遵照产品使用说明书,正确使用产品的条件下才有效。 不当的使用,将会导致有害物质泄漏的危险。

#### 产品中有毒有害物质或元素的名称及含量

| 部件名称           | 有毒有害物质或元素 |       |       |             |           |             |
|----------------|-----------|-------|-------|-------------|-----------|-------------|
|                | 铅(Pb)     | 汞(Hg) | 镉(Cd) | 六价铬(Cr(VI)) | 多溴联苯(PBB) | 多溴二苯醚(PBDE) |
| 外壳 (壳体)        | ×         | 0     | 0     | 0           | 0         | 0           |
| 电子部件(印刷电路板等)   | ×         | 0     | ×     | 0           | 0         | 0           |
| 附件(电源线、交流适配器等) | ×         | 0     | 0     | 0           | 0         | 0           |

〇:表示该有毒有害物质在该部件所有均质材料中的含量均在 SJ/T11363-2006 标准规定的限量要求以下。

×:表示该有毒有害物质至少在该部件的某一均质材料中的含量超出 SJ/T11363-2006 标准规定的限量要求。 因根据现有的技术水平,还没有什么物质能够代替它。

#### Liste der Roland-Vertretungen

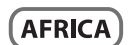

EGYPT Al Fanny Trading Office 9, EBN Hagar Al Askalany Street, ARD E1 Golf, Heliopolis, Cairo 11341, EGYPT TEL: (022)-417-1828

RELINION MARCEL FO-YAM Sar 25 Rue Jules Hermann, Chaudron - BP79 97 491 Ste Clotilde Cedex, REUNION ISLAND TEL: (0262) 218-429

SOUTH AFRICA T.O.M.S. Sound & Music (Pty)Ltd. 2 ASTRON ROAD DENVER JOHANNESBURG ZA 2195, SOUTH AFRICA TEL: (011) 417 3400

Paul Bothner(PTY)Ltd. Royal Cape Park, Unit 24 Londonderry Road, Ottery 7800 Cape Town, SOUTH AFRICA TEL: (021) 799 4900

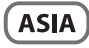

CHINA **Roland Shanghai Electronics** Co.,Ltd. 5F. No.1500 Pingliang Road Shanghai 200090, CHINA TEL: (021) 5580-0800

**Roland Shanghai Electronics** Co.,Ltd. (BEIJING OFFICE) 10F. No. 18 3 Section Anhuaxili Chaoyang District Beijing 100011, CHINA TEL: (010) 6426-5050

HONG KONG Tom Lee Music 11/F Silvercord Tower 1 30 Canton Rd Tsimshatsui, Kowloon, HONG KONG TEL: 825-2737-7688

Parsons Music Ltd. 8th Floor, Railway Plaza, 39 Chatham Road South, T.S.T, Kowloon, HONG KONG TEL: 2333 1863

INDIA Rivera Digitec (India) Pvt. Ltd. 411. Nirman Kendra Mahalaxmi Flats Compound Off. Dr. Edwin Moses Road, Mumbai-400011, INDIA TEL: (022) 2493 9051

INDONESIA PT Citra Intirama JI. Cideng Timur No. 15J-15O Jakarta Pusat, **INDONESIA** TEL: (021) 6324170

KORFA **Cosmos Corporation** 1461-9. Seocho-Dona Seocho Ku, Seoul, KOREA TEL: (02) 3486-8855

MALAYSIA Roland Asia Pacific Sdn. Bhd. 45-1, Block C2, Jalan PJU 1/39, Dataran Prima, 47301 Petaling Jaya, Selangor, MALAYSIA TEL: (03) 7805-3263

#### VIET NAM

VIET THUONG CORPORATION 386 CACH MANG THANG TAM ST. DIST.3, HO CHI MINH CITY, VIET NAM TEL: (08) 9316540

### PHILIPPINES

G.A. Yupangco & Co. Inc. 339 Gil J. Puyat Avenue Makati, Metro Manila 1200, PHILIPPINES TEL: (02) 899 9801

MALAYSIA/ SINGAPORE Roland Asia Pacific Sdn. Bhd. 45-1, Block C2, Jalan PJU 1/39, Dataran Prima, 47301 Petaling Jaya, Selangor, MALAYSIA TEL: (03) 7805-3263

TAIWAN ROLAND TAIWAN ENTERPRISE CO., LTD. 9F-5, No. 112 Chung Shan North Road Sec. 2 Taipei 104, TAIWAN R.O.C. TEL: (02) 2561 3339

THAILAND Theera Music Co. . Ltd. 100-108 Soi Verng Nakornkasem, New Road,Sumpantawong, Bangkok 10100, THAILAND TEL: (02) 224-8821

#### OCEANIA

AUSTRALIA/ NEW ZEALAND **Roland Corporation** Australia Pty.,Ltd. 38 Campbell Avenue Dee Why West. NSW 2099, AUSTRALIA

For Austra**l**ia TEL: (02) 9982 8266 For New Zealand TEL (09) 3098 715

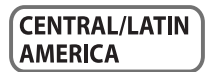

ARGENTINA Instrumentos Musicales S.A. Av.Santa Fe 2055 (1123) Buenos Aires, ARGENTINA TEL: (011) 4508-2700

BARBADOS A&B Music Supplies LTD 12 Webster Industrial Park Wildey, St.Michael, BARBADOS TEL: (246) 430-1100

BRAZIL Roland Brasil Ltda. Rua San Jose, 211 Parque Industrial San Jose Cotia - Sao Paulo - SP, BRAZIL TEL: (011) 4615 5666

CHILE Comercial Fancy II S.A. Rut.: 96.919.420-1 Nataniel Cox #739, 4th Floor Santiago - Centro, CHILE TEL: (02) 688-9540

COLOMBIA Centro Musical Ltda. Cra 43 B No 25 A 41 Bododega 9 Medellin, COLOMBIA TEL: (574) 3812529

COSTA RICA JUAN Bansbach Instrumentos Musicales Ave.1. Calle 11, Apartado 10237, San Jose, COSTA RICA TEL: 258-0211

TRINIDAD AMR Ltd Ground Floor Maritime Plaza

CURACAO Zeelandia Music Center Inc. Orionweg 30 Curacao, Netherland Antilles TEL: (305) 5926866

DOMINICAN REPUBLIC Instrumentos Fernando Giraldez Calle Proyecto Central No.3 Ens.La Esperilla Santo Domingo, DOMINICAN REPUBLIC TEL: (809) 683 0305 ECUADOR

Mas Musika Rumichaca 822 y Zaruma Guayaquil - ECUADOR TEL: (593-4) 2302364

**EL SALVADOR** OMNI MUSIC 75 Avenida Norte y Final Alameda Juan Pablo II, Edificio No.4010 San Salvador, EL SALVADOR TEL: 262-0788

**GUATEMALA** Casa Instrumental Calzada Roosevelt 34-01,zona 11 Ciudad de Guatemala, GUATEMALA TEL: (502) 599-2888

HONDURAS Almacen Pajaro Azul S.A. de C.V. BO.Paz Barahona 3 Ave.11 Calle S.O San Pedro Sula, HONDURAS TEL: (504) 553-2029

MARTINIQUE Musique & Son Z.I.Les Mangle 97232 Le Lamantin, MARTINIQUE F.W.I. TEL: 596 596 426860

Gigamusic SARL 10 Rte De La Folie 97200 Fort De France MARTINIQUE F.W.I. TEL: 596 596 715222

MEXICO Casa Veerkamp, s.a. de c.v. Av. Toluca No. 323, Col. Olivar de los Padres 01780 Mexico D.F., MEXICO TEL: (55) 5668-6699

NICARAGUA

Bansbach Instrumentos Musicales Nicaragua Altamira D'Este Calle Principal de la Farmacia 5ta.Avenida 1 Cuadra al Lago.#503 Managua, NICARAGUA TEL: (505) 277-2557

PANAMA SUPRO MUNDIAL, S.A. Boulevard Andrews, Albrook, Panama City, REP. DE PANAMA TEL: 315-0101

PARAGUAY Distribuidora De Instrumentos Musicales J.E. Olear y ESQ. Manduvira Asuncion, PARAGUAY TEL: (595) 21 492147

PERU Audionet Distribuciones Musicales SAC Juan Fanning 530 Miraflores Lima - PERU TEL: (511) 4461388

Barataria TRINIDAD W.I. TEL: (868) 638 6385

URUGUAY **Todo Musica S.A.** Francisco Acuna de Figueroa 1771 C.P.: 11.800 Montevideo, URUGUAY

TEL: (02) 924-2335 VENEZUELA Instrumentos Musicales Allegro,C.A. Av.las industrias edf.Guitar import #7 zona Industrial de Turumo Caracas, VENEZUELA

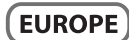

TEL: (212) 244-1122

**BELGIUM/FRANCE/** HOLLAND/ LUXEMBOURG Roland Central Europe N.V. Houtstraat 3, B-2260, Oevel (Westerlo) BELGIUM TEL: (014) 575811

CROATIA ART-CENTAR Degenova 3. HR - 10000 Zagreb, CROATIA

TEL: (1) 466 8493 CZECH REP. CZECH REPUBLIC DISTRIBUTOR s.r.o

Voctárova 247/16 180 00 Praha 8, CZECH REP. TEL: (2) 830 20270 DENMARK Roland Scandinavia A/S Skagerrakvej 7 Postbox 880 DK-2100 Copenhagen, DENMARK

TEL: 3916 6200 FINI AND Roland Scandinavia As, Filial

Finland Vanha Nurmijarventie 62 01670 Vantaa, FINLAND TEL: (0) 9 68 24 020

GERMANY/AUSTRIA **Roland Elektronische** Musikinstrumente HmbH. Oststrasse 96, 22844 Norderstedt,

GERMANY TEL: (040) 52 60090 **GREECE/CYPRUS** STOLLAS S.A. Music Sound Light 155, New National Road Patras 26442, GREECE

TEL: 2610 435400 HUNGARY Roland East Europe Ltd. 2045 Torokbalint, FSD Park, building 3., HUNGARY

TEL: (23) 511011 IRELAND **Roland Ireland** G2 Calmount Park, Calmount Avenue Dublin 12 Republic of IRELAND TEL: (01) 4294444

ITALY Roland Italy S. p. A. Viale delle Industrie 8, 20020 Arese, Milano, ITALY TEL: (02) 937-78300

NORWAY Roland Scandinavia Avd. Kontor Norge Lilleakerveien 2 Postboks 95 Lilleaker N-0216 Oslo, NORWAY TEL: 2273 0074

POLAND ROLAND POLSKA SP. Z O.O. ul. Kty Grodziskie 16B 03-289 Warszawa, POLAND TEL: (022) 678 9512

PORTUGAL Roland Iberia, S.L. **Branch Office Porto** Edifício Tower Plaza Rotunda Eng. Edgar Cardoso 23, 9ºG 4400-676 Vi**l**a Nova de Gaia, PORTUGAL TEL: (+351) 22 608 00 60

ROMANIA FBS LINES Piata Libertatii 1, 535500 Gheorgheni, ROMANIA TEL: (266) 364 609

RUSSIA Roland Music LLC Dorozhnaya ul.3,korp.6 117 545 Moscow, RUSSIA TEL: (495) 981-4967 SERBIA

Music AP Ltd. Sutjeska br. 5 XS - 24413 Palic, SERBIA TEL: (024) 539 395

SLOVAKIA DAN Acoustic s.r.o. Povazská 18 SK - 940 01 Nové Zámky. SLOVAKIA TEL: (035) 6424 330

SPAIN Roland Iberia, S.L. Paseo García Faria, 33-35 08005 Barcelona, SPAIN TEL: 93 493 91 00

SWEDEN Roland Scandinavia A/S SWEDISH SALES OFFICE Mårbackagatan 31, 4 tr. SE-123 43 Farsta, SWEDEN TEL: (0) 8 683 04 30

SWITZERLAND Roland (Switzerland) AG Landstrasse 5, Postfach, CH-4452 Itingen, SWITZERLAND TEL: (061) 975-9987

UKRAINE EURHYTHMICS Ltd. P.O.Box: 37-a. Nedecev Str. 30 UA - 89600 Mukachevo, UKRAINE TEL: (03131) 414-40

UNITED KINGDOM Roland (U.K.) Ltd. Atlantic Close, Swansea Enterprise Park, SWANSEA SA7 9FJ, UNITED KINGDOM TEL: (01792) 702701

#### **MIDDLE EAST**

BAHRAIN Moon Stores No.1231&1249 Rumaytha Building Road 3931, Manama 339, BAHRAIN TEL: 17 813 942

IRAN MOCO INC. NO.16 End of Nike St. Shariaty Ave, Roberouye Cerah Mirdamad Teheran, IRAN TEL: (021)-2288-2998

ISRAFI Halilit P. Greenspoon & Sons

Ltd. 8 Retzif Ha'alia Hashnia St. Tel-Aviv-Yafo ISRAEL TEL: (03) 6823666

JORDAN MUSIC HOUSE CO. LTD. FREDDY FOR MUSIC P. O. Box 922846 Amman 11192, JORDAN TEL: (06) 5692696

KIIWAIT EASA HUSAIN AL-YOUSIFI & SONS CO. Al-Yousifi Service Center P.O.Box 126 (Safat) 13002, KUWAIT TEL: 00 965 802929

LEBANON Chahine S.A.L. George Zeidan St., Chahine Bldg., Achrafieh, P.O.Box: 16-5857 Beirut, LEBANON TEL: (01) 20-1441

OMAN TALENTZ CENTRE L.L.C. Malatan House No.1 Al Noor Street, Ruwi SUITANATE OF OMAN TEL: 2478 3443

OATAR AL-EMADI TRADING & CONTRACTING CO. P.O. Box 62, Doha, QATAR TEL: 4423-554

SAUDI ARABIA aDawliah Universal Electronics APL Behind Pizza Inn Prince Turkey Street aDawliah Building, PO BOX 2154. Alkhobar 31952, SAUDI ARABIA TEL: (03) 8643601

SYRIA Technical Light & Sound Center PO Box 13520 Bldg No.49 Khaled Abn Alwalid St. Damascus, SYRIA TEL: (011) 223-5384

TURKEY ZUHAL DIS TICARET A.S. Galip Dede Cad. No.33 Beyoglu, Istanbul, TURKEY TEL: (0212) 249 85 10

U.A.E. Zak Electronics & Musical Instruments Co. L.L.C. Zabeel Road, Al Sherooq Bldg., No. 14, Ground Floor, Dubai, UAF TEL: (04) 3360715

#### (NORTH AMERICA)

CANADA Roland Canada Ltd. (Head Office)

5480 Parkwood Way Richmond B. C., V6V 2M4, CANADA TEL: (604) 270 6626 Roland Canada Ltd. (Toronto Office) 170 Admiral Boulevard Mississauga On L5T 2N6, CANADA TEL: (905) 362 9707

U. S. A. Roland Corporation U.S. 5100 S. Eastern Avenue Los Angeles, CA 90040-2938, TEL: (323) 890 3700

Stand: April 2010

#